downloaded from: lib.ommolketab.ir

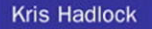

and patterns for Ajax-driven applications

# Ajax for Web Application Developers

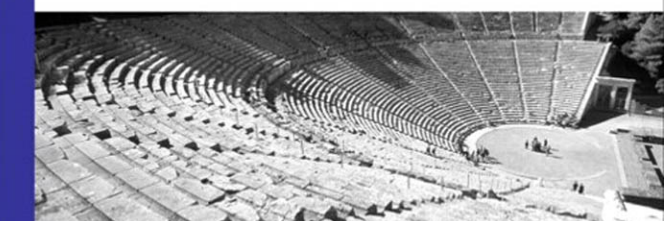

downloaded from: lib.ommolketab.ir

# Ajax for Web Application Developers

This page intentionally left blank

# Ajax for Web Application Developers

Kris Hadlock

DEVELOPER'S LIBRARY

Sams Publishing, 800 East 96th Street, Indianapolis, Indiana 46240 USA

#### Ajax for Web Application Developers

Copyright © 2007 by Sams Publishing

All rights reserved. No part of this book shall be reproduced, stored in a retrieval system, or transmitted by any means, electronic, mechanical, photocopying, recording, or otherwise, without written permission from the publisher. No patent liability is assumed with respect to the use of the information contained herein. Although every precaution has been taken in the preparation of this book, the publisher and author assume no responsibility for errors or omissions. Nor is any liability assumed for damages resulting from the use of the information contained herein.

International Standard Book Number: 0-672-32912-3

Library of Congress Catalog Card Number: 2006922747

Printed in the United States of America

First Printing: October 2006

09 08 07 06 4 3 2 1

#### Trademarks

All terms mentioned in this book that are known to be trademarks or service marks have been appropriately capitalized. Sams Publishing cannot attest to the accuracy of this information. Use of a term in this book should not be regarded as affecting the validity of any trademark or service mark.

#### Warning and Disclaimer

Every effort has been made to make this book as complete and as accurate as possible, but no warranty or fitness is implied. The information provided is on an "as is" basis. The author and the publisher shall have neither liability nor responsibility to any person or entity with respect to any loss or damages arising from the information contained in this book.

#### **Bulk Sales**

Pearson offers excellent discounts on this book when ordered in quantity for bulk purchases or special sales. For more information, please contact

#### U.S. Corporate and Government Sales 1-800-382-3419 corpsales@pearsontechgroup.com

For sales outside of the U.S., please contact

International Sales international@pearsoned.com

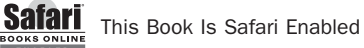

The Safari<sup>®</sup> Enabled icon on the cover of your favorite technology book means the book is available through Safari Bookshelf. When you buy this book, you get free access to the online edition for 45 days.

Safari Bookshelf is an electronic reference library that lets you easily search thousands of technical books, find code samples, download chapters, and access technical information whenever and wherever you need it.

To gain 45-day Safari Enabled access to this book:

- Go to http://www.samspublishing.com/safarienabled
- Complete the brief registration form
- Enter the coupon code HLID-97IG-ALXW-XJGX-ZH57

If you have difficulty registering on Safari Bookshelf or accessing the online edition, please email customer-service@safaribooksonline.com.

Acquisitions Editors Linda Harrison Mark Taber

Development Editor Damon Jordan

Managing Editor Patrick Kanouse

Project Editor Mandie Frank

Copy Editor Jessica McCarty

Indexer Larry Sweazy

Proofreader Mike Henry

Technical Editor Timothy Boronczyk

Publishing Coordinator Vanessa Evans

Book Designer Gary Adair \*

This book is dedicated to my wife, Lisa, who inadvertently introduced me to the world of web design and development and who also stood by me through endless hours of neglect while I wrote this book. I also dedicate this book to my late grandparents, who selflessly got me where I am today by helping me through school.

\*

### **Contents at a Glance**

Introduction 1

#### I: Getting Started

- 1 Introduction to Ajax 5
- 2 The Request 7
- 3 The Response 19
- 4 Rendering the Response with XHTML and CSS 33

#### II: Creating and Using the JavaScript Engine

- 5 Object-Oriented JavaScript 41
- 6 Creating the Engine 55
- 7 Using the Engine 61
- 8 Debugging 65
- 9 Extending the Engine 81

#### **III: Creating Reusable Components**

- 10 Accordion 101
- **11** Tree View **113**
- 12 Client-Side Validation 125
- **13** Data Grid **141**

#### **IV: Ajax Patterns**

- 14 Singleton Pattern 157
- 15 Model View Controller 163
- 16 The Observer Pattern 169
- 17 Data Reflection Pattern 179
- 18 Interaction Patterns 185
- 19 Usability Patterns 201

#### **V: Interaction**

- **20** Understanding Ajax Database Interaction **211**
- 21 Interacting with a Database: The Server-Side 229
- 22 Advanced Ajax Database interaction 237

#### **VI: Touches**

- 23 Securing Your Application 245
- 24 Best Practices 253

Index 257

## **Table of Contents**

#### Introduction 1

An Introduction to the Book Samples 2

#### I: Getting Started

**1** Introduction to Ajax 5

The XML DOM 5 Measuring the Benefits 6

#### 2 The Request 7

An In-Depth Look at XMLHttpRequest 7 A Standard XHR 8 A Database-Enabled XHR 9 Sending Data to a Database-Enabled XHR 9 Creating the Object 11 Asynchronous Data Transfers 13 The Ready State 14 HTTP Status Codes and Headers 16

#### 3 The Response 19

XML 19 Elements 20 Attributes 21 CDATA 22 Parsing XML 23 JSON 27 The Syntax 28 Using JSON 29 Parsing JSON 30

#### 4 Rendering the Response with XHTML and CSS 33

XHTML 33 CSS 36

#### II: Creating and Using the JavaScript Engine

5 Object-Oriented JavaScript 41 Object-Oriented Approaches 42 Using the new Operator 42 Literal Notation 43 Associative Arrays 43 JScript.NET 44 Object Constructors 45 Instances 45 Properties 46 Methods 47 Prototypes 49 Instances 50 Creating Properties 51 **Overriding and Overwriting Properties** 52 Property Protection 52 Methods 53 Extending Objects with Prototyped Methods 53

#### 6 Creating the Engine 55

Creating a Custom Ajax Wrapper 55 Making Requests 56 The Ready State 57 The Response 58 Creating an Ajax Updater 59 Constructing the Object 59 Updating the Request Object 59 The Response 60

#### 7 Using the Engine 61

Getting Started 61 Making a Request 62 Engine Methods and Properties 63

#### 8 Debugging 65

The JavaScript onerror Event 65 responseText 67 IE Developer Toolbar 67 Installing the Plug-in 68 Disabling the Cache 68 Navigating the DOM 68 Viewing Class and ID Information 70 Safari Enhancer 70 Installing Safari Enhancer 71 The JavaScript Console 71 FireBug 72 Installing FireBug 72 The Command Line 73 Logging Messages in the Console 75 Levels of Logging 76 Inspecting Elements 76 Spying on Ajax 78

#### 9 Extending the Engine 81

Creating a Utilities Object 81 Handling Status Codes with an HTTP Object 88 HTTP Status Code Categories 90 Using the HTTP Object 96

#### **III: Creating Reusable Components**

#### 10 Accordion 101

Getting Started 101 The XML Architecture 101 Requesting the XML 103 Creating the Accordion Object 104 Panel Functionality and Data Display 107 Creating the CSS 110

#### 11 Tree View 113

Structuring the Data 113 Handling the Response 115 Rendering the GUI 117 Adding Style to the Component 122

#### 12 Client-Side Validation 125

Getting Started 125 Creating a Validation Object 127 Validating User Input 128 Providing Visual Feedback 131 The Server Side 132 The Constructor 134 Verifying User Information 135 Registering and Logging In a User 136

#### 13 Data Grid 141

Getting Started 141 Creating a DataGrid Object 143 Displaying the Data 147 Creating a DataRow Object 147 Creating a DataColumn Object 150 Adding Design to the Component 151

#### **IV: AJAX Patterns**

#### 14 Singleton Pattern 157

An Overview of the Singleton Pattern 157 Creating an Object Using the Singleton Pattern 158 Using the Singleton Object 161

#### 15 Model View Controller 163

An Overview of the Pattern 163 Creating the Pattern 165 Using the Pattern 166

#### 16 The Observer Pattern 169

Pattern Overview 169 Register Observers Overview 169 Notify Observers Overview 169 Unregister Observers Overview 170 Creating an Error-Handling Object 170 Register Observers 171 Notify Observers 172 Unregister Observers 173 Using the Error-Handling Object 176

#### 17 Data Reflection Pattern 179

An Overview 179 The Multi-User Pattern 181 Creating the Pattern 182

#### 18 Interaction Patterns 185

Creating a History with Cookies 185 The Historian Object 185 Creating and Displaying the XML 189 The Navigation Object 190 Drag and Drop 192 The DragDrop Object 192

#### 19 Usability Patterns 201

Handling Feedback, Errors, and Warnings 202 Designing with Code 204

#### V: Server-Side Interaction

20 Understanding Ajax Database Interaction 211

Connecting with PHP 212 Bridging the Gap 212 Making the Requests 214 Making the Connection 219

#### 21 Interacting with a Database: The Server-Side 229 Connecting to ASP.NET 229 Connecting to ColdFusion 233

#### 22 Advanced Ajax Database Interaction 237

Bulk Updates 237 Sending Arrays 237 Sending XML 239 Sending JSON 240 Server-Side XML and JSON 240 XML 241 JSON 241

#### **VI: Finishing Touches**

#### 23 Securing Your Application 245

Security Holes 245 Password-Protecting Ajax Requests 246 Creating Unique Passwords 247 Verifying Passwords on the Server-Side 250

#### 24 Best Practices 253

Using the Engine 253 Design Patterns 254 Using Components 254 Static Versus Dynamic Responses 254 Error and Feedback Handling 255 Application History 255 Security 255

#### Index 257

### **About the Author**

**Kris Hadlock** has been a contract web developer and designer since 1996. He is a featured columnist and writer for InformIT and numerous web design magazines. He is also the founder of Studio Sedition, a web application development firm, and is the cofounder of 33Inc, the company responsible for DashboardHQ. He maintains a blog called *Designing with Code*, which focuses on web application development from a design perspective and often features useful code snippets to help enhance web applications. You can find all of the above and more about Kris on his website at www.krishadlock.com.

# **Acknowledgments**

I want to thank Robert Hoekman, Jr., my 33Inc partner who introduced me to tech writing and passionately preaches interaction design and just good common sense. I also gratefully thank Nikki McDonald, my InformIT editor, for introducing me to Sams Publishing.

## We Want to Hear from You!

As the reader of this book, *you* are our most important critic and commentator. We value your opinion and want to know what we're doing right, what we could do better, what areas you'd like to see us publish in, and any other words of wisdom you're willing to pass our way.

You can email or write me directly to let me know what you did or didn't like about this book—as well as what we can do to make our books stronger.

Please note that I cannot help you with technical problems related to the topic of this book, and that due to the high volume of mail I receive, I might not be able to reply to every message. When you write, please be sure to include this book's title and author as well as your name and phone or email address. I will carefully review your comments and share them with the author and editors who worked on the book.

Email: webdev@samspublishing.com

Mail: Mark Taber

Associate Publisher Sams Publishing 800 East 96th Street Indianapolis, IN 46240 USA

## **Reader Services**

Visit our website and register this book at www.samspublishing.com/register for convenient access to any updates, downloads, or errata that might be available for this book.

# Introduction

**C**ertainly, something must have attracted you to this book. Maybe you are a web developer who wants to learn how to better integrate Ajax into your work. Maybe you want a handy reference to keep by your desk as you create tomorrow's newest technology with Ajax. Well, whatever the case, we're glad you made it.

This book covers just about everything about Ajax and how to integrate it with your web applications. This book is meant for web professionals with intermediate to advanced experience looking to learn new techniques and bring their web applications to the next level.

The first part, "Getting Started," is all about the basics of Ajax. It includes information on how to make requests in Chapter 2, how to receive responses as both XML and JSON in Chapter 3 and how to handle the rendering of the data using CSS and XHTML in Chapter 4. Part II, "Creating and Using the JavaScript Engine," covers how to create an Ajax engine with JavaScript. In order to get some background on objectoriented JavaScript we will start by learning how to create objects with JavaScript in Chapter 5. Once we understand how to create objects we will then focus on creating the engine in Chapter 6. With the knowledge of how to create the engine we will see how it can be used in a real world web application in Chapter 7. Chapter 8 will focus on all of the debugging methods that are available for JavaScript and how to use them to make your life easier. With a better understanding of the Ajax engine we will see how to extend it by adding additional JavaScript objects in Chapter 9.

Part III, "Creating Reusable Components," covers how to create numerous Ajaxenabled components for rendering the response data that is received from the server. The different components that are covered are an accordion, a tree view, a client-side validator, and a data grid. Part IV, "Ajax Patterns," starts with Chapter 14 where we will cover using the Singleton pattern with specific JavaScript objects and using them in our Ajaxenabled web applications. Chapter 15 is an explanation of how to use the Model View Controller pattern to structure our JavaScript objects. The Observer pattern is then covered in Chapter 16 where we will cover how to create an object to cover error management. The Data Reflection and Multi-User patterns are covered in Chapter 17 in order to provide an understanding of how to create interactive web applications that allow people to share web spaces and see each other's updates as they occur. Chapters 18 and 19 are both chapters that will cover different ways or best practices for interactions and usability in our web applications. Part VI, "Server-Side Interaction," will cover the use of various languages to connect with server-side technologies and even the database. The

#### 2 Introduction

last part of the book, "Finishing Touches," is as it says, an explanation of how to add some finishing touches to your Ajax-enabled web applications, such as security and some best practices.

### An Introduction to the Book Samples

As I mentioned earlier, the goal of this book is to teach you how to create reusable Ajax applications with object-oriented JavaScript. Instead of creating individual samples with no context, I have decided to create individual samples that are usable on their own and as a part of larger web applications as a whole. Therefore, we will learn how to create an Ajax engine, components, and connections to databases as individual chapter samples, but we will also combine these individual pieces into a larger application that will be continually built throughout the book. The final application will consist of all the individual pieces tied together by Ajax to create an internal web mail application that can be used in any user-based application, such as a community-based web application, for example.

The samples that are used in each chapter and ultimately for the final application can be found at samspublishing.com. Within each chapter, the samples that correlate to the final application will be denoted with listing headings that identify each code snippet. Not only will you learn how to create and use your own reusable Ajax components, but you also will learn how to utilize their reusability by connecting them to any future Ajax applications that you build.

# Getting Started

l

- **1** Introduction to Ajax
- 2 The Request
- 3 The Response
- 4 Rendering the Response with XHTML and CSS

This page intentionally left blank

# Introduction to Ajax

hanks for picking up a copy of my book. My goal for this book is not only to explore the technologies that define Ajax and how they come together to create powerful clientside interactions, but also to teach you how to create practical examples that can be reused in any other Ajax-enabled web application. These examples will be completely object oriented for the scalability and flexibility that is required in enterprise-level applications. This book consists of chapters that will guide you through individual Ajax examples, such as how to create a reusable Ajax engine, how to create Ajax-enabled components, and my personal favorite, how to connect to server-side languages with Ajax. Ajax requires supporting technologies such as XML (Extensible Markup Language) and JSON (JavaScript Object Notation) for the data-interchange and JavaScript and CSS (Cascading Style Sheets) for the data rendering and display; therefore we will be focusing on these technologies before we dive into the more complex world of Ajax. With the knowledge of front-end and back-end integration, you will learn how each example can be combined into a functional application; after all, Ajax does require knowledge of both since they become so tightly integrated. We will also cover common programming patterns that can be applied to Ajax to make development much quicker and cleaner. From there we will learn some best practices for securing our Ajax applications and creating intuitive user interactions, as well as message handling and other client-side data displays.

Ajax is an acronym for Asynchronous JavaScript and XML, and at its heart is the XMLHTTPRequest object, which is part of the XML DOM (Document Object Model). Since it is such a critical part of Ajax, let's take a brief look at the XML DOM to see how it fits in with the subjects that we will be covering.

## The XML DOM

The XML Document Object Model defines a standard way for accessing and manipulating XML documents. The DOM enables JavaScript to completely access XML or XHTML documents by providing access to the elements which define the structure. The accessibility is possible through a set of intrinsic JavaScript objects that focus on DOM manipulation. This model is something that we will be using throughout the rest of this book because it is required to parse the responses that we receive from the server side when we create an XMLHTTPRequest (XHR). As mentioned earlier, the XHR is the

#### Chapter 1 Introduction to Ajax

core of the Ajax model and without it the model would not exist. This is the piece of the Ajax puzzle that has created the recent buzz because it allows HTTP requests to be made to the server without refreshing the browser.

Though there has been a lot of recent hype surrounding Ajax, it has existed for quite some time. Microsoft originally released the XHR object in 1999 with Windows IE 5 as an ActiveX object available through the use of JavaScript and VBScript. It is now supported by Mozilla, Firefox, Safari, Opera, and Netscape by using a native JavaScript object. This native JavaScript object will also be supported with the release of Windows Internet Explorer (IE) 7. Although the technologies have been in existence and used by some developers in the past, it has only recently gained large popularity. The cause of its recent popularity is largely based on the support that is offered by browsers because not many browsers had the support necessary for powerful DHTML, XHTML, CSS, and XMLHTTPRequests until more recent versions. Now it is possible to create such interactions with successful cross-browser and cross-platform results. The adoption of better support for these technologies has brought Ajax to the forefront and it is once again an exciting time to be a web developer. Small, independent operations are regularly emerging with applications that rival the desktop by providing powerful functionality while immensely improving the user experience.

### **Measuring the Benefits**

Ajax is a powerful collection of languages that, when brought together, create extremely intuitive user interfaces and client-side interactions. Although this is true, there are many developers who get so excited by the hype surrounding it that they simply throw the code into their applications without measuring the benefits of using it beforehand. Not every web application has a need for Ajax, but there are many parts of an application that can be enhanced by utilizing its benefits. In this book, we will cover usability patterns that will handle feedback, server-side form validation before we even submit the form. and Ajax-enabled components that can enhance sections of our web applications without overdoing it. Ajax is also great to use if you would like to make a server-side connection and possibly a database interaction without refreshing the browser. This is what makes Ajax so powerful because it allows us to interact with the server, receive HTTP status codes, save data to a database, and determine what to present to the user without ever refreshing the page. This request/response pattern can continually persist as a desktop application does, but Ajax-enabled web applications are, well, on the Web-accessible by anyone with a connection, without any downloads or shipping costs for delivering large fancy boxes. The Web is the new desktop, and we are on the verge of a major software shift that we can actively participate in as the pioneers of on-demand information.

Ajax can be a valuable connection between the interface and back-end logic, allowing the back end to be robust and powerful with a simple yet intuitive interface that provides on-demand feedback to users. It also provides ways to exchange data with serverside languages and store it in databases without disconnecting the user from the application like standard applications do when refreshing the browser window. After reading this book, you will have the information needed to create fully functional Ajax applications.

# The Request

Now that you have some background on Ajax and a brief overview of what we will set out to accomplish with the sample project, you are ready to assemble the request. This chapter will introduce the inner workings of the request and provide you with the knowledge to not only create the request object, but to also understand how to approach different request models.

# An In-Depth Look at XMLHttpRequest

The XHR (XMLHttpRequest) object is the core of the Ajax engine. It is the object that enables a page to get data from (using the GET method) or post data to (using the POST method) the server as a background request, which means that it does not refresh the browser during this process. As we covered in Chapter 1, "Introduction to Ajax," the hype surrounding Ajax has been based on this object and the fact that the interaction model it creates is more intuitive than a standard HTTP (Hypertext Transport Protocol) request. This is because changes happen on demand when the user makes them, and allow web applications to feel more like desktop applications. The XHR eliminates the need to wait on the server to respond with a new page for each request and allows users to continue to interact with the page while the requests are made in the background. This is a key factor in maintaining an intuitive user experience: Users should never be aware of the process; rather, they should be focused on the task at hand, which is using your service. The on-demand nature of the XHR is extremely beneficial when dealing with web applications where users are trying to accomplish tasks because the standard HTTP request is better suited for presentation-type websites.

Aside from the background data processing, the GET and POST methods of the XHR object work the same as a standard HTTP request. Using either the POST or the GET method allows you to make a request for data from the server and receive a response in any standardized format. The most common formats in which to receive a response are XML, JSON (JavaScript Object Notation), and text. We will cover all formats in detail in Chapter 3, "The Response." POST is specifically useful when sending data that is larger than 512 bytes (an amount that the GET method cannot handle). After a response is received, the application can be populated with new data from the server by using the DOM with DHTML, which is a combination of XHTML, JavaScript, and CSS.

#### 8 Chapter 2 The Request

All Ajax requests start with a client-side interaction that is typically managed by JavaScript. JavaScript creates the XHR object and makes an HTTP request to the server. What happens from here can take on many different forms. Let's take a look at three of the most common request models and their processes.

#### A Standard XHR

If you were to break down an Ajax request to its bare functionality, this is what you would be left with. In this scenario, a static XML, JSON, or text file residing on the same domain is requested by the XHR object through the GET method. It is then returned by the server to be handled by the client-side code that requested it. Take a look at Figure 2.1 to see the flow of a standard Ajax model.

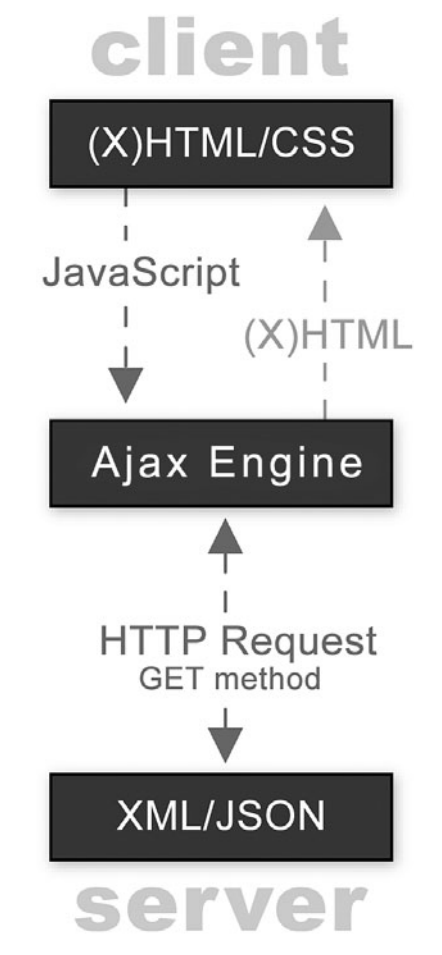

Figure 2.1 This request is the simplest form of the Ajax request/response model, involving only a static XML, JSON, or text file residing on the same domain.

This type of request can be beneficial if a web-savvy client or a developer is updating the requested file on the server, which is typically not the case, especially with large-scale applications. If this model is not going to meet your needs, the next approach has what this model is missing most: a database.

#### A Database-Enabled XHR

Learning how to create a database-enabled XHR is like making your first database interaction. It opens a whole new world of possibilities and is not as complicated as you would think; it is trivial compared to the complex functionality that you can achieve with database-integrated Ajax. To use this model, we would start with a request to a server-side language. The server-side language would query the database, based on what was requested, via custom methods that we would write to handle specific database interactions. After the data has been received by the server-side language, it can be returned to the XHR that originally requested it as XML, JSON, or text and handled by the client-side code. This request allows users to retrieve custom data based on the requests that they make. See Figure 2.2 to get a better understanding of the flow in a database-enabled XHR.

Although this request model is quite a bit more powerful than a standard request, you might want even more control. The next model will provide you with the ability to post data to the database and receive data based on the request, or simply receive a Boolean for a successful database INSERT, all without refreshing the page.

#### Sending Data to a Database-Enabled XHR

Sending data to the database starts with an XHR GET or POST to a server-side language/engine. After the server receives the request, it parses the XML or simple key/value pair sent by the XHR and updates the database accordingly. This request model updates the database based on user interaction, without ever refreshing the browser. This is a great way to replicate the Save button in a desktop application. We will use this model in the sample by saving sent emails to the database to allow the user to retrieve it at a later time. Figure 2.3 shows the flow of this request type with optional response data, which we will cover in Chapter 3.

Sending data to a database-enabled XHR provides the most power out of the request models mentioned in this chapter. Essentially, it provides us with full database control through the XHR. There are many different situations in which you will want to post data to the server with the XHR. For example, you might want to password-protect your XHR by sending a password to the server, and then authenticate it before querying the database. Or, you might want to insert or update records in a database, or select records based on the request.

#### 10 Chapter 2 The Request

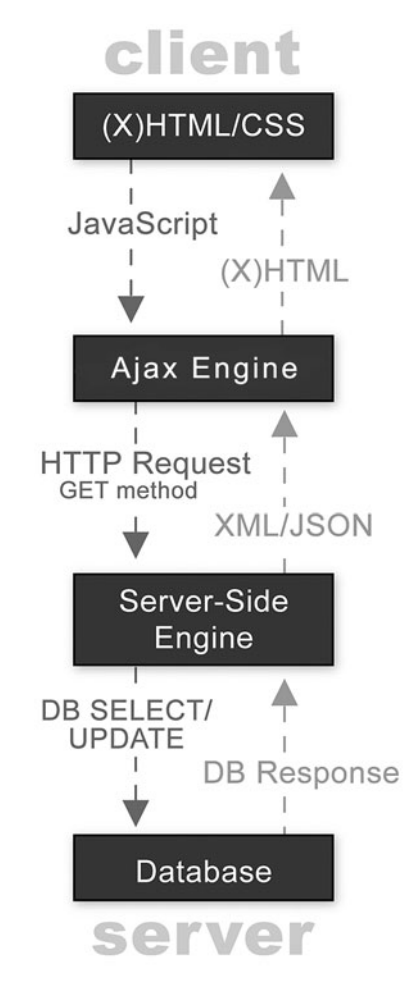

Figure 2.2 A database-enabled XHR opens up a world of possibilities and will take your Ajax applications to a whole new level.

Server-side interaction with Ajax allows us to create on-demand database updates, just as a desktop application would save our progress. There is so much to cover on the server side of a request, which is why I dedicated an entire section of the book to this very topic in Part V, "Server-Side Interaction." But first, it is important that there be a solid understanding of the object and its capabilities before diving into complex code.

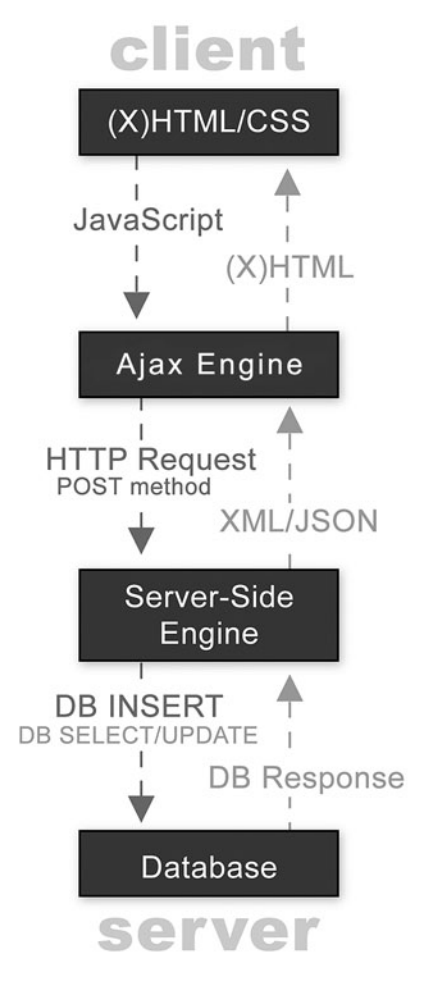

Figure 2.3 A database-enabled XHR POST allows you to combine the XHR with complete database access.

# **Creating the Object**

With a better understanding of the XHR and different request models, we can now focus on creating the object. Creating the request object is trivial in comparison to the power that is unleashed when applying it to a project.

To create the request object, you must check to see if the browser uses the XHR or the ActiveX object. The primary difference between the objects is the browsers that use them. Windows Internet Explorer (IE) 5 and above use the ActiveX object, whereas Mozilla, Firefox, Netscape, Opera, and Safari use the native JavaScript XHR object. The

#### 12 Chapter 2 The Request

second difference is the way in which we create each object: Windows IE requires the name of the object to be passed as a parameter to the ActiveX constructor, whereas the other browsers provide us with the native JavaScript object, which only we need to instantiate:

```
function makeRequest(url)
{
    if(window.XMLHttpRequest)
    {
        request = new XMLHttpRequest();
    }
    else if(window.ActiveXObject)
    {
        request = new ActiveXObject("Msxml2.XMLHTTP");
    }
    sendRequest(url);
}
```

As you can see from the code sample, the object creation is really a very simple task. We create a method named makeRequest to handle—you guessed it—making the request and to decipher what type of object the browser uses by creating a condition that checks for the native XHR object. If this object is not available, we check for the ActiveXObject. After the correct object type has been identified for the current browser, the correct object is instantiated and a request object is created. This object can now be used to access all the properties and methods listed in Tables 2.1 and 2.2, which are available to the XHR object.

| Properties         | Definitions                                                                                                |
|--------------------|----------------------------------------------------------------------------------------------------|
| onreadystatechange | An event handler that fires when the state of the request object changes.                                  |
| readyState         | Returns number values that indicate the current state of the object. These values are listed in Table 2.3. |
| responseText       | String version of the response from the server.                                                            |
| responseXML        | DOM-compatible document object of the response from the server.                                            |
| status             | Status code of the response from the server.                                                               |
| statusText         | A status message returned as a string.                                                                     |

| Methods                                                            | Definitions                                                                                                    |  |
|--------------------------------------------------------------------|----------------------------------------------------------------------------------------------------|--|
| Abort()                                                            | Cancels the current HTTP request.                                                                                                    |  |
| getAllResponseHeaders()                                            | Retrieves the values of all the HTTP headers.                                                                                                    |  |
| getResponseHeader("label")                                         | Retrieves the value of a specified<br>HTTP header from the response<br>body.                                                                           |  |
| Open("method", "URL"[, asyncFlag<br>[, "userName"[, "password"]]]) | Initializes an MSXML2.XMLHTTP or<br>Microsoft.XMLHTTP request, and<br>specifies the method, URL, and<br>authentication information for the<br>request. |  |
| Send(content)                                                      | Sends an HTTP request to the server and receives a response.                                                                                           |  |
| <pre>SetRequestHeader("label", "value")</pre>                      | Specifies the value of an HTTP header based on the label.                                                                                              |  |

Table 2.2 A List of XHR Methods and Corresponding Definitions

These two tables might look like they have only a small number of options, but as you will find in the following chapters, they pack a lot of power when used with back-end code, a database, and a dynamic front end.

### **Asynchronous Data Transfers**

If you are new to data transfers and you are not exactly sure what the term *asynchronous data transfers* actually means, don't worry—you are probably unaware of the fact that you already understand them and have used them while developing in other languages. This type of transaction is most typical of programming languages, and is a very important part of the XHR and, ultimately, all enterprise Ajax applications. This section will demystify asynchronous data transfers before we begin to dive into coding the object-oriented Ajax engine.

Asynchronous data transfers are a type of two-way communication that occurs with a time delay, allowing data to respond on its own time, when it is available. In other words, you can make a request to the server, continue to process other data, and receive a response at the server's leisure, thus making web applications very flexible. Asynchronous is the default nature of the request/response model of the XHR in an Ajax engine. This means that the request/response data is not transferring at predetermined or regular set intervals. For example, you can make an HTTP request to a server and continue to process other client-side interactions while waiting for the response in the background. This can all be happening while the user is working on other tasks or performing other interactions—completely unaware of the data processing in the background. This means that you can make calls to a server-side language to retrieve data from a database, and

#### 14 Chapter 2 The Request

return that data as XML, JSON, or text. You can also send data to a server-side language to be stored in a database, or you can simply load a static XML, JSON, or text file to dynamically populate pages of your website without refreshing the page or interrupting user interaction on the front end.

In order to process this request, we must first call two XHR methods: open and send. The open method of the XHR object takes three parameters. The first is a string that represents the method in which the request is to be sent. This method value can be GET, POST, or PUT. The second parameter is the URL that is being requested in the form of a string, which can be XML, JSON, a text file, or a server-side language that returns any of these formats. The last parameter, which happens to be the one that we are focusing on, is a Boolean that has a default value of true for asynchronous and false for synchronous. The send method follows open and is the actual method that sends the HTTP request and receives a response in the format that you specify. This method takes one string parameter, which can be XML or a simple key/value pair to be sent as a POST. Here is an example of the open and send methods as they would be used in a simple Ajax request:

```
request.open("method", "URL", true);
request.send(null);
```

Asynchronous data transfers can prove to be complicated to manage in large-scale situations, but they are far more scalable and usable than synchronous data transfers. In order to serve complex audiences with varying skills and experience, developers need to create complex applications that can handle many tasks. Asynchronous interactions can supply this audience with the possibilities of multitasking and completing tasks efficiently, without the hassle of waiting for server responses. Synchronous transactions wait for a response to one request before another can be made. In a robust web application, this type of transaction could easily freeze up the page while the server is processing the requests in a queue, one after the other. Ultimately, this would be unusable and could easily turn users away.

### **The Ready State**

After the XHR object has been created and the request has been made, we need a way to know when the response has been received. This is where the onreadystatechange event handler is used. The onreadystatechange event handler fires when the state of the request object changes and allows us to set a callback method to be triggered. After this callback method is triggered, it is up to us to handle the response. The custom callback method named onResponse, shown in Listing 2.1, will be covered in Chapter 3, where we will cover all aspects of an Ajax response.

Listing 2.1 Sending a Request

```
function sendRequest(url)
{
    request.onreadystatechange = onResponse;
    request.open("GET", url, true);
    request.send(null);
}
```

Listing 2.2 is a custom method named checkReadyState that checks the ready state of the XHR object and handles each state in a separate branch based on the number that the current state equals. This custom method will be called from the onResponse method to determine the ready state of the XHR before it handles parsing the response object.

Listing 2.2 Determining the readyState Value

```
function checkReadyState(obj, id)
{
    switch(obj.readyState)
    {
        case 0:
            document.getElementById(id).innerHTML = "Sending Request...";
            break:
        case 1:
            document.getElementById(id).innerHTML = "Loading Response...";
            break:
        case 2:
            document.getElementById(id).innerHTML = "Response Loaded...";
            break:
        case 3:
            document.getElementById(id).innerHTML = "Response Ready...";
            break:
        case 4:
            document.getElementById(id).innerHTML = "";
            return (obj.status == 200);
            break:
        default:
            document.getElementById(id).innerHTML = "An unexpected error has
            occurred.";
    }}
```

Notice that there are two parameters in this method. The first parameter; named obj, is the XHR object that made the request and is now being used to check the readyState status of the response from the server. The different numbers that are returned in relation to the readyState are listed in Table 2.3 with a definition for each.

| readyState Values | Translations  | Definitions                                                               |
|-------------------|---------------|---------------------------------------------------------------------------|
| 0                 | Uninitialized | The object is not initialized with data.                                  |
| 1                 | Loading       | The object is loading its data.                                           |
| 2                 | Loaded        | The object has finished loading its data.                                 |
| 3                 | Interactive   | The user can interact with the object even though it is not fully loaded. |
| 4                 | Complete      | The object is completely initialized.                                     |

| Table 2.3 | A List of the readyState V | alues, with Translations | and Definitions for Each |
|-----------|----------------------------|--------------------------|--------------------------|
|-----------|----------------------------|--------------------------|--------------------------|

The second parameter, named id, is the ID of an HTML element that can be located in the client-side XHTML. This ID is located by using JavaScript's

document.getElementById method to find the specified element by id in the current page using the DOM. After this element is located, the innerHTML property for the element is set to a custom message that we choose to display in relation to each ready state. This is an excellent way to provide feedback to the user regarding the status of a request. As you can see from Listing 2.2, we are adding a text message that essentially represents a loading message that is specific to each state of the request to present a frame of reference to the user. After the readyState reaches a value of 4, this means that it has completed loading. When it has completed loading, the checkReadyState method returns whether the status of the response is equal to 200. An HTTP status of 200 means that the request has succeeded and that it is ready to be handled. This is one of many HTTP status codes that can be received and should be properly handled by the Ajax engine. The next section covers more status codes and supplies examples of typical uses for both HTTP status codes and headers.

### **HTTP Status Codes and Headers**

The request status of the Ajax object is equivalent to the HTTP status of the file that is being requested. HTTP status codes represent the response from the server based on the status of the file that is being requested. There are five categories of status codes available for the HTTP request and the XHR:

- Informational: 1xx
- Successful: 2xx
- Redirection: 3xx
- Client Error: 4xx
- Server Error: 5xx

When a status code is received through the Web, it is represented as a number, such as when you try to go to a website and get a 404 error. This is not an arbitrary number; it is representative of the file status and in this case represents the "File Not Found" response. All status codes must be handled appropriately by the server and, ultimately, the

requesting Ajax engine. When making a request with the XHR object, these status codes need to be handled by the script that is receiving the response. This means that the developer is responsible for providing feedback to the user based on the response and should do so to make a more usable web application. Typically, if there is a successful response, new data is rendered on the client side as XHTML; otherwise, a message of some sort can be displayed to inform the user that the transaction was not successful and what went wrong. Error handling is not the most exciting thing to code, but it is essential to creating a usable application and can give you skills that you would not gain in other coding situations. We will learn more about error handling in Part II, "Creating and Using the JavaScript Engine," where we will create a custom object to handle all the available HTTP status codes, and respond with useful messages for debugging and ultimately providing users with feedback. To learn more about HTTP status codes, a full list of definitions can be found on the W3C (World Wide Web Consortium) website at http://www.w3.org/Protocols/rfc2616/rfc2616-sec10.html.

The XHR object can also get or set HTTP headers on the server. Headers can be used to retrieve specific data about a requested file or information regarding specific server attributes. An example of how this data can be useful is in determining how to parse a requested file based on the content-type header. For instance, if the content type is text/XML, we know that we can parse it using the XML DOM and create appropriate methods for handling different types of content. There are many other determinations that can be made based on HTTP headers.

There are three native header methods in the XHR object: setRequestHeader, getResponseHeader, and getAllResponseHeaders. The setRequestHeader method enables you to set a header's value by specifying the header by label and passing a value. The syntax for this method is

```
request.setRequestHeader("label", "value");
```

By setting the request header, you are adding, deleting, overriding, or replacing the default value of the HTTP request header on the server during that particular request. If a header is not well formed, it is not used and an error occurs, which stops the header from being set.

In addition to setting headers, the XHR enables you to retrieve headers during the response as well. There are two methods that can be used to retrieve headers: getResponseHeader and getAllResponseHeaders. The getResponseHeader method takes a header label as the parameter, which is used to get specific data from that header. Here is a sample of each method:

```
request.getResponseHeader("label");
request.getAllResponseHeaders();
```

#### 18 Chapter 2 The Request

The getAllResponseHeaders method returns all the headers from the response, which varies depending on the server that is responding. Figure 2.4 shows a sample of all the response headers available for an XML file on the Windows server where my website is currently running.

| http://v | vww.krishadlock.com                                      |
|----------|----------------------------------------------------------|
| $\wedge$ | Content-Length: 401                                      |
| ~        | Content-Type: text/xml                                   |
|          | Content-Location: http://www.krishadlock.com/content.xml |
|          | Last-Modified: Sun, 19 Feb 2006 00:03:05 GMT             |
|          | Accept-Ranges: bytes                                     |
|          | Etag: "f6727cdbe734c61:1484"                             |
|          | Server: Microsoft-IIS/6.0                                |
|          | X-Powered-By: ASP.NET                                    |
|          | Date: Tue, 21 Feb 2006 03:12:03 GMT                      |
|          | ОК                                                       |

Figure 2.4 A list of available HTTP headers that can be retrieved by the getAllResponseHeaders method.

This was just an introduction to how useful headers can be in your web applications. There are hundreds of uses that you will find that are out of the scope of this book. To learn more about HTTP headers, a full list can be found on the W3C website at http://www.w3.org/Protocols/rfc2616/rfc2616-sec14.html.

# The Response

n Chapter 2, "The Request," we started to discuss the response when we covered the ready state and status codes of the XHR. This chapter will go beyond this state of the request and focus on two specific data-interchange formats in which the response can be received. An Ajax response can come in various formats; the most common include JSON and the most widely accepted, XML. Each format can be useful depending on the results you are trying to achieve. However, deciding on a single format for your application can be useful as a convention for future management, especially if you are building a large-scale application. For example, if you decide to use XML as the response in one situation, it would be much easier to continue to count on that format as the response when making all other requests. This might differ from one application to the next but, if possible, it is an important theory to keep in mind. It is also good to keep in mind the scalability of the technology that you choose, especially if you are planning on creating a scalable application in which you expect exponential growth. Let's get started by taking an in-depth look at XML, the syntax, how to parse it, and how to use it in your next application.

# XML

XML (Extensible Markup Language) is a popular choice for XHRs, simply because it is the standard intermediate language that all programming languages are able to share. It is also supported both on the server side and client side, which makes it the most flexible solution. XML is essentially a custom tag-based structure that you, the developer, define. XML's tag-based structure is similar to that of HTML, except that HTML has predefined tags that represent its structure, such as the head, the body, tables, and so on. The following is an extremely simple example of an HTML table, which could easily be translated or used as XHTML:

#### 

XML can be passed between the front end and the back end for easy communication of multiple languages. Having this common language between the front end and the
#### 20 Chapter 3 The Response

back end is extremely powerful. It enables us to create direct connections from the GUI to a server-side language and, ultimately, if desired, a database. Communicating with XML between the GUI and the front end allows for complete separation of the two application layers. Separation of the GUI and the back-end logic is extremely important because it enables us to have a completely decoupled application in which GUI developers can work on the front end, while the back-end developers work on the back end. This might seem like common sense, but it is an approach lacking approach in many companies. It keeps specific parts of the application separated for easier management, and allows teams or individual developers to focus on the layer that is in need of growth. Not only is this approach ideal for teams of developers, it is also important for any individual developer can focus on specific layers of the application. With this structure, an individual developer can focus on specific layers of the application without interfering or having to make changes to the adjacent layers.

XML formatting is trivial, but there are important principles to consider when planning a solution. Imagine having to format email data into a structure that could be requested through an Ajax engine and displayed with client-side JavaScript objects. This is a structure that we will be creating for the sample in this book. When architecting this structure, we want to keep in mind that we may use it in multiple objects or locations of the application and should therefore keep it as abstract as possible. We will start by defining the main elements that will create this structure.

#### Elements

XML is composed of custom tags called *elements*, which are defined in the architecture phase of a web application. They can represent any name, value, or data type that will be used in your application. When creating an XML structure, you become the architect of your application, deciding what data you will need to display certain items on the screen, or what response should happen based on a user's interaction.

It is important to keep our structures as abstract as possible by not naming items specific to the target application, but there are often unique situations that prevent us from being as abstract as we need to be. In these cases, it is not beneficial to spend the extra time to make our XML structure abstract because it might not even be necessary to reuse the XML data in multiple areas of the application. With that said, it is possible to be abstract with our email XML sample and it will be reused in other aspects of the application. The following is a usable XML format, but not an extremely scalable or reusable option:

```
<categories>
<From/>
<Subject/>
<Date/>
</categories>
```

In order to keep these categories abstracted, we will change the names of the elements to category (see Listing 3.1).

Listing 3.1 An Abstract List of Categories (.xml)

```
<categories>
<category>From</category>
<category>Subject</category>
<category>Date</category>
</categories>
```

This option provides the flexibility that allows us to add additional categories with ease. There are many reasons that this option is more scalable; an important one to remember is the fact that we can add a new category without having to change the structure of our XML data. This is why it is so flexible and a more scalable option than the previous example. Also, if we create object-oriented objects to display the data, we do not need to add additional parsing and display code to handle the new elements. This is why it is so important to architect the solution with abstract structures that can be scalable and easily ported to other applications or objects. For instance, imagine that you need to display the same list of categories in two different ways, such as in a data grid and an email preview. This same set of elements can be used in both objects, which eliminates any redundancies in code from our application.

Although elements are what make XML, there is a limit to what can be achieved with elements alone. Let's take a look at attributes and how they help us add additional information to our XML data.

#### Attributes

XML attributes are additional properties that can be added to your elements to provide more information specific to the structure. From the email sample, let's focus on an email element. An email has many attributes, such as an action that is triggered when the email is selected, and an icon association, such as a sealed or opened envelope, based on the read status of the email. In order to represent our emails in the XML, we will create a group of items that can eventually become a collection of objects or an array when they are parsed on the client side. This is where we will add our action and icon attributes. Attributes are easy additions to elements. Take a look at Listing 3.2 to get an idea of how we will add the action and icon attributes to an XML element.

Listing 3.2 An Abstract List of Items (email.xml)

#### 22 Chapter 3 The Response

There are some issues that are very important to be aware of when using attributes, especially in large applications where making a mistake in the architecture stage can create havoc when scaling. One of the biggest issues with attributes is not having the ability to add multiple values in one attribute. This could create an issue if you later decide that you need to have more than one instance of a specific detail that was already defined as an attribute, leaving you or your fellow developers having to make changes in multiple locations where there are references to the attributes.

Another important issue, and one that we will discuss a solution for in the next section, is adding HTML to your XML. HTML cannot be added to attributes because it will create an invalid structure. The only way to add HTML to an XML structure is within an element. It is much safer to add an element than an attribute because if you realize that you made a mistake and forgot to format the element properly to contain HTML, you can always reformat it later to accept HTML without breaking any code that might be referencing it. In order to add HTML to elements so that it is readable by the programming language that is parsing it and does not break the validation of the XML, we need to add CDATA tags to the element tags.

#### **CDATA**

CDATA makes XML—and, ultimately, the web applications that use it—extremely powerful by allowing us to add HTML to elements. The HTML can then be used to display formatted data directly into a DOM element in our Ajax application front end. When XML is parsed by the programming language that we are using, the value between the element tags is also parsed. The following example shows a group of <item> elements that are nested in an </item> element:

These nested elements need to be parsed into subelements by the parser in order to be interpreted by the programming language as child nodes, for example. This means that nesting HTML tags inside of XML elements will not work because the parser will see these elements as nested or child elements of the parent element rather than HTML tags, which will make the XML invalid, causing parsing errors or unexpected results. The following XML will parse with the HTML bold tag (</b>) as an XML element because the parser will see the bold tags as nested XML tags rather than HTML:

```
<item><b>BUG Found</b></item>
```

In order to add HTML to the XML element, we are required to use CDATA. XML parsers do not parse the data immediately following these tags, leaving us with a valid XML

structure and ultimately the HTML format that we would like to display in the page. The following code shows valid XML with HTML tags nested in an element using CDATA:

```
<item> <![CDATA[<b>BUG Found</b>]]></item>
```

When this data is parsed by the client-side scripting language, which in our case will be JavaScript, the HTML will render as is between the tags. For example, the text value of BUG Found will display as bold text to the user in the GUI if we write the data to the document. The data can be written to the document by simply targeting an HTML tag using the DOM and appending the value with JavaScript's intrinsic innerHTML property, or we could simply use document.write(); to write the value directly to the location in which we place this line of code. Let's take a deeper look at parsing the response.

#### Parsing XML

When planning the format and tag names that you will be using in your XML, it is important to keep a number of things in mind. For instance, it is usually beneficial to have unique names for elements that are at different depths in your file. This will eliminate parsing issues when using JavaScript's intrinsic getElementsByTagName method. Using this method will return an array of all the elements by the name that you specify without looking at the depth in which they reside. One issue that this could cause is that groups of values from different depths that do not belong together can be combined into one array that does not delineate the correct location of the data, causing a parsing nightmare for you or your fellow developers. There are ways to parse data that use nested tags with duplicate names, such as targeting with the childNodes property, but this can become difficult and lengthen the development process. You could also create an object that has methods for parsing specific items by name at specific depths, such as XPath does in other languages, or use attributes to distinguish different nodes with the same name. But for our purposes, we will simply define our structure in a way that we do not have to worry about such issues.

There are fairly standard ways of parsing XML with different languages, but parsing XML with JavaScript is a bit different. As I have mentioned, JavaScript has an intrinsic method named getElementsByTagName, which can target a group of elements directly by name and allow us access to them so that we can easily parse element or attribute values. This method will either return a single element or a group of elements by the tag name specified as the parameter, as in the following example:

```
response.getElementsByTagName('items');
```

When the method finds a group of elements, it will return an array of childNodes that you will need to parse to receive their inner nodeValues. To use this method in your parsing, it is important to target the XHR object correctly after the response has been made. Let's take a look at Listing 3.3 for the completed XML sample that we will use as a parsing example.

#### 24 Chapter 3 The Response

Listing 3.3 The Final Email XML File (email.xml)

```
<?xml version="1.0" encoding="iso-8859-1"?>
<data>
   <categories>
        <category>From</category>
        <category>Subject</category>
        <category>Date</category>
   </categories>
   <row>
        <items action="alert('Grace Hopper');" icon="img/mail.gif">
            <item><![CDATA[Grace Hopper]]></item>
            <item><![CDATA[<b>BUG Found</b>]]></item>
            <item>2006-03-31 09:27:26</item>
        </items>
   </row>
    <row>
        <items action="alert('Pi Sheng');" icon="img/mail.gif">
            <item><![CDATA[Pi Sheng]]></item>
            <item><![CDATA[Movable type]]></item>
            <item>2006-01-15 12:32:45</item>
        </items>
   </row>
</data>
```

In order to sample our parsing methods, we will need to create an HTML file that will have two hyperlinks: one that will request an XML file as a response, and another that will request a JSON response. Listing 3.4 shows the index HTML file that will contain the requesting hyperlinks.

Listing 3.4 The Index File for XML and JSON Request Samples (index.html)

```
<html>
<head>
<title>The Response</title>
<script type="text/javascript" src="javascript/ajax.js"></script>
</head>
<body>
<a href="javascript:makeRequest('services/email.xml', onXMLResponse);">xml</a>
  knbsp;
<a href="javascript:makeRequest('services/email.js', onJSONResponse);">json</a>
&href="javascript:makeRequest('services/email.js', onJSONResponse);">json</a>
<br/>/><hr noshade="noshade">
<div id="loading"></div>
<div id="loading"></div>
</body>
</html>
```

As you can see, this file simply has two hyperlinks that, when clicked, make a request through the makeRequest method that we created in Chapter 2. The only difference with the method is that I have now added a variable callback method. This allows us to pass a callback method of our choice, which provides us with the opportunity to parse the response as we would like, based on the specific request being made. We also have two div tags in place to display different data. One div tag has an id value of loading and the other of body. The loading div is used for the loading message that is returned while checking the ready state. The body div is used to display the actual data after we parse the response. This data can be formatted any way we choose—it can be displayed as anything from a simple list of data to an entire GUI that is formatted with XHTML and contains interaction data. To begin parsing the XML response, we must first add the callback method that we specified in the request. We will add a method named onXMLResponse to the ajax.js that we are importing in the index, check the ready state, and target the XML data with a property of the XHR called responseXML (see Listing 3.5).

Listing 3.5 Creating a Response Method and Checking the Ready State (ajax.js)

```
function onXMLResponse()
{
    if(checkReadyState(request, 'loading') == true)
    {
        var response = request.responseXML.documentElement;
        //Parse here
    }
}
```

By checking the ready state, we are accomplishing two things. First, we are checking the status of the request to decipher whether it has completed loading and is ready to be parsed. Second, we are passing a div id to display the ready state messages with its innerHTML property. There are two properties listed in Table 2.1 that can be used to target data with the XHR—one is responseText and the other is responseXML. The responseText property returns a string version of the response from the server, and the responseXML property returns a DOM-compatible document object of the response from the server. In this case, we will use the response so that we can target specific items in the file. After we have this code written, we can begin to parse values from the elements. We will start by parsing the category values from the XML file and adding them to the body div via the innerHTML property as shown in Listing 3.6.

#### 26 Chapter 3 The Response

```
Listing 3.6 Retrieving the Category Values from the XML (ajax.js)
```

In order to target each of the categories, we need to use the getElementsByTagName method and pass category as the parameter. This will provide us with an array of categories that we can iterate and add one by one to the body div. As we add the categories to the document, we are targeting the data within each of the tags in order to display the actual value of each element.

After we have the categories displayed, we can move on to the item tags from the XML. We will parse these slightly different by targeting the parents, which are the row tags, and receiving an array of rows. Then we will iterate through the rows to target the action and icon attributes within the items tags through JavaScript's intrinsic getAttribute method. After we are finished writing the attribute values to the div, we can target the individual items within each row. We will do this by nesting two for loops within the for loop that we are using for the rows, leaving us with a three-layer loop. One loop will be used to iterate the items tag and the other to iterate the node values within the individual item tags as shown in Listing 3.7.

Listing 3.7 Retrieving the Item Values from the XML (ajax.js)

```
// Items
document.getElementById("body").innerHTML += "-------<br/>";
document.getElementById("body").innerHTML += "<b>Items</b><br/>";
document.getElementById("body").innerHTML += "------<br/>";
var row = response.getElementsByTagName('row');
for(var i=0; i<row.length; i++)
{
    var action = response.getElementsByTagName('items')[i].getAttribute('action');
    var icon = response.getElementsByTagName('items')[i].getAttribute('icon');
    document.getElementById("body").innerHTML += action +"<br/>"+' icon +"</br>
    // document.getElementById("body").innerHTML += action +"<br/>";
    var items = response.getElementsByTagName('items')[i].childNodes;
    for(var j=0; j<items.length; j++)
    {
        for(var k=0; k<items[j].childNodes.length; k++)
    }
}
</pre>
```

```
Listing 3.7 Continued
```

```
{
    document.getElementById("body").innerHTML +=
items[j].childNodes[k].nodeValue +"</br>";
    }
    document.getElementById("body").innerHTML += "-----<br/>";
}
```

Parsing requested XML is fairly simple if you know what format to expect as the response from the server. If we did not know what to expect in the previous example of the response, we could have started by using the responseText property to display the XML structure as a string and decipher what tags we needed to target.

```
function onXMLResponse()
{
    if(checkReadyState(request, 'loading') == true)
    {
        var response = request.responseText;
        alert(response);
    }
}
```

This would have provided us with the entire XML structure in an alert prompt. At that point, we would be able to take a look at the structure and figure out what we wanted to parse with the responseXML property.

As you can see, XML can basically accomplish any type of data structure—it is essentially up to the objects that read the XML to do something useful with it. Let's take a look at how JSON compares and what the benefits are when formatting a response.

#### JSON

JSON, or JavaScript Object Notation, is a data-interchange format that is becoming more widely accepted as a viable format for Ajax applications. It is essentially an associative array or a hash table, depending on the programming language with which you are most familiar. This means that names or labels are associated with values in an array structure or comma-delimited list. This format rivals XML as a data format used in Ajax applications because of its lightweight syntax and the adoption of JavaScript as a standard client-side scripting language. JSON parsing is also supported natively with JavaScript's eval method, which makes it extremely simple to parse when using it in your Ajax applications. The downfall is that the parsing can be quite slow due to the use of the eval method and, even more important, using this method can be very insecure. The bright side is that this does not mean that JSON is out of the running as an Ajax data-interchange format contender. It simply means that you need to be smarter when

choosing it as your data format. This can be done by adding encrypted passwords to your requests for example, which we will cover in Chapter 23, "Securing Your Application."

Now that we have a little bit of background on JSON, let's take a look at the syntax in which to structure it.

#### **The Syntax**

The JSON syntax is very simple and arguably a bit sleeker than XML. XML can get quite heavy when there is a lot of data, which is due to the redundancy of elements, making JSON a great alternative. JSON is not a standard data-interchange format, but there are many parsers available that make it a viable option. There is just about every type of JSON parser available on http://www.json.org, and if you cannot find a parser for a language in which you are interested in using, you can easily write one because the syntax is not very difficult to parse.

The JSON syntax is very intuitive when you look at it from an object-oriented angle. The structure of a JSON file is representative of a JavaScript object in the way that one file can consist of multiple objects, arrays, strings, numbers, and Booleans. Table 3.1 displays a list of data types formatted as JSON.

```
Data Types
           JSON Representations
           "icon": "img/mail.gif"
String
           "mynumber": 100
Number
Boolean
           "myboolean": true
           "items":
Array
           ſ
            {
                "action": "alert('Grace Hopper');",
                "icon": "img/mail.gif",
                "item": ["Grace Hopper", "<b>BUG Found</b>",
           "2006-03-31 09:27:26"]
            },
            {
                "action": "alert('Pi Sheng');",
                "icon": "img/mail.gif",
                "item": ["Pi Sheng", "Movable type", "2006-
           01-15 12:32:45"]
            }
           1
```

```
Table 3.1 JSON Representations of Each Data Type
```

Table 3.1

Continued

| Data Types | JSON Representations                         |  |  |
|------------|----------------------------------------------|--|--|
| Object     | "categories":                                |  |  |
|            | ۱<br>"category": ["From", "Subject", "Date"] |  |  |
|            | }                                            |  |  |

All JSON data types are represented by a name or label as a string value followed by a colon. The values are what differ from one type to another. The simple types are self-explanatory—a string value is represented as a string, a number is represented as a number, and a Boolean is represented as a value of true or false. The more complicated data types are arrays and objects. An array is represented as a comma-delimited list, which is contained within square brackets. A JSON object contains properties of any data type, within curly braces, such as a class would be formatted in other languages; the difference here is that we do not give a name to the main structure.

#### Using JSON

After you understand the syntax of JSON, formatting it is fairly simple. Comparing JSON with an XML format is interesting when working with large amounts of data because the JSON format ultimately becomes a much smaller data structure. In this section, we will convert the samples from the XML section and compare the two different formats to see the differences in terms of size and readability. After we draw the comparisons, we will cover parsing the JSON data structures in the next section. I have converted the XML file from the last section into a JSON data structure in Listing 3.8.

```
Listing 3.8 The Completed JSON Sample Format (email.js)
```

#### 30 Chapter 3 The Response

```
Listing 3.8 Continued
```

```
"item": ["Grace Hopper", "<b>BUG Found</b>", "2006-03-31
09:27:26"]
},
{
    "action": "alert('Pi Sheng');",
    "icon": "img/mail.gif",
    "item": ["Pi Sheng", "Movable type", "2006-01-15 12:32:45"]
    }
    ]
    }
}
```

As you can see, it is much slimmer than the XML version because of the lack of redundancy in tag names, which is the nature of the XML structure. Keep in mind that this file can be a lot more compact—I have simply chosen to display it in a way that is more readable. The JSON data structure is approximately 200 characters smaller with a total character count of 316, whereas the XML data format has 519 characters, which is quite a difference. As the data in your application grows, it can cause a bandwidth issue, but as I mentioned earlier, the client-side parsing can be slower with JSON. What it ultimately comes down to is what format is more usable in your application, or what is easier to parse and write for you.

#### **Parsing JSON**

Parsing JSON as a response from an XHR differs from parsing all other data-interchange formats that can be used with Ajax. Unlike using the responseXML property, which is used for XML, we need to use the responseText property. Using this property with plain text or straight XHTML is trivial because we would use solely it as the value of the response, as in the following example:

```
document.write(request.responseText);
```

Using this property with JSON is also trivial; it is just different based on the fact that we need to evaluate the responseText in order for it to be readable for parsing. By evaluating the response, we are essentially creating a JavaScript object from the data, which can then be used on the client side as the display data in the GUI. In order to parse the data, we will begin by creating the callback method, checking the ready state of the request, and evaluating the responseText (see Listing 3.9).

Listing 3.9 Creating a Response Object (ajax.js)

```
function onJSONResponse()
{
    if(checkReadyState(request, 'loading') == true)
    {
        eval("var response = ("+request.responseText+")");
    }
}
```

As we covered in the XML section of this chapter, the checkReadyState method is used for two different purposes—checking that the response has been completely loaded, and displaying a loading message to the user in any HTML element that is specified as the parameter. After the response has been completely loaded, we will begin parsing by evaluating the responseText from the XHR and creating an object named response as a result. This object can then be used to target any values that were added to the object during the evaluation or data parsing. Let's start by targeting the categories from the data and appending them to the body div that is in our index HTML file (see Listing 3.10).

Listing 3.10 Parsing JSON Categories (ajax.js)

As you can see, it is very easy to target the data after it is parsed into a JavaScript object. Property values are accessible by simply using dot syntax to target them by the proper path. In Listing 3.10, we are targeting the categories, which are arrays based on the fact that there were multiple values in the category property. In order to target this category array, we use the dot syntax to literally write the path to that specific property in the response object.

Now that we have the categories parsed and displayed in the body div, we will target the items. In order to target the items, we will need to nest two for loops as we did in the XML example, but parsing the actual values will be slightly different for the actual items and their attributes. See Listing 3.11 to get an idea of how we parse this data.

#### 32 Chapter 3 The Response

Listing 3.11 Parsing JSON Items (ajax.js)

As I mentioned, the item attributes are targeted much differently than they were with the XML parsing. We can simply do a for...in loop to target all the property values within a specific object. In this case, we are using this method of data retrieval to access the values of the item attributes and the item arrays.

Using JSON as a response format can be even more powerful by specifying event handlers within the data format to represent specific object types that can be rendered to the document. We will not go into this level of detail, but it is important knowledge to be aware of because it might be very beneficial to your future applications. I will leave you with an example of how to approach structuring this data:

```
"items": [
    {"value": "Read e-mail", "onclick": "displayEmailDetail()"}
]
```

Now that we have a detailed understanding of how to handle an Ajax response, we can focus on formatting it and creating GUI with CSS or XHTML.

## 4

# Rendering the Response with XHTML and CSS

Now that we have covered how to request data with the XHR object and parse the response, we are ready to render and display the data in a browser. There are many ways to handle displaying the data that we receive from an XHR response; in this chapter, we will be focusing on using XHTML and CSS. XHTML and CSS will render our data and keep it easy to manipulate through JavaScript via DOM. This solution is the perfect answer to rendering Ajax data and creating easy-to-manipulate HTML elements.

#### **XHTML**

One of the beauties of Ajax-enabled web applications is their simplicity. This can also be seen as a downfall: Search engines cannot locate content that is dynamically added to the page because it does not appear in the source code. This should definitely be a concern in certain situations but, when building a web application, you are not always looking for high-ranking search results within the application itself. Rather, you are typically looking at ranking the home page or other such pages that are not on the inside of the application. Most web applications, such as the sample we are building in this book, do not require search engine rankings. Most of the time, these applications contain personal and secure information, and so it naturally becomes easier for us to keep the source code hidden.

If you are used to creating nested table layouts in your HTML, it might be a strange transition when you begin using div tags. Although it might be odd at first, you will find that div tags are extremely easy to use, the browser can render them faster, and they require a lot less source code than unruly nested tables. The best part is that they are much easier to manipulate when using DHTML coupled with Ajax data requests, and your styles and content are much more separated, which makes updates far easier. I look at div tags as containers for storing data. These containers provide ways of referencing them through the id and name attributes so that we can target them to manipulate their contents, their position or, for that matter, any of their associated styles.

#### 34 Chapter 4 Rendering the Response with XHTML and CSS

We can easily identify what elements we need to create by taking a look at the response we are receiving. As you might remember from Chapter 3, "The Response," the XML and JSON files we created consisted of different items that would appear in an email. In this section, we will be creating HTML elements in which to display the data from these files. The first set of data that these files contained was categories. Each of these categories will ultimately be the section header for the items in the item collections. Therefore, we will need to create a grid-like structure to represent this data and format it into identifiable sections of corresponding data. When we are able to identify the contents of our page and separate it into distinct sections, we will then be able to create HTML elements to contain and structure the data.

In Chapter 3, we created two methods in the ajax.js file—one called onXMLResponse and the other called onJSONResponse. These methods rendered the response by pushing the data to the body div in our index HTML page. In this section, we are going to rewrite these methods to create div elements that will encapsulate this data, and then we will append them to the body div. This will allow us to later associate styles with elements via CSS. First, we will strip all the unnecessary code we added to visually separate the categories and the items because the styles will do this for us in a much more subtle way. For now, we will simply add a placeholder div element for an icon header, plus numerous others div elements in which we will assign an id value of header and populate with the data from each of the categories from both the XML and JSON responses. Later in the book we will learn how to create HTML elements dynamically via the DOM, but for now we will keep it simple and add content to previously created div elements.

#### XML

#### **JSON**

As you can see, we are simply encapsulating the icon and category data into these div tags. These div tags will later be stylized with CSS and separated from the item data that we will associate with these categories. In other words, we will basically be creating a grid of corresponding data from the response. Now that we have the header div elements created, we will add div elements to the item data and associate the action and icon for each. Each item div tag will simply get an id value of item. The action will be associated with each of the item div tags by simply adding an onclick event to each and appending the action variable. When adding the icons, we do not want to add them to each div; rather, we only want to add them as the first item in each group of items. The following code represents the addition of the div tags to the item code for both the XML and JSON response.

#### XML

```
for(var i=0; i<row.length; i++)</pre>
{
    var action = response.getElementsByTagName('items')[i].getAttribute('action');
    var icon = response.getElementsByTaqName('items')[i].getAttribute('icon');
    var items = response.getElementsByTagName('items')[i].childNodes;
    document.getElementById("body").innerHTML += "<div id='icon'><img src='"+</pre>
    ⇒ icon +"'/></div>";
    for(var j=0; j<items.length; j++)</pre>
    {
        for(var k=0; k<items[j].childNodes.length; k++)</pre>
        {
            document.getElementById("body").innerHTML += "<div id='item'</pre>
              wonclick=\""+ action +"\"> "+ items[j].childNodes[k].nodeValue
              ⇒+"</div>";
        }
    }
}
```

#### **JSON**

#### 36 Chapter 4 Rendering the Response with XHTML and CSS

Now that we have the XHTML writing to the page, it is time to add the styles that will render the final layout. We will do this by associating CSS with the elements.

#### CSS

Using XHTML with CSS to render Ajax response data adds layers of separation to our code, which allows us to update specific areas of the application without ever touching others. Now that we know how to render the data as XHTML by adding it to div elements with JavaScript, we can begin to add design to the page. We will do this by creating CSS classes that will define individual element styles and, ultimately, the entire page layout. The first step in using CSS in our HTML page is importing the CSS files that will define the styles for the page elements. Let's first create a new file and name it layout.css. Building on the examples in Chapter 2, "The Request," and Chapter 3, we will add the following code to the head of our index HTML file in order to import the CSS:

```
<link href="css/layout.css" rel="stylesheet" type="text/css" />
```

Because we have already identified and populated the HTML elements in our page, we know what elements we will need to create styles for. Before we create the styles, we must visualize how we want the page layout to look. If it does not come easy to mentally visualize a page layout, we could create wire frames or mockups in a graphics editor. Either way, after we have a concept we can begin to arrange the elements through CSS. The look we are going for with this example is a grid of mail data, with section headers and data that pertains to the sections displayed underneath the headers in sets of rows. Figure 4.1 shows the final layout of the data within this grid structure.

| From         | Subject      | Date                |
|--------------|--------------|---------------------|
| Grace Hopper | BUG Found    | 2006-03-31 09:27:26 |
| Pi Sheng     | Movable type | 2006-01-15 12:32:45 |

Figure 4.1 The final grid layout for response data after CSS has been applied to the HTML elements.

In our new CSS file, we will create four classes: body, header, item, and icon. These are the four elements we have already added to the page through our response methods in the ajax.js file from the previous section. Starting with the body div, which was added to the page by default, we will create a class with a width of 570px. This width will compensate for the margin we will add around each of the items in the grid, but we will talk more about this after we have completed adding the header and item classes. The following is the code that creates the body class:

```
#body
{
    width: 570px;
}
```

Next, we will create a class for the header div element. Looking back at the XML and JSON files we are requesting, we can see there are three headers and three items. These headers and items should sit next to each other to form rows of data. To accomplish this, we must start by adding a float attribute with a value of left. This will left-align each header and item tag next to each other to form a row of data. Each new row will start when we have reached the container's width limit, which we defined in the body class. We have also added a pointer cursor to distinguish each item as clickable. Following is the code that each of the headers and items is assigned:

```
#header
{
    float: left;
    width: 180px;
    padding: 10px 0px 10px 0px;
    background-color: #666;
    color: #fff:
    margin: 1px;
}
#item
{
    float: left;
    width: 180px;
    padding: 10px 0px 10px 0px;
    background-color: #eaeaea;
    color: #333;
    margin: 1px;
    cursor: pointer;
}
```

The width we have set for the body accommodates the width and the margin of the three items that will display in each row, plus the width and margin of the icons. If we wanted to display more items in a row, we would simply adjust the width of the container, taking the margin and other spacing of the elements into consideration. Figure 4.2 reveals an inside look at the different elements that appear in the grid.

38 Chapter 4 Rendering the Response with XHTML and CSS

| ICON   | HEADERS      |              |                     |  |  |
|--------|--------------|--------------|---------------------|--|--|
| HEADER | From         | Subject      | Date                |  |  |
|        | Grace Hopper | BUG Found    | 2006-03-31 09:27:26 |  |  |
|        | Pi Sheng     | Movable type | 2006-01-15 12:32:45 |  |  |
| ICONS  | ITEMS        |              |                     |  |  |

Figure 4.2 An inside look at the HTML elements that define the grid.

As you can see, we have stylized the headers and items a bit with background colors, font colors, and a pointer cursor for each item to make it obvious that they are clickable. There are millions of ways to customize these elements; my suggestion is to have fun experimenting.

The last element we have to create a class for is the icon element. The icon will be very small, so it should not take up the same width as a typical item, which is the reason we have created a separate class for icons. The icon element will be used as both a placeholder for the space that is required for each icon in the header and the actual icon that will be placed to the left of the items. It floats left as all the elements in the grid have to do in order to create the rows. It also has other common properties, such as a width, padding, font color, and margin.

```
#icon
{
   float: left;
   width: 20px;
   padding: 5px 0px 5px 0px;
   color: #333;
   margin: 1px;
}
```

Now that we have the knowledge to request data, receive a response, and stylize a page of dynamic data with CSS and XHTML, we can take it up a notch by creating a cleaner process and encapsulating code into objects and an Ajax engine. The next chapter will explain how to create an object-oriented Ajax engine with JavaScript, how to debug our requests and responses, and how to extend the engine by creating additional objects that streamline the process of creating Ajax-enabled web applications.

## 

## Creating and Using the JavaScript Engine

- 5 Object-Oriented JavaScript
- 6 Creating the Engine
- 7 Using the Engine
- 8 Debugging
- 9 Extending the Engine

This page intentionally left blank

5

## **Object-Oriented JavaScript**

Object-oriented JavaScript is essential when building large-scale Ajax applications. This approach to programming lends reusability, scalability, and flexibility to our applications. Object-oriented approaches provide a blueprint for object reusability, which ultimately tends to minimize the amount and duplication of code in our applications. Minimizing the amount and duplication of code not only helps us build an application faster, but it also makes updates and management a simple chore for developers. When approaching your application in an object-oriented way, there is some planning that is involved to make sure that your objects are reusable now and, in the mapped future, to lend scalability for any additions and/or updates to the application. Creating these objects may sometimes seem like overkill if a developer thinks she can just knock out an application in a short amount of time, which is frequently the case. However, by beginning to approach all of our applications in this way, we will be conditioned to think of applications in a new light—from more of an engineer's perspective—and we will automatically begin to approach and build them in a better way. This allows us to use our objects in other applications and reuse code in ways that will speed up our development time immensely.

This chapter may not be the most glamorous, and you may be wondering why you would need to understand object-oriented programming (OOP) concepts with JavaScript in order to create Ajax applications. The use of JavaScript objects in your Ajax applications makes it very simple to manipulate data and create graphical user interface (GUI) elements that can be ported from one application to the next. This allows you to put more time into the planning, engineering, and development of the site or, hopefully, even the development of new Ajax components, rather than rewriting the same code in each of your applications or, as they say, "reinventing the wheel." With that said, understanding the creation of these different object types is essential to creating custom objects, components, and even libraries of our own.

Unlike other programming or scripting languages, there are many ways to create objects with JavaScript. Although this book will primarily use prototypes as the object-oriented approach of choice, we will also cover object constructors in this chapter. Object constructors are valid and useful ways to create objects and translate rather seamlessly into our sample application. You can use this approach in the book sample or in your future Ajax applications—the choice is yours.

#### **Object-Oriented Approaches**

As I have already mentioned, there are many different ways to approach object-oriented programming with JavaScript. You can create objects or pseudo-objects with any of the following:

- Object constructors
- Prototypes
- The new operator
- Literal notation
- Associative arrays
- JScript.NET

Each of these methods for creating objects or pseudo-objects in JavaScript is valid, yet some are more flexible than others. This does not mean that these methods are not useful—there are definitely situations where a particular method would be better than all the other approaches. Let's take a brief look at each of these approaches and what situations they would be useful in.

#### Note

Since this chapter will be focusing in-depth on object constructors and prototypes, we will not cover these two methods in this section.

#### Using the new Operator

Using the new operator is probably one of the simplest approaches to creating objects in JavaScript because, of course, it is the native way of doing so. In order to create an object using JavaScript's native new operator, we simply choose a name for our object and set it equal to a new Object.

```
var employee = new Object();
employee.id = 001;
employee.firstName = "Kris";
employee.lastName = "Hadlock";
employee.getFullName = function()
{
    return this.firstName + " " + this.lastName;
}
```

In this sample, we are defining a custom object named employee with id, firstName, and lastName properties, and a method called getFullName, which returns a concatenated version of the firstName and lastName properties. This solution is acceptable and can work in many solutions, especially if you do not plan on creating multiple instances of the object. Its limit is that it is unable to create multiple instances of the same object—for instance, we would not be able to create more than one employee with this method.

#### **Literal Notation**

Literal notation is a more complex way of defining objects with JavaScript and is supported in JavaScript 1.2 and above. This approach is a sort of shorthand way of creating objects, which makes them easy to build but a bit hard to read because of the unique syntax that they require. Here is a sample of creating the same object (with the literal notation approach) we created with the new operator.

```
employee = {
    id : 001;
    firstName : "Kris";
    lastName : "Hadlock";
    getFullName : function()
    {
        return this.firstName + " " + this.lastName;
    }
}
```

alert(employee.getFullName); // Results: Kris Hadlock

As you can see, this approach is easy to create, but could be rather hard to manage if we were to add a lot of methods and properties. Don't get me wrong, though—this is a viable solution, and I wouldn't necessarily recommend against it. It's just that I personally prefer to use a more familiar syntax.

#### **Associative Arrays**

Associative arrays are defined as any other array is defined, but strings are inserted in place of numbers as indexes. This solution allows us to call an item in an array by name rather than by an index number, which obviously makes it easier to target specific items. This can be useful when trying to replicate a hash map of sorts, which is not a native data type in JavaScript. Here is a sample of the syntax for this option.

```
var employee = new Array();
employees["firstName"] = "Kris";
employees["lastName"] = "Hadlock";
```

#### 44 Chapter 5 Object-Oriented JavaScript

As you can see, this option may make it easier to target specific items, but again, imagine having to create multiple employees. Here is an example of how unruly this could become.

```
var employee = new Array();
employees[001]["firstName"] = "Kris";
employees[001]["lastName"] = "Hadlock";
employees[002]["firstName"] = "John";
employees[002]["lastName"] = "Doe";
```

This solution can become a real mess if you are working with a lot of data and having to remember all of the paths to certain items in the array. With that said, using this method to create a custom hash map object could be very useful, but I'll leave that part up to you.

#### **JScript.NET**

JScript.NET enables us to create full-fledged .NET applications—as if we were using a language such as C# or VB.NET—by compiling our code into Intermediate Language (IL). One of the great things about this method is that it allows us to use strict data typing and access modifiers, such as private and public properties, which I know seems very alien when thinking of JavaScript. The strict data typing allows for better code readability and much easier debugging methods.

Here is an example of the syntax that you would use to create a JScript.NET object.

```
<script language="JScript" runat="server">
public class employee (_id, _firstName, _lastName) {
    private id : String = _id;
    private firstName : String = _firstName;
    private lastName : String = _lastName;
    private getFullName : Function = function(e)
    {
        return this.firstName + " " + this.lastName;
    }
}
```

```
</script>
```

For developers with an OOP background, this approach could be easier to grasp. However, the syntax for the data typing is a bit strange, and the fact that you need to use and install the .NET Framework could be limiting in terms of development—it really just depends on your situation. Now that we have a little bit of background on other ways to create an object with JavaScript, we will cover the two approaches that I believe have the most flexibility for what we are trying to accomplish. These next two approaches allow for the creation of multiple objects because of the reusability they lend to JavaScript. Let's take a look.

#### **Object Constructors**

Object constructors are a great way to structure objects so that they are reusable, without having to create or redefine a completely new object when there is a slight difference from one to another. This method of object creation allows us to reuse one object by applying different property values to it and creating multiple instances from that same object blueprint.

#### Instances

Creating instances, or instantiating an object, is simply the act of taking an object definition and creating multiple objects that model its definition. These separate instances can have different property and method parameter values, which makes one unique from another. An object definition is essentially a blueprint that a developer uses to create multiple instances of an object. When an object is instantiated, it intrinsically contains all of the properties and methods that the object defines. Therefore, if we had an employee object with a name property, we could create multiple instances and give each employee a different name. This section will explain how to use the object constructor approach for creating multiple instances of objects to gain maximum reusability in our web applications.

Object constructors are simply a regular JavaScript function in which we encapsulate properties and methods. It is instantiated by use of the native JavaScript new operator. This method is very similar to the Literal Notation method, but the syntax conforms more to a common programming model. We start by creating a simple function in which we provide an object name. In the following example, we are creating an employee object constructor.

```
function employee(_id, _firstName, _lastName)
{
}
```

As you can see, this is a standard JavaScript function, that takes three parameters: an \_id, a \_firstName, and a \_lastName. This function becomes our access point to the object—in other words, if you are familiar with OOP, it is our constructor function. We will use the name of our function as our object name. If you are familiar with building classes with other programming languages, think of this approach as a way of creating a class without defining the object as a class, or creating a class with a function instead of a class declaration. We still have our constructor, properties, and methods; we simply do not

#### 46 Chapter 5 Object-Oriented JavaScript

have the class declaration encapsulating the object's details. With our constructor in place, we can begin to instantiate the object. This is where we begin to see the reusability.

```
var kh001 = new employee(001, "Kris", "Hadlock");
var jd002 = new employee(002, "John", "Doe");
```

These examples show how simple it is to create multiple instances of an object using this approach. The exciting part about this is that we can continue to use this object for any employee that we need to add, and if we need to add a method or property, it is not going to have any effect on the other employee objects. They will simply ignore these items unless they are updated.

In order to make these objects more flexible, we are allowing parameters to be passed to the object constructor. These parameters will be used to define different properties within the objects to make one object different from another. For instance, we may want to create a new employee with our employee object and need to provide a new first and last name for each. In the previous example, we are passing a first and last name as our parameters, which will be used as properties in our class. Let's take a look at how we take these values and set them to object properties.

#### **Properties**

Taking the parameter from the object constructor and turning it into a local object property is extremely simple. First, we need a value as the parameter, which we are already receiving. Next, we must create local properties within the object that we will use to set to the value of these parameters.

```
function employee(_id, _firstName, _lastName)
{
    this.id = _id;
    this.firstName = _firstName;
    this.lastName = _lastName;
}
```

This method is receiving an \_id, a \_firstName, and a \_lastName parameter, which we are using to set to local properties in the object. These parameters allow us to distinguish one employee from the others, and provide us with a reference to retrieve specific details about each employee. Local object properties can be used at any later point. For example, we could reference these employee objects with another object and then get the first and last names. These employee objects would retain that information, regardless of how many employees were created.

These properties can be set and referenced solely, or we could use methods within the object to handle this detail. Using methods in our object constructors helps us to combine common functionality into one reference. Let's now take a look at how to add a method to an object constructor and understand how it is beneficial to the scalability of our application.

#### Methods

Objects are so powerful because of the data they store and the methods they contain, which can be called to perform specific functions. These methods can be used to set new values for object properties or retrieve a value from object properties. They also can be used to perform complex algorithms, call other methods, create other objects, and any other custom functionality that you or your clients need. Here is an example of the employee object with a method called getFullName.

```
function employee(_id, _firstName, _lastName)
{
    this.id = _id;
    this.firstName = _firstName;
    this.lastName = _lastName;
    this.getFullName = function()
    {
        return this.firstName + " " + this.lastName;
    }
}
```

This method returns two concatenated properties, which form an employee's full name. This is just the beginning of what we can accomplish with an object like this. For example, we can create methods for retrieving or setting an employee's job title because this is something that could change if an employee gets a promotion. These are simple methods to add, yet they provide a lot of power to someone who has the ability to change an employee's job title. Here is an example.

```
function employee(_id, _firstName, _lastName, _jobTitle)
{
    this.id = _id;
    this.firstName = _firstName;
    this.lastName = _lastName;
    this.jobTitle = _jobTitle;
    this.getFullName = function()
    {
```

}

48 Chapter 5 Object-Oriented JavaScript

```
return this.firstName + " " + this.lastName;
}
this.setJobTitle = function(_jobTitle)
{
    this.jobTitle = _jobTitle;
}
this.getJobTitle = function()
{
    return this.jobTitle;
}
```

These methods require us to add a new property called jobTitle. This property can be set through the constructor function or set with our new setJobTitle method. After we set the value, we can also retrieve it with the getJobTitle method. These methods are the equivalent of getter and setter methods for JavaScript because they allow other objects to get or set values of specific properties of an object. We could also make a property a read-only property by allowing only a getter and not a setter.

A more complicated example is an employee's sick days. This requires us to create an array of sick days for each employee object. Let's say that we need a way to retrieve a list of sick days that is formatted into an HTML list. Here is an example of how we would accomplish this functionality.

```
var sickDays = new Array("1-12", "1-13", "1-14");
var kh = new Employee(001, "Kris", "Hadlock", "GUI Developer", sickDays);
function employee(_id, _firstName, _lastName, _jobTitle, _sickDays)
{
    this.sickDays = sickDays;
    this.id = id;
    this.firstName = firstName;
    this.lastName = lastName;
    this.jobTitle = _jobTitle;
    this.getFullName = function()
    {
        return this.firstName + " " + this.lastName;
    }
    this.setJobTitle = function( jobTitle)
    {
        this.jobTitle = _jobTitle;
    }
```

```
this.getJobTitle = function()
{
    return this.jobTitle;
}
this.getSickDayList = function()
{
    var sickDayList = "";
    for(var i=0; i<this.sickDays.length; i++)
    {
        sickDayList += "<li>"+ this.sickDays[i] +"";
    }
    sickDayList += "";
    return sickDayList;
}
```

Creating unique methods such as this is a main source of power when creating instances of objects. This is because each of the object's instances will contain this functionality and can call on it at any point in time.

#### **Prototypes**

The prototype object was introduced in JavaScript 1.1 as an intrinsic object that simplifies the addition of custom properties and methods to existing objects. When we begin to create objects and prototypes, we are getting into the real nuts and bolts of JavaScript and will be able to create some powerful functionality. An example of how the prototype object works is fairly simple: If it is asked for a method or property that it does not contain, it checks the prototype of the class that created it. It will continue to follow this chain of looking at the parent objects if it does not find the property or method that was called. As a last resort, it will find the Object.prototype (which is the object that creates all objects), but most likely it will call the method in a custom object if it is scoped correctly. The following are three layers that exist in all prototype objects:

- Object.prototype
- Class.prototype
- Instance

These next three layers represent the layers that exist in each of the employee instances:

- Object.prototype
- employee.prototype
- ∎ kh

#### 50 Chapter 5 Object-Oriented JavaScript

These layers represent object inheritance, which simply means that the kh instance inherits all the properties and methods from the employee and Object objects, and the employee object inherits all the properties and methods from the Object object. This will become more apparent as we learn more about how to use the prototype object and really tackle some complex objects in Part III, "Creating Reusable Components," where we create reusable objects to handle data structuring in Ajax-enabled components.

JavaScript is more powerful than some people give it credit, as you will learn throughout this book. It can be used to create entire dynamic applications, components, and even interact with the server and database as we will see when we implement the server side with Ajax in Part V, "Server-Side Interaction." Prototypes are one of the methods that I chose for creating reusable objects in the samples throughout this book. The other method is a variation on the new operator, which actually creates a pattern that we will be covering in Chapter 14, "Singleton Pattern." There we will actually want to only have one instance of an object. The prototype method for creating objects allows us to easily append properties and methods to objects that we are creating for the first time and extend existing objects to include additional custom functionality. Another reason why this object creation method is so powerful is because we can create multiple instances, making the objects more scalable and reusable. Let's take a look at how these objects are instantiated and how they can be so powerful.

#### Instances

In order to create instances of a prototype-based object, we must first create a constructor function. The constructor function is the access point to all objects and therefore is the first item that is created in the object. A constructor function can receive unlimited parameters to specify certain attribute or property values. These values are what set one object apart from the next, and is another reason why objects are such a powerful force in programming. Here is an example of a constructor function for an object named employee, as we have created in the previous sections. Again, this object takes three parameters, which specify the unique ID of the employee and his first and last names. The first and last names are simply not enough to set apart one employee from another, especially if two people have the same name; hence, the id parameter.

```
function employee(_id, _firstName, _lastName)
{
    // Set properties
}
```

As you can see, creating a constructor function for a prototype object is trivial, yet it is one of the most important pieces of the object.

#### **Creating Properties**

Adding properties to our object is extremely simple. In this case, we need to first define parameters in the constructor as we did with the other objects. This allows us to pass values to the properties and set them when an instance of the object is created. After the object is created and the parameters are retrieved by the object's constructor function, we create the properties and set their values. In the following example, we set the id, firstName, and lastName of each employee object that is created.

```
function employee(_id, _firstName, _lastName)
{
    this.id = _id;
    this.firstName = _firstName;
    this.lastName = _lastName;
}
```

As I said earlier, these properties are extremely easy to create and set within an object. The object's properties are scoped to the object by using the this keyword. It is good practice to use this syntax because it is easier to distinguish a local method property from an object property when one is using the this keyword and the other is not.

Thus far, the object is not any different from an object constructor, but this will now change. If we had an instance of an **employee** object and wanted to add an email address property, we could use the following code:

```
var kh = new employee(001, "Kris", "Hadlock");
kh.emailAddress = "my@email.com";
```

This code would not be usable by other instances of the object. For example, if we were to create another employee, she would not have an email address property. In order to add this new property to the employee object—which all of the employee instances can see and use—we will need to use the prototype. Here is an example of using the prototype to extend our employee object by adding an email address property.

```
var kh = new employee(001, "Kris", "Hadlock");
employee.prototype.emailAddress = "";
kh.emailAddress = "my@email.com";
```

This is not the best solution for creating a new property with the prototype, but it is an example of how we would add this property and have it be accessible to all other instances. Typically, a property would be encapsulated in a method, such as a getter or setter, if not in the constructor. The only reason why we would want to add a property

#### 52 Chapter 5 Object-Oriented JavaScript

this way is if we needed to extend the object for some reason. The reason why this solution is not the best is because it can become much harder to maintain your code if developers are randomly extending the object in different locations. Keeping the methods and properties centralized in one JavaScript file keeps the management extremely easy, and allows us to reference the file from multiple locations and know that we are receiving the same code from each.

#### **Overriding and Overwriting Properties**

We also can override and overwrite properties in a prototype object. For example, we may set a default value for the email address.

```
var kh = new employee(001, "Kris", "Hadlock");
employee.prototype.emailAddress = "shared@email.com";
kh.emailAddress = "my@email.com";
var jd = new employee(002, "John", "Doe");
```

Overriding a property value simply changes the value for the instance that you are setting it with. So, now the kh employee has a new email address, but the jd employee has the email address that was set with the prototype.

Overwriting an object property is completely different. If we were to change the email address for the kh employee after we had already set it, we would be overwriting the original value. Here is an example:

```
var kh = new employee(001, "Kris", "Hadlock");
employee.prototype.emailAddress = "";
kh.emailAddress = "my@email.com";
kh.emailAddress = "new@email.com";
```

#### **Property Protection**

Property protection keeps an object's local properties from being changed by any other instance of that object. In other words, if an instance changed the value of one of its properties, the value would not change in the object from which it is inheriting. For example, let's say that you inherited blond hair from your parents. If your hair color was to darken throughout your childhood, this would not mean that your parents' hair color would change. Here is an example of a value that would change in the instance, not the object.

```
function employee(){}
employee.prototype.totalVacationDays = 10;
```

```
var kh = new employee( );
kh.totalVacationDays --;
kh.totalVacationDays --;
kh.totalVacationDays --;
```

The reason why this instance is decrementing its own property and not the object's local property is because all the other instances of the object would reflect these changed properties as well. In the example, we are using the total vacation days that an employee has left. Imagine if modifying that property modified every other employee's properties or vacation days—management would have a lot of angry employees on its hands! This is why property protection is so important and the nature of the way these object properties function. Object properties are essential to the makeup of an object, but they can only get us so far. This is why methods are such a powerful addition to object structures. Let's see how we would add methods to our prototype objects.

#### Methods

Creating a method within a prototype object is a bit different from creating a typical object method. In order to create a method, we need to call the object by name and add the prototype object followed by the method name. Here is an example of the getFullName method that we have been using throughout this chapter using a prototype-based method.

```
employee.prototype.getFullName = function()
{
    return this.firstName + " " + this.lastName;
}
```

This method becomes an employee method that can be referenced by every instance that is created from this definition. Each object instance will have its own values for the properties that are being returned; therefore, it will return its custom values if the method is called. For example, if I were to create an employee object and pass it a first name of John and a last name of Doe, calling the getFullName method would return a string representation of John Doe.

#### **Extending Objects with Prototyped Methods**

Using prototype objects also enables us to extend an existing object, whether it is an intrinsic JavaScript object or a custom one. Let's take the String object as an example. Say that we would like to add a method to all strings that allow us to turn one into an array of letters by calling a method from that string. In order to accomplish this, we would use a prototype.

54

```
Chapter 5 Object-Oriented JavaScript
function stringToArray()
{
    var arr = new Array();
    for (i=0; i<this.length; i++)
    {
        arr.push(this[i]);
    }
    return arr;
}
String.prototype.convertToArray = stringToArray;
var s = "Test String";
document.write(s.convertToArray());</pre>
```

Any string variable that we create in the application that contains this code will now have the capability to intrinsically call the convertToArray method and receive an array of the characters in that string. When you are adding code to native JavaScript objects, you know that you have reached a moment of achievement. Now it is time to create additional functionality that handles common Ajax data manipulation. This is just the beginning of what we can and will accomplish with prototype objects. As I mentioned at the beginning of this chapter, we will be using this object creation method to create custom Ajax-enabled components, which will be reusable in any project, in Part III. These prototype-based objects are extremely flexible and can be scaled to any situation. This is why I have chosen prototypes as the primary method of creating objects for the samples in this book. Utilizing these object creation methods will allow us to create very dynamic and interactive web applications with Ajax.

6

### Creating the Engine

n Chapter 2, "The Request," we created a few functions to create an XHR, and handle receiving and displaying a response. This solution works fine in many cases, especially for simple Ajax-based web pages, but it is not the best solution for large web applications. In order to manage multiple requests and delegate responses to specific requesting objects, we will create an Ajax engine. This engine will consist of two objects: Ajax and AjaxUpdater. The AjaxUpdater will manage all requests and delegate them to the Ajax object. The Ajax object will receive the requests from the AjaxUpdater and instantiate an XHR object. After the XHR object has been instantiated and the requesting object receives a response, the requestor can then call two more methods within the Ajax object. The first method checks the ready state of the request and the second returns the request object in its completed form. We will cover these methods in more detail throughout this chapter. Let's start by creating the Ajax wrapper, which we will later be able to reuse to manage large Ajax applications.

#### **Creating a Custom Ajax Wrapper**

The Ajax wrapper that we will be creating is simply called Ajax, and is an object that follows the Singleton pattern, which we will cover in detail in Chapter 14, "Singleton Pattern." This object will handle all requests to the server through the XHR as a single object that will always be reliable and never change states—hence the Singleton pattern. This way, any object that needs to make a request will do so through the same object, keeping the requests structured and organized. In order to create this object, we first need to simply construct it as in Listing 6.1.

Listing 6.1 Constructing the Ajax Object (Ajax.js)

Ajax = {};

After the object is constructed, we can create all the methods we will need to call in order to make requests, check the ready state, and receive a response object for parsing and either displaying or manipulating the data on the client side. We will start by covering how to create a method to handle making our XHR requests.
56 Chapter 6 Creating the Engine

#### **Making Requests**

One of the most important functionalities of our Ajax object is making XHRs. In order to make this process more streamlined and easier to manage, we will be creating a method named makeRequest. This method will take three parameters: The first is a method in which to make the request, which will consist of either a POST or a GET method. The second parameter is the URL in which to make the request; this URL also will include our query string for passing data to the server when we make a request. The last parameter is the callback method, which we will want to invoke to handle the response when the ready state is completed. Listing 6.2 shows the entire method for handling this functionality.

Listing 6.2 Streamlining the Process of Making XHRs (Ajax.js)

This method should look very familiar because it contains all the same functionality that we used to create an XHR object and send that data to the server in Chapter 2. The difference with this method is that it wraps all this functionality into an easy-to-manage object that we can access from anywhere in a large application. We start by deciphering which XHR object to instantiate based on the browser type. After we instantiate the appropriate XHR object, we set the onreadystatechange event to the callback method that was provided as the third parameter of this method. This means that the callback method you provide to this method will be fired when the XHR has been received, and is ready to be parsed for displaying or manipulating data on the client side of the application. The last two methods are the open and send methods of the XHR object. The open method initializes the request, and specifies the method in which to make the request, the URL to make the request to, plus a query string, if one applies, and a Boolean for asynchronous versus synchronous. We set the Boolean to true by default because we do not want to make synchronous requests; they will freeze your application until the response has been received from the request. If you are making numerous requests in a large application, this will render your application unusable. The last method, the send method, will be used to actually send the HTTP request to the server and wait to receive the response. This method takes the same URL as the open method, plus any key/value pairs that may exist in a query string.

After this method instantiates the XHR object and makes the request based on the information that we provide it, a response will be received in the callback method that we set. The callback method will need to check what is called the *ready state* of the

XHR object and either parse the object after the ready state is completed or handle any HTTP status code errors that may be returned from the server. In order to check the ready state of the XHR object, we will be creating a method that does this for us called checkReadyState, which will become part of the Ajax object.

## **The Ready State**

As we covered in Chapter 2, the ready state of the object tells us when a response has been received from the server and is available to be parsed by JavaScript through the Document Object Model (DOM). The readyStateChange event handler fires when the state of the request object changes and allows us to set a callback method to be triggered as we did in the makeRequest method. After this callback method is triggered, it is up to us to handle the response with our callback method. In order to do this, we will call the checkReadyState method to get the readyState and eventually the HTTP status of the response. This method takes one parameter, which is an ID of an HTML element that will display a loading message during this process. This message can be changed to a custom message of our choice for each state of the request. Listing 6.3 shows the complete method with the loading message states and the returned HTTP status of the XHR object after the ready state has completed.

```
Listing 6.3 Checking the Ready State of the XHR (Ajax.js)
```

```
Ajax.checkReadyState = function( id)
{
    switch(this.request.readyState)
    {
        case 1:
            document.getElementById(_id).innerHTML = 'Loading ...';
            break;
        case 2:
            document.getElementById(_id).innerHTML = 'Loading ...';
            break;
        case 3:
            document.getElementById(_id).innerHTML = 'Loading ...';
            break;
        case 4:
            AjaxUpdater.isUpdating = false;
            document.getElementById( id).innerHTML = '';
            return this.request.status;
    }
}
```

This method is very similar to the method that we created in Chapter 2, but it is now encapsulated into the Ajax object to lend structure and organization to our code base. For each state of the readyState, we set a custom loading message to the innerHTML property of the HTML element that we passed the ID for as a parameter. This message

#### 58 Chapter 6 Creating the Engine

can become anything you would like to change it to. Each state can actually have its own loading message passed as a parameter to the method to give the requesting object more power over what messages display. For instance, say that we have a request to update an inbox of an email application. We could show states specific to this request, such as Retrieving new mail, for example. Remember that after this object has been created, it can be manipulated to handle any custom functionality you need to handle this is the beauty of creating an object-oriented code base for our applications.

After the readyState has reached a state of 4, the XHR object is complete and ready for use. At this point, one of two things can happen: The HTTP status can be successful, or it can return an informational, redirection, client, or server error code. Based on the code that is returned, we will decide how to handle the client side. We will cover this in much more depth in Chapter 9, "Extending the Engine," when we create a custom object to extend the Ajax object and handle all the HTTP status codes available. One thing I am sure you noticed is that we are setting an AjaxUpdater object's isUpdating property to false. I'm sure you are wondering what this object is and why we are setting this property. This object will be created in the next section of this chapter and will be used to handle all Ajax requests. It will be used as one degree of separation between the client-side objects and the engine, and will keep our code base much more organized and secure. But before we cover this object, we will see how to get the response object after the readyState is completed.

#### The Response

This last method, called getResponse, is extremely simple because it only deciphers what type of response property needs to be returned to the requesting object. Take a look at Listing 6.4 to see how we are handling this functionality.

Listing 6.4 Getting the Appropriate Response Object (Ajax.js)

```
Ajax.getResponse = function()
{
    if(this.request.getResponseHeader('Content-Type').indexOf('xml') != -1)
    {
        return this.request.responseXML.documentElement;
    }
    else
    {
        return this.request.responseText;
    }
}
```

In order to get the response from the Ajax object, we simply call this method from our callback method after the readyState is complete, and it will return the appropriate response property. It returns the appropriate response property based on the response header that is returned with the response from the server. If the Content-Type response header has an index of the string xml in it, we know that the response is in the form of

59

XML and should therefore be returned to the callback method as a DOM-compatible document object of the response from the server. Otherwise, this method returns the responseText property, which is a string version of the response from the server.

Now that we have a custom object to control and manage all of our Ajax requests, we can add one more layer of abstraction to the code to make our requests more manageable and secure.

# **Creating an Ajax Updater**

In order to keep our Ajax object in the background and add a layer of abstraction to our engine, we will create an object called AjaxUpdater. This object is another that follows the Singleton pattern to keep it accessible from all scopes of the application for easy XHR management and control. The object is very simple and consists of only a few methods—one of which could be the only one that is ever used. The other is optional, or a backup for handling optional functionality. Let's start by constructing the object.

## **Constructing the Object**

We will construct this object as we did with the Ajax object. The difference with this object is that we will be initializing the property we used in the Ajax object that we briefly discussed in the last section. This Boolean property is called isUpdating and is set to false by default (see Listing 6.5). This is due to the fact that we are not currently updating any Ajax requests because this property will be used to decipher if a request is in progress at any point in our application.

```
Listing 6.5 Constructing the AjaxUpdater and Initializing Properties
(AjaxUpdater.js)
```

```
AjaxUpdater = {};
AjaxUpdater.initialize = function()
{
    AjaxUpdater.isUpdating = false;
}
AjaxUpdater.initialize();
```

After we construct the object, we immediately initialize its properties for use by the rest of the methods in the object.

### **Updating the Request Object**

In an Ajax application, the most widely used method will most likely be the one that handles XHRs. This is the method that will handle all these requests and interact directly with the Ajax object. This method takes three parameters: a method in which we will be making the request, such as a POST or a GET; what I am calling the "service parameter," which is essentially the URL with optional key/value pairs for sending data to the

#### 60 Chapter 6 Creating the Engine

server through the request; and last, an optional callback method. The callback method is optional in this method because we will have a default or catch-all method, called onResponse, to handle any response if a callback method is not passed to this method. After the callback method has been deciphered, we make the request through the Ajax object and set the isUpdating property to true (see Listing 6.6).

Listing 6.6 Handling XHRs (AjaxUpdater.js)

This method is a fairly simple way to manage all the XHRs made through our application. The power of using this abstraction layer is that we could add more custom code to control other aspects of the request before the request is made and without affecting the actual Ajax engine in the future. This keeps our Ajax engine intact so that we never have to worry about any of the logic changing in the future.

## **The Response**

The last method in the AjaxUpdater object is the catch-all method called getResponse I mentioned in the last section. This method simply gets all responses for the XHRs that do not set a callback method when they make a request (see Listing 6.7).

Listing 6.7 Handling Responses (AjaxUpdater.js)

```
AjaxUpdater.onResponse = function()
{
    if(Ajax.checkReadyState('loading') == 200)
    {
        AjaxUpdater.isUpdating = false;
    }
}
```

The method first checks the ready state as we covered in the Ajax object and sends the loading message to an HTML element with an id value of 'loading'. After the readyState is complete and successful, it simply sets its isUpdating property to a value of false as a precaution, just in case the Ajax object has not done so already.

Now that we have a reusable engine for our Ajax requests, we can move forward with building the fun stuff, like Ajax components, database-enabled requests and, best of all, an entire Ajax-enabled application. But first, let's move on to the next chapter, where we will find out how to put this engine to use.

# 7

# Using the Engine

Now that we have an Ajax engine created, let's take a look at how to use it. This chapter will focus on how to make an XHR through the AjaxUpdater, and how to access properties and call various methods within the Ajax object. After we have completed this chapter, you will know how to put the engine to work in any Ajax application, no matter how big or how small. This engine provides great flexibility because it abstracts all of an application's XHRs, keeps them consistent and, ultimately, makes them easier to manage. We will start with the basics by getting the files loaded in a sample application.

# **Getting Started**

Before we are even able to use the Ajax engine that we constructed in the previous chapter, we will have to import all the JavaScript files that are associated with the engine. We currently have created a total of two objects that are necessary for the engine to run, but by the end of this part of the book, we will have a total of four that are necessary because we will be extending the engine with a Utility object and an HTTP object in Chapter 9, "Extending the Engine." To make things easier to remember, the following code will include all four objects that the engine will ultimately need to import in order to run properly. Here is how the four import statements should look in an application's head:

```
<script type="text/javascript" src="javascript/Utilities.js"></script>
<script type="text/javascript" src="javascript/model/AjaxUpdater.js"></script>
<script type="text/javascript" src="javascript/model/HTTP.js"></script>
<script type="text/javascript" src="javascript/model/Ajax.js"></script>
</script type="text/javascript" src="javascript/model/Ajax.js"></script>
</script type="text/javascript" src="javascript/model/Ajax.js"></script>
</script type="text/javascript" src="javascript/model/Ajax.js"></script>
</script type="text/javascript" src="javascript/model/Ajax.js"></script>
</script type="text/javascript" src="javascript/model/Ajax.js"></script>
</script type="text/javascript" src="javascript/model/Ajax.js"></script>
</script type="text/javascript" src="javascript/model/Ajax.js"></script>
</script type="text/javascript" src="javascript/model/Ajax.js"></script>
</script type="text/javascript" src="javascript/model/Ajax.js"></script>
</script type="text/javascript" src="javascript"</pre>
```

As you can see, importing the JavaScript objects is trivial, but it is the first required step in using the engine and therefore noteworthy. After these objects have been imported, we can make requests, access properties, and get the status of specific requests at any time. Let's move forward by learning how to make our first request through the Ajax engine.

#### 62 Chapter 7 Using the Engine

# **Making a Request**

In order to make requests, we will always use the AjaxUpdater as our access point. This object provides a layer of separation in our code to keep our XHRs easier to manage and consistent across the application. In this section, we will use this object to make our first engine request and get an idea of why this layer of abstraction is necessary. When we make a request through the AjaxUpdater, we will use a method called Update. The Update method takes three parameters: a method, a service, and an optional callback method. If a callback method is not specified, a default callback will be set in the AjaxUpdater object, which will reset a Boolean called isUpdating to false. This Boolean is set to true each time a request is made and set to false within the Ajax object when a response has been received. This is a useful property for checking whether the object is in the process of making a request, and could ultimately be used as a way to add items to a request queue. In addition to the import code from the previous section, we will add code to make a request for the XML file called email.xml from Chapter 3, "The Response." Again, we will make the request through the Update method in the AjaxUpdater object via the GET method, with a callback method named onResponse, which we will create in the next section.

```
<script type="text/javascript">
function initialize()
{
    AjaxUpdater.Update("GET", "services/sample.xml", onResponse);
}
</script>
</head>
<body onload="javascript:initialize();">
<div id="loading"></div>
<div id="loading"></div>
</body>
</html>
```

In order to make sure all of our objects have been imported completely, we need to add our Update request to a method that is fired when the body of the document loads. After the body loads, it will fire the Update method, which, as you can see, passes the parameters that were previously mentioned. Another important part of the request is providing feedback to the user regarding the progress of the request. In order to display the progress, we have a div element with an id of loading. When we receive a response from the Ajax object, we will display a loading message in the element as we did in the first part of the book. After we receive the response from the engine, we will need a place to add it to the page. This place will be the div element, which we gave an id of body. As I am sure you noticed, the concepts in this chapter are all the same as in the first part of the book. The only difference in this second part of the book is that we now have a clean way of executing these tasks, which will make large-scale development much easier to manage and keep our applications much more scalable. Let's move forward by creating the onResponse method I mentioned earlier. This object will contain our first method call to the Ajax object.

## **Engine Methods and Properties**

When we create the callback method for the request, we will need to check the ready state of the response in order to know that it is completed and ready to be parsed. In order to check the ready state with our engine, we will call our first Ajax method named checkReadyState. Following is a snippet of our onResponse method, which will make this call:

```
function onResponse()
{
    if(Ajax.checkReadyState('loading') == "OK")
    {
        // Parse response here
    }
}
```

After the ready state of the response is complete, we can parse the data as we did in Chapter 3. In order to parse the data, the Ajax object has another method named getResponse. This method will provide the correct data format based on the header response from the server. In other words, you do not have to worry about it—it all happens for you, which is a reason why this object makes life easier. Therefore, if there is a response and its content type is XML, this method will return the responseXML with the first documentElement so that the data is immediately ready to be parsed. If the data is not XML, the method will return the reponseText value, which can be used in any way you see fit. Following is a quick example of how simple it is to use this method in our onResponse callback:

64 Chapter 7 Using the Engine

This sample code will get all the category nodes from the XML and iterate through them in order to populate the body element's innerHTML property, resulting in a list of categories on the page. Since JavaScript does not have any data typing or member visibility, it is obviously not a requirement to use this method to receive a response because it is only a way to make things easier during development. If you simply want to view the response as a string, you can call the request property in the Ajax object directly and use it to access the responseText and/or responseXML property.

This chapter is an example of how the engine simplifies our requests by eliminating a lot of the overhead and allowing us to focus on other aspects of the application. The next two chapters will explain how easy it is to debug with the engine in place and how flexible the engine is by allowing us endless ways of extending and scaling it.

# 8

# Debugging

For years now, debugging JavaScript has not been the easiest thing to accomplish because there has been a lack of tools and a lack of native ways of doing so. Of course, there has always been the simple, yet trusty, alert debugging, shown in Figure 8.1, and the more sophisticated alert debugging approaches involving the onerror event.

| http://www.krishadlock.com 🛛 🔀 |                          |  |
|--------------------------------|--------------------------|--|
| <u>(1</u> )                    | No more alert debugging! |  |
|                                |                          |  |

Figure 8.1 Trusty alert debugging.

This chapter will briefly cover the more sophisticated methods of alert debugging that can be achieved with the onerror event and responseText property from the XHR object. With that in mind, the main focus of this chapter will be to discuss a few tools that will help us debug our Ajax applications with extreme ease and leave us wondering how we ever developed without them. These tools are the Internet Explorer (IE) Developer Toolbar, Safari Enhancer, and my personal favorite, FireBug. This chapter will also feature screenshots from the final application, which we will debug with the various approaches that we will be discussing throughout this chapter. Let's get started by covering JavaScript's own onerror event.

# The JavaScript onerror Event

JavaScript has quite a few built-in events that handle various situations. One that can help quite a bit when debugging our web applications is the onerror event. Using the onerror event allows us to capture all the JavaScript errors that happen during runtime. This event returns three parameters that can be manipulated in any custom callback function that we define. The three parameters are the error message that was received, the URL of the file with the issue, and the line number in the file that is causing the

#### 66 Chapter 8 Debugging

error. For the most part, this event is useful but it can be quite vague at times, making sense only to someone who is intimately familiar with the code that is throwing the error.

In order to set up the onerror event, we must create a callback method to which the event will point. This callback method accepts the three parameters I mentioned previously.

```
function errorHandler(message, url, line)
{
    // Add custom error handling
    // return a true or false value;
}
onerror = errorHandler;
```

The errorHandler method should return true or false, depending on whether we want to display the browser's standard error message. If we return true, the browser does not display its standard error message and vice versa. Obviously, using false would be somewhat redundant, unless we wanted to handle the error message in two ways. In order to display our own custom error-handling message, we could do something similar to the following example:

```
<html>
<head>
<script type="text/javascript">
function errorHandler(message, url, line)
{
    var errorMessage = "Error: "+ message +"\n";
    errorMessage += "URL: "+ url +"\n";
    errorMessage += "Line Number: "+ line +"\n";
    alert(errorMessage);
   return true;
}
onerror = errorHandler;
function invokeError()
{
    allllert("Hello World!");
}
</script>
</head>
```

```
<body>
<input type="button" value="View Error" onclick="invokeError();" />
</body>
```

</html>

This example provides a button to invoke an error because the alert function within the invokeError method is not written properly. After the error occurs, the onerror event will fire the callback method and pass it the three parameters regarding the error. The callback method that we create, called errorHandler, will concatenate a string version of the error and present an alert to the user. In Chapter 16, "The Observer Pattern," we will create a more sophisticated version of this method that will send an email to us (as the developers) with a hyperlink to the file that contains the error. For the time being, we can see that this method of error handling can be useful for debugging because it can present us with a bit more detail than some of the built-in error handling that browsers provide. Of course, when we begin to discuss installing extensions, this will all change, but this method is still a viable solution to debugging our applications.

## responseText

Before we discuss the extensions that we can use for debugging our applications, we will cover one more form of alert debugging. For a quick and dirty look at the response received from an XHR, we could use the responseText property. This property is a part of the XHR object and returns a string version of any response received from the server. This includes XML, plain text, JSON, and so on. It can be helpful when used with alert debugging to get an idea of the document structure with which you are interacting. After the structure is known, it is easy to plan an approach for targeting specific items in the response. When working with XML, we can see the structure of the nodes and how they are encapsulated with their parents and ancestors, and so on.

After this is working, we can use the **responseXML** property to actually target the correct data that we need to receive for display or confirmation of data retrieval.

## IE Developer Toolbar

The IE Developer Toolbar is quite helpful when debugging web applications in Internet Explorer, especially because the built-in JavaScript error console is incredibly vague and unhelpful. In this chapter, we will discover how this tool provides us with the power to disable the cache, navigate the DOM, and view class and id information within the browser. Before we learn how to use each of these features, we will first need to install the plug-in.

#### 68 Chapter 8 Debugging

#### Installing the Plug-in

The IE Developer Toolbar can be downloaded from http://www.microsoft.com/ downloads. After you have downloaded and installed the toolbar, it is quite simple to get started. Go to the View menu and select Toolbars, Developer Toolbar. This will provide us with the toolbar at the top of IE. After we have the toolbar set up, we can either click View DOM, or go to the View menu and select Explorer Bar, IE DOM Explorer from the drop-down. These options provide us with the DOM Explorer, which we can use for a number of debugging purposes, all of which we will talk about now.

#### **Disabling the Cache**

One of the most helpful debugging features is the option to disable the cache, which I am sure will make your day if you have been testing applications in IE for any length of time. IE's cache has always been hard to test around, and the process of clearing it takes too many clicks, a long wait time, and is not very reliable. This option can be set by selecting the Disable option from the toolbar and choosing Cache from the various options within the drop-down menu. With this option set, we will never have to clear the cache again, but one thing to keep in mind is that we must reset this option every time we restart IE because it does not save the setting.

#### Navigating the DOM

Another useful feature in the toolbar is the ability to navigate the DOM. The DOM Explorer allows us to view all the tags within a web application, by simply choosing the View DOM button from the toolbar. We will see a tree view on the left side of the DOM Explorer, which represents the structure of the document that is currently active within the browser. We can then navigate the DOM by selecting the plus/minus symbols next to each tag. As we choose different items in the structure, we will get an obnoxious, flashing blue border around the tag that we are selecting in the display. This obnoxious border is actually pretty helpful because it helps us find elements in the page by navigating the HTML. Another feature in the DOM Explorer view is that each time an element is selected, it shows the attributes and the styles for the tags by name with their current values. Take a look at Figure 8.2 to get an idea of what the DOM Explorer looks like.

When viewing the entire DOM in most applications, it can get quite convoluted and near impossible to locate elements. This is why the Find Element option is so useful. This option can be found by choosing Find from the DOM Explorer and selecting Find Element from the drop-down menu. Once open, we can search for any element in the page, the options are Element, Class, Id, and Name. Figure 8.3 shows an example of the Find Element option in action.

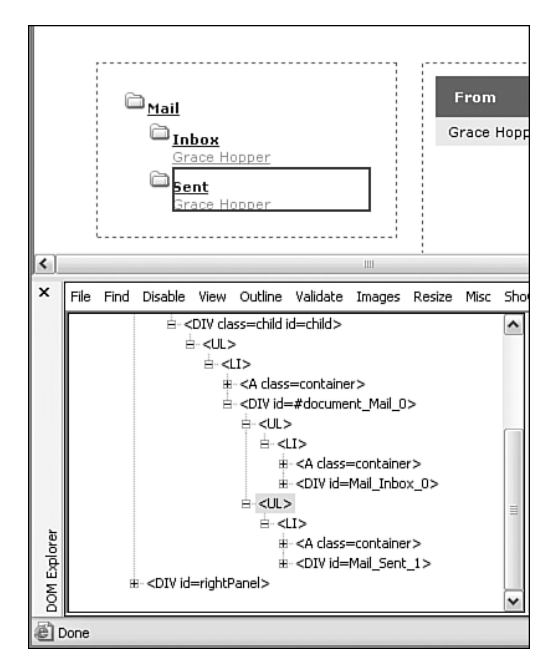

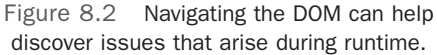

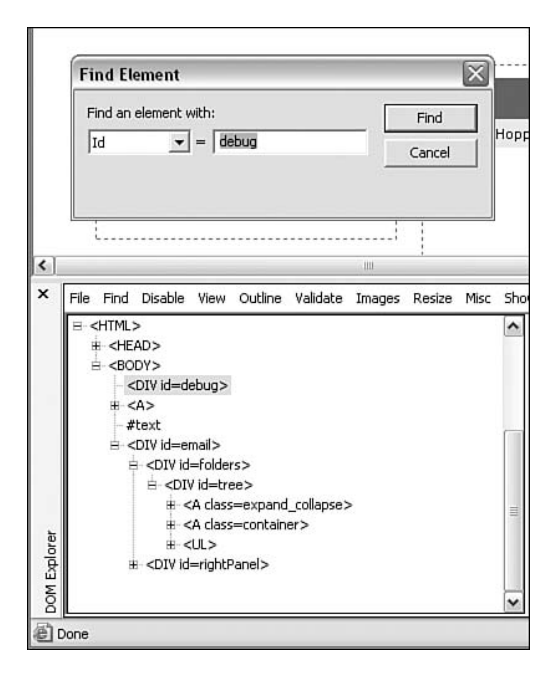

Figure 8.3 Finding specific elements in the DOM doesn't have to be hard.

The tree view is one of three panels that appear in the DOM Explorer; the other two are a node attributes panel and a styles detail panel. The node attributes panel displays attribute information about each node. It also enables us to add or subtract attributes as an additional debugging feature. The styles panel contains the style details about each HTML tag in the tree view. While navigating the tree view, each tag that we choose will display its style details in the style panel. Take a look at Figure 8.4 to see both of these panels in action.

### **Viewing Class and ID Information**

This feature of the toolbar is simple: It provides us with the ability to view class and ID information. This is a great way to gather information about a web application. If we are having trouble discovering where specific elements are nested within a page, we can use this feature.

|                                       |                        | Subject       |                     |
|---------------------------------------|------------------------|---------------|---------------------|
| ce Hopper                             |                        | BUG FOUND     |                     |
| isc Show R<br>Node Name<br>Attributes | uler<br>: DIV<br>+   - | Current Style | Unp<br>e<br>Current |
| Name                                  | Value                  | - FontFamily  | Verdana             |
| id                                    | Mail_Inbox_0           | listStyleI    | url("http<br>none   |
|                                       |                        |               |                     |

Figure 8.4 Node attributes and styles.

## Safari Enhancer

If you happen to use a Mac and want to debug your JavaScript applications, the Safari Enhancer is a great tool. The Safari Enhancer does exactly what the name implies: It is a great addition to the browser and helps debug JavaScript issues where as no other tool, that I have come across, does.

#### Installing Safari Enhancer

If we are using a new Mac, Safari comes pre-installed on the system. Therefore, to install the Safari Enhancer we must simply visit http://www.celestialfrontiers.com/safari\_ enhancer.php and click on the latest releases download link. Once the installer is downloaded we can install by simply double-clicking the installer and following the prompts. When the installation has completed we can open the Safari Enhancer and set a preference in order to debug our applications. The preference which you will want to check is the Activate Debugging Menu option as seen in Figure 8.5. This figure also shows the Deactivate Cache option as being checked. It is up to you if you would like to set this option, I prefer to know that I am dealing with fresh data when I develop.

This will add a new menu item to Safari called Debug. Under this menu will be a list of debugging options, such as Show DOM Tree, Show Render Tree, Show View Tree, and many more. My favorite happens to be the JavaScript console and it happens to be the most relevant to our situation.

| 00                       |                      | Safari Enhan    | cer               |               |
|--------------------------|----------------------|-----------------|-------------------|---------------|
| ser-Specific Settings    | System-Wide Settings |                 |                   |               |
|                          | Function             | Appearance      | Bookmarks         |               |
| ☑ Deactivate Cache       |                      | Include backgro | ound image when   | printing      |
| Activate Debugging M     | Aenu 🗹               | Show link URL i | n tooltip when ho | overing mouse |
| Deactivate Site Icon C   | ache 🖂               | Disable Downlo  | ad Warning        |               |
| Disable Apple PDF Su     | pport                |                 |                   |               |
|                          | C.A                  |                 |                   |               |
| History limit in items:  | 100                  | Safari shoul    | d identify to web | sites as:     |
| History menu items limit | : 15                 | Safari (De      | fault)            |               |
| History limit in days:   | 7                    |                 |                   |               |
|                          |                      |                 |                   |               |
|                          |                      |                 |                   |               |

Figure 8.5 Activating the Debugging menu in Safari.

### The JavaScript Console

The JavaScript console works much like other consoles that are available in other browsers. The difference with this console is that it obviously is attached to Safari and therefore provides us with issues specific to this browser that other browsers consoles may not pick up. Since all browsers handle code differently it is essential to test in them all if you want to have a universally compatible application. Figure 8.6 shows the JavaScript console as it appears with logged errors.

| 000                                                   | JavaScript Console                                                    |                                |
|-------------------------------------------------------|-----------------------------------------------------------------------|--------------------------------|
| Undefined value<br>undefined                          |                                                                       | Line: 0                        |
| SyntaxError – Parse error                             |                                                                       |                                |
| http://all/id.g.akama.net/11214/111.104/images2.netds | dram, com/images/idors/common/js/flash, detect.els                    | Line: 1                        |
| Syntaxerror - Parse error                             | tran.com/images/stare/common/js/flash_detect.vbs                      | Line: 1                        |
| SyntaxError - Parse error                             |                                                                       |                                |
| http://x1216.g.akamai.net/f/1216/955/6h/mages2.needs  | trum.cum/images/store/commun/js/flash_detect.v8x                      | Line: 1                        |
| SyntaxError - Parse error                             |                                                                       |                                |
| http://s1216.g.akama.mt/l/1216/915/95/mages2.mmb      | er um .com/images/ators/commun/js/Rach_detect.vite                    | Line: 1                        |
| Unsafe JavaScript attempt to access frame with URL    | is must match.                                                        | from frame with URL<br>Line: 1 |
| Unsafe JavaScript attempt to access frame with URL    | No. ( Salesad, resolutions, com, MagPoors, Protogut, augo/Inrigin-146 | from frame with URL            |
| http://whop.monthatroom.com/MBC/tohoudler. Domain     | is must match.                                                        | Line: 1                        |
| SyntaxError – Parse error                             |                                                                       |                                |
| http://a1216.g.akamai.oot/11216/011/05/images2.nexts  | mon.com/magac/store/common/p/flash_detect.obs                         | Line: 1                        |
| SyntaxError - Parse error                             |                                                                       |                                |
| http://s1216.g.akamai.ext/9/1216/05/6h/images2.exedu  | mon, com/images/stars/common/js/Radi, detail/als                      | Line: 1                        |
| Clear                                                 | 11 messages                                                           |                                |

Figure 8.6 Logged errors in the JavaScript console.

## **FireBug**

I definitely saved the best for last with this extension. FireBug is one of the premier debugging tools for Ajax, JavaScript, CSS, and XHTML applications. It supports error and warning descriptions for JavaScript and CSS. This tool not only provides extremely accurate feedback about errors—such as what went wrong, what line it happened on, and what file it happened in—it also opens the file within the Debugger tab and highlights the line of code that is throwing the error. Now that is accuracy! But it gets even better: Not only does it provide the error, it allows us to set breakpoints in the code from the Debugger panel and rerun the page to stop the page when that line of code is reached. I never dreamed of such things with JavaScript! Most relevant to our Ajax applications is the fact that it also allows us to spy on XHRs and returns just enough detail about them to eliminate the need for the responseText in an alert approach.

## Installing FireBug

In order to install the extension, we first need to have the Firefox browser, which can be downloaded from http://www.mozilla.com/firefox/. After we have the browser installed, we can get the FireBug extension at http://www.joehewitt.com/software/firebug/. Joe Hewitt has built a very minimal and easy-to-use debugging tool that can accomplish a lot of debugging techniques. In order to use the extension after it is installed, we need to either click on the check mark on the bottom-right corner of the browser window or go to Tools, FireBug and choose an option from the extension's list. Figure 8.7 shows a screenshot of the options we get after the extension has been opened.

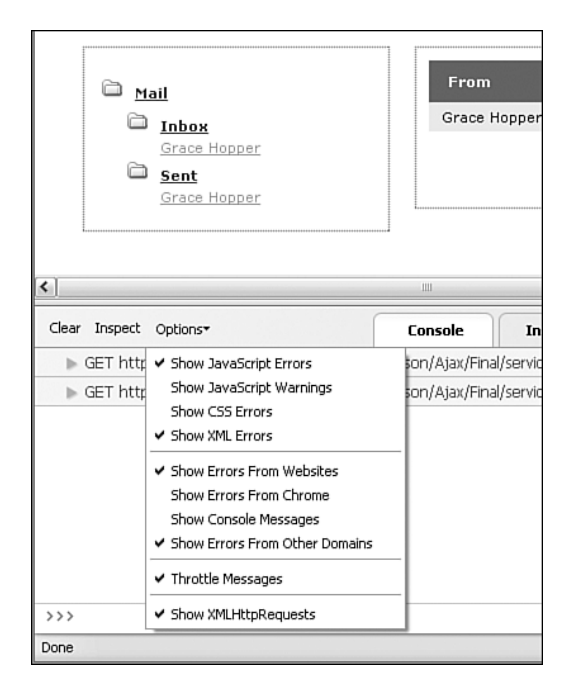

Figure 8.7 These are the options that are available for displaying errors, warnings, and XHRs.

### The Command Line

The command line enables us to write arguments against the page with JavaScript and receive responses, which would typically display in an alert (that is, if we were alert debugging). This step eliminates the need to go back and forth between our development tool of choice, check out the file from the server, and write the code we want to test, by either adding it to an alert or writing it to the document, and then re-upload the file and test. These four steps are eliminated with a simple command line, which is built in to the bottom of the tool. Take a look at Figure 8.8 for a screenshot of the command line in action.

The command line enables us to do much more than write simple strings to the console. Writing a reference to an object creates a hyperlink in the FireBug console. When we click an object hyperlink in the console, we are taken to the Inspector, which displays the selected object in the appropriate tab. For example, the sample application has a div element named email in the index, which contains all the components in the application. If we wanted to test the object hyperlinking, we could type

**document.getElementById('email')**; into the command line and view the results. Figure 8.9 shows an example of the hyperlink that appears in the console when we write this code.

## 74 Chapter 8 Debugging

| Mail     Mail     Grace Hopper     Grace Hopper     Grace Hopper     Grace Hopper |  |  |  |  |
|-----------------------------------------------------------------------------------|--|--|--|--|
| )                                                                                 |  |  |  |  |
| Clear Inspect Options - Console In                                                |  |  |  |  |
| <pre>&gt;&gt;&gt; document.getElementById('email').firstChild;</pre>              |  |  |  |  |
| [Text] "                                                                          |  |  |  |  |
| >>> document.getElementById('email').childNodes;                                  |  |  |  |  |
| <pre>[ [Text] "</pre>                                                             |  |  |  |  |
| >>> document.getElementById('email').childNodes;                                  |  |  |  |  |
| lone                                                                              |  |  |  |  |

Figure 8.8 The command-line input and results provide a quick way to test JavaScript.

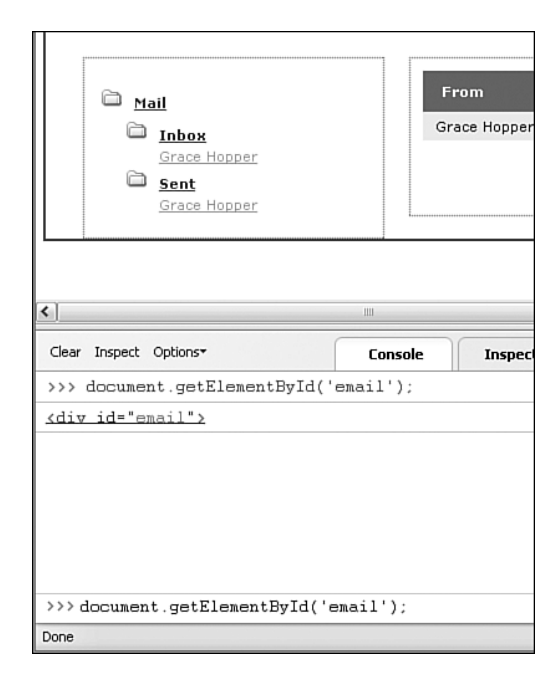

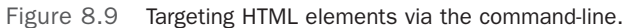

Table 8.1 shows a list of built-in functions that can be invoked from the command line. These functions are useful shorthand approaches to receiving command-line responses.

| IC | able 6.1 Theodes built-in command-Line Functions |                                                                  |  |  |  |
|----|--------------------------------------------------|------------------------------------------------------------------|--|--|--|
|    | Functions                                        | Definitions                                                      |  |  |  |
|    | \$("id")                                         | Represents the following function:<br>document.getElementById(). |  |  |  |
|    | \$\$("css")                                      | Returns an array of elements that match a CSS selector.          |  |  |  |
|    | <pre>\$x("xpath")</pre>                          | Returns an array of elements that match an XPath selector.       |  |  |  |
|    | \$0                                              | Variable containing the most recently inspected object.          |  |  |  |
|    | \$1                                              | Variable containing the next most recently inspected object.     |  |  |  |
|    | \$n(5)                                           | Returns the nth most recently inspected object.                  |  |  |  |
|    | inspect(object)                                  | Displays the specified object in the Inspector.                  |  |  |  |
|    | dir(object)                                      | Returns an array of property names from an object.               |  |  |  |
|    | clear()                                          | Clears the console.                                              |  |  |  |

Table 8.1 FireBug's Built-in Command-Line Functions

#### Logging Messages in the Console

The console.log method is a sophisticated replacement for alert debugging. This method takes two parameters: The first is anything that you want to display in the console, and the second is an optional parameter that selects a tab in the Inspector based on the value specified. This would be the perfect solution to displaying the responseText that we were debugging earlier in the chapter. Using the console.log method is very simple:

```
console.log(param, 'optional tab');
```

This obviously does not work in other browsers because FireBug does not have compatible versions, so when deploying the live version of an application that uses them, make sure that we remove them.

The basic logging method is not just an alert-debugging replacement. As we learned with the command line, writing a reference to an object creates a hyperlink in the FireBug console. When we click an object hyperlink in the console, we are taken to the Inspector, which displays the selected object in the appropriate tab. This also applies to passing an object reference as a parameter to the console.log method. This suddenly makes the console.log method a lot more powerful and sets it far above other debugging methods. As if that wasn't enough there are also different levels of logging messages according to severity.

#### 76 Chapter 8 Debugging

#### Levels of Logging

In order to log errors, warnings, debug messages or other random information we can use the different levels of logging that exist in FireBug. They not only visually separate different types of messages in the console, they also provide a link in the console to the exact line number in the source code where they reside. This can be extremely useful during development phases by eliminating excessive debugging time. In order to use these different methods in your JavaScript you would write them as follows:

```
console.debug("message" [,objects]);
console.info("message" [,objects]);
console.warn("message" [,objects]);
console.error("message" [,objects]);
```

#### **Inspecting Elements**

FireBug provides the capability to inspect elements within a page called Instant Inspecting. I believe this is the most useful approach to debugging that I have come across. Instant Inspecting can be accessed by either going to Tools, FireBug, Inspect Element or by clicking the check mark at the bottom-right corner of the browser and choosing the Inspect button from the top-left menu, next to the Clear button. After we have activated the Inspector, we can hover the mouse over the page to inspect the elements within the page. As we hover over them, we see the structure of our page and how certain items relate to others. Figure 8.10 shows the Inspector in action as it highlights the tag in the code for the element that is currently being hovered over.

Another unbelievably helpful feature the Inspector includes is live editing. Live editing enables us to click on a tag attribute value, such as a div id value, and change it within the editor to test the new behavior. This is another great timesaver that eliminates quite a bit of steps from the traditional debugging approach. Figure 8.11 shows an example of live editing with a div id from the sample application.

Inspecting events is another feature that FireBug offers, which can be used by selecting the Inspector tab and then the Events tab from the bottom of the window, and then clicking the Inspect button. After we have activated the Inspector, we can hover over the application to receive all the events within the page. As we can see in Figure 8.12, all the events—from a simple mousemove to a DOMActivate—are displayed within the Inspector.

At first glance, it is obvious that the event inspecting can become fairly messy, especially with all the mousemove events. Luckily, there is a feature that allows you to filter the events you want to inspect. The search box that is located in the top-right corner of FireBug is used for this solution. Just type in the event you want to see, such as mouseover, and it will automatically filter out all other events—very handy.

| <pre> Clear Inspect Options- Console Ir  (ul&gt; (a class="container" href="javasoript: (div id="Mail_Inbox_0") (div class="value") (a href="javasoript:Email.showMess (/div) (/div) (/div) (/lip) () ) </pre>                                                                                                    | Mail Inbox Grace Hopper Sent Grace Hopper                                                                                                    | From<br>Grace H                                                | opper |
|----------------------------------------------------------------------------------------------------|----------------------------------------------------------------------------------------------------|----------------------------------------------------------------|-------|
| Clear Inspect Options* Console Ir<br><pre>     (ul)     (a class="container" href="javascript:         (div id="Mail_Inbox_0")         (div class="value")         (a href="javascript:Email.shovMess         (/div)         (/div)         (/div)         (/li)</pre>                                                                                                    | <]                                                                                                    | III                                                            |       |
| <pre>     <ul>         <ul>             <li><ul>             <li><ul>             <li><ul>                  <li><ul>                  <li><ul>                  <li><ul>                  <li><ul>                  <li><ul>                  <li><ul>                  <li><ul>                   <li><ul>                       <ul>                       <li><ul>                       <ul>                       <ul>                       <ul>                       <ul>                       <ul>                          <ul></ul></ul></ul></ul></ul></ul></ul></li></ul></ul></li></ul></li></ul></li></ul></li></ul></li></ul></li></ul></li></ul></li></ul></li></ul></li></ul></li></ul></ul></pre> | Clear Inspect Options*                                                                                                    | Console                                                        | In    |
| <pre>     <li><li><a class="container" container"="" href="javascript:&lt;/td&gt;&lt;td&gt;▼ &lt;li&gt;&lt;/td&gt;&lt;th&gt;&lt;/th&gt;&lt;td&gt;&lt;/td&gt;&lt;/tr&gt;&lt;tr&gt;&lt;td&gt;&lt;pre&gt; &lt;div id=" mail_inbox_0"=""></a></li></li></pre>                                                                                                    | <a class="containe&lt;/td&gt;&lt;th&gt;er" href="javascr&lt;/th&gt;&lt;td&gt;ipt:&lt;/td&gt;&lt;/tr&gt;&lt;tr&gt;&lt;td&gt;&lt;pre&gt;(div class=" td="" value")<=""><td>▼ <div id="Mail_Inbo&lt;/td&gt;&lt;th&gt;ox_0"><td></td></div></td></a> | ▼ <div id="Mail_Inbo&lt;/td&gt;&lt;th&gt;ox_0"><td></td></div> |       |
| <pre></pre>                                                                                                    | ▼ <div class="valu&lt;/td&gt;&lt;th&gt;1e"><td></td></div>                                                                                                    |                                                                |       |
| /div /li                                                                                                    | <a href="javas</td> <th>script:Email.show</th> <td>Mess</td>                                                                                                    | script:Email.show                                              | Mess  |
|                                                                                                    |                                                                                                    |                                                                |       |
|                                                                                                    |                                                                                                    |                                                                |       |
|                                                                                                    |                                                                                                    |                                                                |       |
|                                                                                                    | <u>•</u>                                                                                                    |                                                                |       |
|                                                                                                    |                                                                                                    |                                                                |       |

Figure 8.10 Instant Inspecting provides a different perspective on web applications.

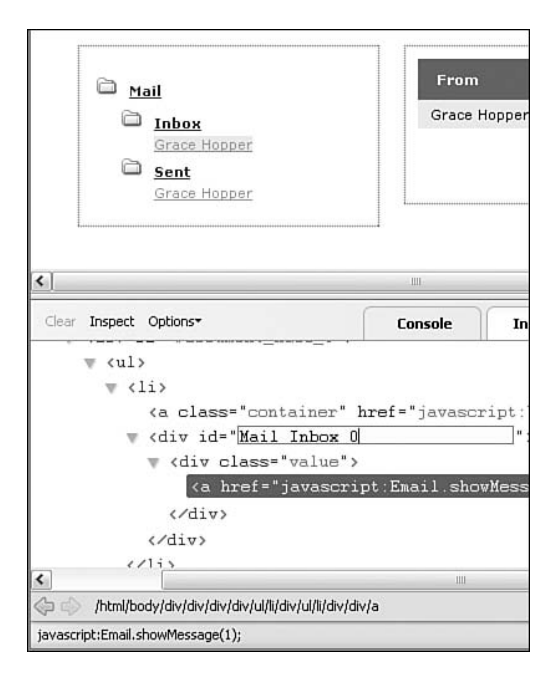

Figure 8.11 Live editing enables us to edit tag attributes during runtime to test functionality.

78 Chapter 8 Debugging

| Mail Inbox Grace Hopper Sent Grace Hopper                | From<br>Grace Hopper                                   |  |  |  |
|----------------------------------------------------------|--------------------------------------------------------|--|--|--|
|                                                          |                                                        |  |  |  |
| Clear Inspect Options*                                   | Console In                                             |  |  |  |
| mousedown target = <a>, clientX = 153, c</a>             | lientY = 116                                           |  |  |  |
| focus target = <a></a>                                   |                                                        |  |  |  |
| mouseup target = <a>, clientX = 153, clien</a>           | mouseup target = <a>, clientX = 153, clientY = 116</a> |  |  |  |
| click target = <a>, clientX = 153, clientY = 116</a>     |                                                        |  |  |  |
| DDMActivate target = <a></a>                             |                                                        |  |  |  |
| mousemove target = <a>, clientX = 154, clientY = 116</a> |                                                        |  |  |  |
| mousemove target = <a>, clientX = 155, clientY = 116</a> |                                                        |  |  |  |
| mousemove target = <a>, clientX = 155, clientY = 117</a> |                                                        |  |  |  |
| /html/body/div/div/div/ul/li/div/ul/li/div/div/a         |                                                        |  |  |  |
| javascript:Email.showMessage(1);                         |                                                        |  |  |  |

Figure 8.12 Inspecting events provides vital information during runtime.

#### **Spying on Ajax**

XHRs can be watched (or spied on) with a built-in XHR event listener in FireBug. This tool provides us with the Post or Get tab, the Response tab, and the Headers tab from a request's response. To activate the XHR spy, we must choose the Show

XMLHttpRequests option from the Options drop-down in FireBug. Once activated, it will display all XHRs that are made within a web application. By default, it shows the requested URL and the method that was used to make the request. When one is selected it expands, leaving us with three options: Post or Get (based on the type of request), Response, and Headers. By clicking each of the tabs, we can view the data that was used for each. The Post or Get tab shows us the request that was made, whereas the Response tab shows the response from the server, such as XML, JSON, and so on. The Headers tab displays the headers from the server that were received with the response. No more writing alerts on the request headers! The Post or Get tab can be useful if we want to see the

URL that is being requested and the parameters that are being sent in the query string. Figure 8.13 shows a request with a couple of parameters as a query string.

In this case, the Response tab shows the XML that is being returned from the server. See Figure 8.14 to get an idea of how this looks.

As Figure 8.15 shows, the Headers tab displays the headers that were sent by the server where the sample is residing.

| <ul> <li>Mail</li> <li>Inbox</li> <li>Grace Hopper</li> <li>Sent</li> <li>Grace Hopper</li> </ul> | From<br>Grace Hopper                                           |
|---------------------------------------------------------------------------------------------------|----------------------------------------------------------------|
| <                                                                                                 | Ш                                                              |
| Clear Inspect Options*                                                                            | Console In                                                     |
| <pre>GET http://www.krishadlock.cor Post Response Headers serviceConnector.php?</pre>             | n/clients/pearson/Ajax/Final/servic<br>method=getFolders&param |
| GET http://www.krishadlock.com                                                                    | n/clients/pearson/Ajax/Final/servid                            |
| >>>                                                                                               |                                                                |
| Done                                                                                              |                                                                |

Figure 8.13 Viewing an XHR.

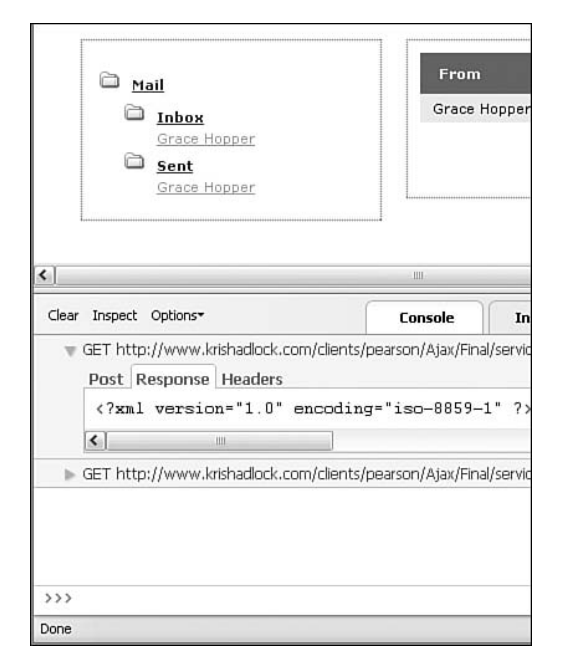

Figure 8.14 Viewing the response from the XHR.

80 Chapter 8 Debugging

| <ul> <li>Mail</li> <li>Inbox<br/>Grace Hopper</li> <li>Sent<br/>Grace Hopper</li> </ul>                    | From<br>Grace Hopper                                                         |
|----------------------------------------------------------------------------------------------------|------------------------------------------------------------------------------|
| د]                                                                                                    |                                                                              |
| Clear Inspect Options*                                                                                     | Console In                                                                   |
| GET http://www.krishadlock     Post Response Headers                                                       | .com/clients/pearson/Ajax/Final/servic                                       |
| Connection: close<br>Date: Tue, 18 Apr /<br>Server: Microsoft<br>M-Powered-By: ASP.<br>Content-Type: appli | 2006 05:39:32 GMT<br>(IS/6.0<br>HET, PHP/5.1.2<br>Leation/xml; charset=UTF-8 |
| ► GET http://www.krishadlock                                                                               | .com/clients/pearson/Ajax/Final/servic                                       |
|                                                                                                    |                                                                              |
| >>>                                                                                                    |                                                                              |
| Done                                                                                                    |                                                                              |

Figure 8.15 Viewing the headers that were sent by the server with the response to the XHR.

9

# Extending the Engine

Using an object-oriented design for the Ajax engine provided us with the flexibility to extend or incorporate the code into any web application. The engine that we have created can accomplish any type of request. To make this engine extremely powerful, we can create additional objects that extend the engine's functionality and provide us with ways of handling common situations when developing our Ajax applications.

This chapter will focus on extending the Ajax engine with two completely different types of objects. The first object that we will create is a Utilities object, which will handle all of the common front-end functionalities, such as creating HTML elements, simplifying common JavaScript functions, and providing our applications with reusable GUI-focused methods. The second object is an HTTP object, which will handle all the possible status codes that may be returned with the Ajax response. Although the Utilities object is completely focused on front-end code, this object has the dual purpose of providing both the front end and back end with appropriate status code responses as strings.

# **Creating a Utilities Object**

The samples that we build throughout the rest of this book will rely heavily on specific DOM-related methods. These methods will simplify common JavaScript functions, create any HTML element that we need, and be reused to avoid the duplication of common code throughout our applications.

Before we create any methods, we must first instantiate the Utilities object as follows:

Utilities = {};

#### 82 Chapter 9 Extending the Engine

This object is based on the Singleton pattern, which we will discuss in Chapter 14, "Singleton Pattern." Creating methods in this object is simple: First use the name of the object, followed by the name of the method. Take a look at the following example:

```
Utilities.createElement = function() {}
```

The methods that currently exist in the Utilities object are extremely reusable and will be used heavily throughout the rest of the book samples. We will start by adding two methods: one that includes JavaScript files named includeJS (see Listing 9.1), and another named includeCSS, which includes CSS files (see Listing 9.2). Each method includes the corresponding array of files in any document by accepting an array of file paths.

Listing 9.1 Including JavaScript Files (Utilities.js)

Listing 9.2 Including CSS Files (Utilities.js)

```
Utilities.includeCSS = function(filepaths)
{
    for(var i=0; i<filepaths.length; i++)
    {
        document.
        write('<link href="'+filepaths[i]+'" rel="stylesheet" type="text/css" />');
    }
}
```

These methods are simple but they save a lot of typing, or copying and pasting, and make our HTML page more manageable. They also save time and prevent errors if a change needs to be made to the include statement because we will have to make the change only in the method rather than in multiple tags that would reside in the HTML file. The following is an example of how we could use these methods in a web page:

```
var cssFiles = new Array("pathto/css/file.css", "pathto/another/css/file.css");

•Utilities.includeCSS(cssFiles);
```

The next method, named getElement, is even simpler than the previous two. This method returns an element by ID by accepting a string parameter and using JavaScript's intrinsic getElementById method. Ultimately, this method is just a shorthand version of the intrinsic method and allows us to make changes to the method only if we need to do so in the future.

```
Utilities.getElement = function(i) { return document.getElementById(i); }
```

Debugging is one of the largest complaints when it comes to JavaScript aside from the debugger tools that I mentioned in Chapter 8, "Debugging." This next method has saved me a lot of grief and will hopefully do the same for you. It is conveniently named debug and takes any value as a parameter and writes it to a debug tag that you must specify anywhere in your HTML (see Listing 9.3), specifically during development and testing. This method also gives us an example of how to use the getElement method, which we just covered.

Listing 9.3 Debugging with the Utilities Object (Utilities.js)

```
Utilities.debug = function(val)
{
    this.getElement('debug').innerHTML += val +"</br>";
}
<!-- A Sample Debug Element -->
<div id="debug""></div>
```

In Chapter 18, "Interaction Patterns," we will learn about interaction patterns and GUIrelated code that can be used in your Ajax applications. The next method, named toggle (see Listing 9.4), is one that will get a lot of use in chapters to come. This method takes an ID of a DOM element and checks to see whether the element's display style is equal to an empty string or to the string value of 'none'. If it is empty, it sets it to 'none'; if it is 'none', it sets it to an empty string. This code toggles the visibility of any DOM element by ID at anytime, from any object.

```
Listing 9.4 Toggle Element Visibility (Utilities.js)
```

```
Utilities.toggle = function(id)
{
    this.getElement(id)
    .style.display = (this.getElement(id).
        style.display == '') ? 'none' : '';
}
```

#### 84 Chapter 9 Extending the Engine

The next method that we will examine is one that creates a DOM element that can later be written to the document body. I have conveniently named this method createElement (see Listing 9.5). The createElement method takes two parameters: a string that represents the HTML element type that you want to create, and an object.

Listing 9.5 Creating Elements with the Utilities Object (Utilities.js)

```
Utilities.createElement = function(e, obj)
{
    var element = document.createElement(e);
    for(prop in obj)
    {
        element[prop] = obj[prop];
    }
    return element;
}
```

The createElement method dynamically creates elements that can be used to display data in the page. It can create any HTML element—a few examples are div, span, img, a, li, and so on—based on the string that is passed as the first parameter. What makes this method even more extraordinary is the fact that it can accept properties as JSON and append them along with their values to the element. This method appends properties to DOM elements by iterating through the properties in the JSON parameter and creating properties on the DOM element. The following is an example of how to use this method:

```
var title = Utilities.createElement("div", {id:'title', className:'title',

innerHTML:'title'});
```

This method might have created an HTML element, but the createElement method cannot write this element to the page on its own. This is why we need to create the next method, named appendChild (see Listing 9.6).

```
Listing 9.6 Appending Child Elements to the Document (Utilities.js)
```

```
Utilities.appendChild = function()
{
    if(this.appendChild.arguments.length > 1)
    {
        var a = this.appendChild.arguments[0];
        for(i=1; i<this.appendChild.arguments.length; i++)
        {
            if(arguments[i])
            {
                 a.appendChild(this.appendChild.arguments[i]);
            }
        }
    }
}</pre>
```

```
Listing 9.6 Continued
```

```
return a;
}
else
{
return null;
}
```

This method handles appending HTML elements to one another and, ultimately, the current document by appending elements to the document body. It uses JavaScript's intrinsic arguments property, which is an array that contains all the input parameters for the current method. This arguments array can then be iterated to provide each parameter that was passed to the method. This property allows developers to create methods that can change based on the parameters. The following is an example of how we could write the previously created title div to the document body:

```
<html>
<head>
<title>Sample</title>
<script type="text/javascript" src="../javascript/Utilities.js"></script></script></scri
<script type="text/javascript">
 function init()
 {
                        var title = Utilities.createElement("div", {id:'title', className:'title',
                                      ➡innerHTML:'title'});
                        Utilities.appendChild(document.body, title);
 }
</script>
</head>
<body onload="javascript:init();">
</body>
</html>
```

As you can see, we must wait to create the element and append it to the document until the body of the document has completely loaded. If we do not wait until the document has fully loaded, the element that we are appending to will most likely not exist when this code is executed and will throw an error that cause the code to fail. Therefore it is important to be patient. After it has loaded, we can write the element and append it however we please. Remember, this is a very simple example to show you how to use these methods. It might seem like a lot of overhead just for writing the word title to a web page (and it obviously is), but imagine adding a stylesheet to the page to handle formatting the elements that you are writing, or appending other elements to the title

#### 86 Chapter 9 Extending the Engine

element before appending it to the body. The possibilities are endless and can become extremely efficient when we create objects to manage rendering components. All we need to do is pass the newly created element content from an Ajax request that returns dynamic XML based on data in a database. And don't forget, this will all happen without a page refresh.

The next method is named removeChildren and it does just that. It takes an element as a parameter, and checks to see if the parameter is null; if so, it returns nothing. If the value is not null, we enter a while loop based on the hasChildNodes method. This creates a loop while the element has childNodes. In this loop we perform a removeChild on the element and pass its firstChild as the parameter. In the end the element is stripped of all its children and the method has accomplished its goal. Listing 9.7 shows the complete removeChildren method.

Listing 9.7 Removing Children from Their Parents (Utilities.js)

```
Utilities.removeChildren = function(node)
{
    if(node == null)
    {
        return;
    }
    while(node.hasChildNodes())
    {
        node.removeChild(node.firstChild);
    }
}
```

The next two methods are useful for adding listeners for events based on how the browser happens to handle them, since the browsers cannot seem to get along. The first method will be named addListener and the second removeListener. Both methods take the same three parameters; an object, an event name, and a listener. The obj parameter represents the element in which you want to assign the listener to, such as the document object. The eventName parameter represents the event to register the listener to, which could consist of anything from a mousemove event to a click event. The last parameter listener is the custom method that you want to be called each time the event is fired. This is the actual method doing the listening. The only difference between the two methods is that one adds and one removes listeners. Listing 9.8 shows both methods as they appear in the Utilities object.

Listing 9.8 Adding and Removing Listeners (Utilities.js)

```
Utilities.addListener = function(obj, eventName, listener)
{
    if (obj.attachEvent)
    {
        obj.attachEvent("on"+eventName, listener);
    }
```

```
Listing 9.8 Continued
```

```
else if(obj.addEventListener)
    {
        obj.addEventListener(eventName, listener, false);
    }
    else
    {
        return false;
    l
    return true;
}
Utilities.removeListener = function(obj, eventName, listener)
{
    if(obj.detachEvent)
    {
        obj.detachEvent("on"+eventName, listener);
    }
    else if(obj.removeEventListener)
    {
        obj.removeEventListener(eventName, listener, false);
    }
    else
    ł
        return false;
    return true;
}
```

Each method checks to see what browser the user is using. If it is IE, we add the "on" string to the beginning of the eventName when we attachEvent of detachEvent in order to reference the event name as IE expects it. If the user is in another browser, the method uses the addEventListener and removeEventListener events and the parameters are passed to these methods as is.

The last method in the Utilities object is a visual one. The object is called changeOpac and it changes the opacity of an element in any browser by simply passing a number and an element ID to the method. Listing 9.9 shows this method and how it handles changing all the different browser opacities.

Listing 9.9 Changing the Opacity of an Element (Utilities.js)

```
Utilities.changeOpac = function(opacity, id)
{
    var object = Utils.ge(id).style;
    object.opacity = (opacity / 100);
    object.MozOpacity = (opacity / 100);
```

}

88 Chapter 9 Extending the Engine

```
Listing 9.9 Continued
```

```
object.KhtmlOpacity = (opacity / 100);
object.filter = "alpha(opacity=" + opacity + ")";
```

## Handling Status Codes with an HTTP Object

HTTP status codes have a dual purpose: They are not only useful in the back end for development purposes, but they are also very useful on the front end for providing users with the status of their interactions.

As we briefly covered in Chapter 2, "The Request," the request status of the Ajax object is equivalent to the HTTP status of the file that is being requested. HTTP status codes represent the response from the server based on the status of the file that is being requested. The codes are broken up into five categories, which cover all the possible responses that a server could return to an HTTP request. The HTTP status code categories are listed next; the xx after each number represents other digits which exist in each category and are used to specify a type of error.

- Informational: 1xx
- Successful: 2xx
- Redirection: 3xx
- Client Error: 4xx
- Server Error: 5xx

In order to handle these status codes and provide meaningful user feedback, we will create an HTTP object. The object that we will be creating will take the request status from the Ajax object, which will be a number from 1 to 4. It will then return the status code that corresponds with that number value as a string that will contain an explanation of what occurred on the server side. Providing this level of detail is essential when creating web applications because a user should always understand what is happening and what, if anything, went wrong. The HTTP object is fairly simple, but it is quite large because of the level of detail it covers. The following is a condensed version of the object and the methods it contains:

```
HTTP = {};
HTTP.status = function(_status){}
HTTP.getInformationalStatus = function(_status){}
HTTP.getSuccessfulStatus = function(_status){}
HTTP.getRedirectionStatus = function(_status){}
```

```
HTTP.getClientErrorStatus = function(_status){}
HTTP.getServerErrorStatus = function(_status){}
```

The HTTP object has been separated into different methods for each response category. To make this object more usable, there is a status method that is used as the access point to the object. All status calls are filtered through this method to the corresponding category to which they belong. Each method takes the status that is passed as a parameter and returns a string response that we, as the developers, choose to respond with. As you will see, the current object has default responses, which represent the literal status code titles, but these can and should ultimately be changed to responses that are more informative and user friendly. Let's take a look at the status method in Listing 9.10 to get an idea of how this method handles delegating the status number value to the corresponding method category.

Listing 9.10 Delegating HTTP Status Codes to the Correct Methods (HTTP.js)

```
HTTP.status = function( status)
{
    var s = status.toString().split("");
    switch(s[0])
    {
        case "1":
            return this.getInformationalStatus( status);
            break;
        case "2":
            return this.getSuccessfulStatus( status);
            break;
        case "3":
            return this.getRedirectionStatus( status);
            break.
        case "4":
            return this.getClientErrorStatus( status);
            break;
        case "5":
            return this.getServerErrorStatus( status);
            break;
        default:
            return "An unexpected error has occurred.";
    }
}
```

The status code categories are split into different numbers. When the status method receives the \_status parameter, it takes the first number from the parameter and locates the corresponding method based on its category number. For example, if the object received a 404 status code value, it would use the first number in the code, which would be the number 4, to locate the appropriate method category and delegate it to that

90 Chapter 9 Extending the Engine

method. In order to use the first number in the status code, we need to convert the number to a string and split it into an array of strings. After we have created the array, we can target its first item, which is the item in the 0 position, and perform a switch on it to match it with the corresponding method category.

## **HTTP Status Code Categories**

The five method categories that the HTTP object consists of correspond to the HTTP status code definition categories. Each of the methods in the object takes a \_status parameter, which is used to return the corresponding message. This section will cover the status codes that are handled by each method, but will not go into detail about each status code definition. As a useful reference, I have also added the URL in each method to the status code definition categories, which are defined in detail on the W3C website. The first method that we will focus on, which can be viewed in Listing 9.11, corresponds to the Informational category.

Listing 9.11 Handling Informational Status Codes (HTTP.js)

```
HTTP.getInformationalStatus = function( status)
{
    // Informational 1xx
   // http://www.w3.org/Protocols/rfc2616/rfc2616-sec10.html#sec10.1
   switch( status)
    {
        case 100:
            return "Continue":
            break:
        case 101:
            return "Switching Protocols":
            break:
        default:
            return "An unexpected error has occurred.";
    }
}
```

The getInformationalStatus method handles all the informational status codes for the HTTP object. The informational status code category consists of two status codes:

- Continue: 100
- Switching Protocols: 101

The second method, named getSuccessfulStatus (see Listing 9.12), handles all the successful HTTP status codes.

Listing 9.12 Handling Successful Status Codes (HTTP.js)

```
HTTP.getSuccessfulStatus = function( status)
{
    // Successful 2xx
    // http://www.w3.org/Protocols/rfc2616/rfc2616-sec10.html#sec10.2
    switch(_status)
    {
        case 200:
           return "OK";
            break;
        case 201:
            return "Created";
            break;
        case 202:
            return "Accepted";
            break:
        case 203:
            return "Non-Authoritative Information";
            break:
        case 204:
            return "No Content";
            break;
        case 205:
            return "Reset Content";
            break;
        case 206:
            return "Partial Content";
            break:
        default:
            return "An unexpected error has occurred.";
    }
}
```

The successful status code category consists of six status codes:

- OK: 200
- Created: 201
- Accepted: 202
- Non-Authoritative Information: 203
- No Content: 204
- Reset Content: 205
- Partial Content: 206

The third status code method category is the getRedirectionStatus (see Listing 9.13) method.
### 92 Chapter 9 Extending the Engine

```
Listing 9.13 Handling Redirection Status Codes (HTTP.js)
```

```
HTTP.getRedirectionStatus = function( status)
{
    // Redirection 3xx
    // http://www.w3.org/Protocols/rfc2616/rfc2616-sec10.html#sec10.3
    switch( status)
    {
        case 300:
            return "Multiple Choices";
            break;
        case 301:
            return "Moved Permanently";
            break;
        case 302:
            return "Found";
            break;
        case 303:
            return "See Other";
            break:
        case 304:
            return "Not Modified";
            break:
        case 305:
            return "Use Proxy";
            break;
        case 307:
            return "Temporary Redirect";
            break;
        default:
            return "An unexpected error has occurred.";
    }
}
```

The getRedirectionStatus method handles all the redirection status codes for the HTTP object. The redirection status code category consists of seven status codes:

- Multiple Choices: 300
- Moved Permanently: 301
- Found: 302
- See Other: 303
- Not Modified: 304
- Use Proxy: 305
- Temporary Redirect: 307

The fourth method for handling status codes is the getClientErrorStatus (see Listing 9.14) method.

Listing 9.14 Handling Client Error Status Codes (HTTP.js)

```
HTTP.getClientErrorStatus = function( status)
{
    // Client Error 4xx
    // http://www.w3.org/Protocols/rfc2616/rfc2616-sec10.html#sec10.4
    switch(_status)
    {
        case 400:
            return "Bad Request";
            break;
        case 401:
            return "Unauthorized":
            break:
        case 402:
            return "Payment Required";
            break;
        case 403:
            return "Forbidden";
            break;
        case 404:
            return "File not found.";
            break;
        case 405:
            return "Method Not Allowed";
            break:
        case 406:
            return "Not Acceptable";
            break:
        case 407:
            return "Proxy Authentication Required";
            break;
        case 408:
            return "Request Timeout";
            break;
        case 409:
            return "Conflict";
            break:
        case 410:
           return "Gone";
            break;
        case 411:
            return "Length Required";
            break;
        case 412:
            return "Precondition Failed";
            break;
```

}

94 Chapter 9 Extending the Engine

```
Listing 9.14 Continued
```

```
case 413:
        return "Request Entity Too Large";
        break:
    case 414:
        return "Request-URI Too Long";
        break;
    case 415:
        return "Unsupported Media Type";
        break;
    case 416:
        return "Requested Range Not Satisfiable";
        break:
    case 417:
        return "Expectation Failed";
        break;
    default:
        return "An unexpected error has occurred.";
}
```

The getClientErrorStatus method handles all the client error status codes for the HTTP object. This status category is intended to present statuses based on an error that occurs from an interaction that a client makes. The client error status code category is the largest of the five categories, consisting of seventeen status codes:

- Bad Request: 400
- Unauthorized: 401
- Payment Required: 402
- Forbidden: 403
- File not found: 404
- Method Not Allowed: 405
- Not Acceptable: 406
- Proxy Authentication Required: 407
- Request Timeout: 408
- Conflict: 409
- Gone: 410
- Length Required: 411
- Precondition Failed: 412
- Request Entity Too Large: 413
- Request-URI Too Long: 414

95

- Unsupported Media Type: 415
- Requested Range Not Satisfiable: 416
- Expectation Failed: 417

The fifth and final status code category method is named getServerStatus (see Listing 9.15), which consists of all the server error status codes that could be returned from an HTTP request. The difference between the client and the server status code categories is instead of responding with errors based on client interactions, the server status codes are relative to the server and its inability to perform a request.

Listing 9.15 Handling Redirection Status Codes (HTTP.js)

```
HTTP.getServerErrorStatus = function( status)
{
    // Server Error 5xx
    // http://www.w3.org/Protocols/rfc2616/rfc2616-sec10.html#sec10.5
    switch( status)
    {
        case 500:
           return "Internal Server Error";
            break;
        case 501:
            return "Not Implemented";
            break;
        case 502:
            return "Bad Gateway";
            break;
        case 503:
            return "Service Unavailable";
            break:
        case 504:
            return "Gateway Timeout";
            break:
        case 505:
            return "HTTP Version Not Supported";
            break:
        default:
            return "An unexpected error has occurred.";
    }
}
```

The server error status code category consists of five status codes:

- Internal Server Error: 500
- Not Implemented: 501
- Bad Gateway: 502

96 Chapter 9 Extending the Engine

- Service Unavailable: 503
- Gateway Timeout: 504
- HTTP Version Not Supported: 505

As you can see, the HTTP object is fairly simple, yet it is fairly large as well due to the fact that it handles every single status code that an HTTP request could possibly return. This object will save a lot of coding time; all that you must do for your applications is provide a custom message or even an action based on the code.

### **Using the HTTP Object**

Adding the HTTP object to the Ajax engine is extremely simple after the JavaScript file has been imported into the current document. We will need to call only a single method, which will provide the status feedback as a string. Listing 9.16 shows how to return the status to the Ajax requestor.

Listing 9.16 Returning the HTTP Status As a String (Ajax.js)

```
Ajax.checkReadyState = function( id)
{
    switch(this.request.readyState)
    {
        case 1:
            document.getElementById(_id).innerHTML = 'Loading ...';
            break;
        case 2:
            document.getElementById( id).innerHTML = 'Loading ...';
            break;
        case 3:
            document.getElementById( id).innerHTML = 'Loading ...';
            break;
        case 4:
            AjaxUpdater.isUpdating = false;
            document.getElementById( id).innerHTML = '';
            return HTTP.status(this.request.status);
        default:
            document.
     getElementById( id).innerHTML = "An
     ⇒unexpected error has occurred.";
    }
}
```

Now that we have the HTTP object created, we can begin to return meaningful status codes to requesting objects as feedback to the user or we can use these status codes to provide the user with other options. For instance, let's say that we have an application that is attached to a shopping cart and we receive a 402: Payment Required response

97

from the server. We could either redirect the user to a payment page or dynamically write a payment form to the page through DHTML. Another possibility could be a 401: Unauthorized response, which we could handle by redirecting the user to a login page or, again, we could use DHTML to present a form to the user for login/registration without refreshing the page. When the user logs in or registers, we could send the request through Ajax. After we receive a successful response, we could present the user with the original data she was requesting.

There is a huge difference between providing the user with feedback versus providing her with options. When we provide a user with feedback, she does not have any options and is usually left wondering what to do next. If we provide the user with options, we make the process much more intuitive and allow the user to progress on her own without worrying about reading cryptic messages from the server side. In fact, those cryptic messages also take time for developers to write. Rather, developers could be planning their next response to provide the user with a new option. HTTP status codes are just one of the features that make Ajax so powerful, yet they are very seldom a topic of conversation. If you think of the example situations in this context, you can accomplish some fairly complex user interaction scenarios that will dynamically occur based on your users' interactions after your project has been completed. It will become a living application that reacts based on the current users' status and interactions. This page intentionally left blank

# 

## Creating Reusable Components

- 10 Accordion
- **11** Tree View
- 12 Client-Side Validation
- 13 Data Grid

This page intentionally left blank

# 10

## Accordion

Adding massive amounts of data to one web page is not a recommended design approach because it can be completely disorienting to the user, and might cause him to go to another site. There are always exceptions, though, which is the case when using an accordion component to display data. Using an accordion component enables a single web page to display much more content without disorienting the user in the process. An accordion has multiple panels that can expand and collapse to reveal only the data that a user is interested in viewing without overwhelming him with everything at one time.

In this chapter, we will learn how to create a custom Ajax-enabled accordion component. An Ajax-enabled accordion can lend itself to many unique situations. For example, you can connect the component to live XML data from a database via a server-side language, which can send and receive XML or any other format that you prefer. The accordion component can be the graphical user interface for a custom web mail application that displays threads in different panels. The server can push new data to the component when mail has been updated, deleted, or added to the database, and the accordion can parse it to update, delete, or add new panels to the thread. This is a perfect example of providing access to massive amounts of content without scaring away the users of the application. It is also a great way to organize the content so that the application is ultimately more usable and purposeful.

## **Getting Started**

In order to get started we must do a few things first. We must define an XML structure for the object to accept, which will be scalable and grow with a large application. Once we have defined this data structure we must then create a process for requesting it. This section will focus on both of these assignments in order to get us started toward creating the object.

### The XML Architecture

Before we begin, we need to architect an XML structure that will be used to represent an accordion with all its properties. Aside from the XML declaration, which needs to be

### 102 Chapter 10 Accordion

added to the top of the file, the first element that we will create will be named accordion to represent the actual object or component. If we were to visualize an accordion, we would know that it consists of multiple panels, so we will use panel as the first child node name. To identify which panel is expanded by default when the accordion is rendered, we will add an expanded attribute to the panel element and populate it with a Boolean of true for expanded. Each panel should also include a title and have content that displays when the panel is expanded; therefore, we will create these elements as child nodes of the panel. If multiple panels are necessary to present content, we can easily duplicate the panel and its enclosed children elements so that there are numerous panels, one after the other. There is no limit to the amount of panels that can be added, but the accordion component will render slower as more data is added. Ultimately, however, a difference is not noticeable until your XML file gets very large. Take a look at the sample code in Listing 10.1 to get an idea of how to construct an accordion XML file that will be parsed by our custom component.

Listing 10.1 The XML Sample for the Accordion (accordion.xml)

```
<?xml version="1.0" encoding="iso-8859-1"?>
<accordion>
        <panel expanded="true">
              <title></title>
              <content></content>
              </panel>
              <title></title>
              <content></content>
              </panel>
              <title></title>
              <content></content>
              </panel>
              <title></title>
              <content></content>
              </panel>
              </interval </panel>
              </panel>
</accordion>
```

After the structure has been created, we can add data between the XML node elements. This data will be used to display in the corresponding parts of the accordion component. Accepting HTML in any node element will make this component much more flexible and can be very easily achieved by simply adding CDATA tags between the content elements. Here is an example of how easy this is to accomplish:

```
<content><![CDATA[<b>html text goes here</b>]]></content>
```

Adding CDATA tags allows us to use any HTML that we would like to display in any given panel. We could display everything from complex tables, images, and even other components. After you have completed creating all of the components in this book, you can combine them to make additional ways of interacting with data. After we have populated the XML file, we are ready to request it and use its content to render the component.

### Requesting the XML

It is now time to set up the request for the XML. We will request the XML that we created in the last section and push it to the parsing method in the component. To make the request, we will first create an HTML file to hold all the code that will create and facilitate communication between the component and Ajax. Keep in mind that aside from building this sample, you will probably not use this component solely as you might have an existing file that you want to incorporate the component into. With the correct files and a few tweaks to the placement of the component, you can easily add one to any page. In the header of the new sample HTML file, add references to the accordion CSS and all the necessary JavaScript files, as in Listing 10.2. Keep in mind that you will have to run the files on a server in order for the XHR to work.

```
Listing 10.2 The HTML Container for the Project (accordion.html)
```

We are including a number of JavaScript files—one of which is the Utilities object that we created in Chapter 14, "Singleton Pattern"—because it will be used to create the accordion's HTML elements that get rendered on the screen. The other JavaScript files, Panel and Accordion, are the objects that we will be focusing on creating throughout the rest of this chapter. In order to get started, you can create these files in the corresponding JavaScript directory.

After we have the files included, we need to create an initialize method (see Listing 10.3) in the header and add an Update call with the AjaxUpdater to request the accordion XML file. This object will make the request to the Ajax object based on the HTTP method and the query parameters that you pass. The Ajax object will then make an XHR to the XML file that we are passing and will finally respond to the callback method that you specify. In this case, it is the display method for the accordion, which will parse the XML and render the accordion and its panels. The first parameter is the HTTP method for the request. The second is the requested file, plus any query string that you need to append for posting data, which we will be doing more of in Part V, "Server-Side Interaction," when we begin to interact with server-side languages and

### 104 Chapter 10 Accordion

databases. The last parameter is the method that you would like to be used as a callback method for the request.

Listing 10.3 The XHR Request Code (accordion.html)

```
<script type="text/javascript">
function initialize()
{
    AjaxUpdater.Update("GET", "services/accordion.xml", Accordion.display);
}
</script>
</head>
```

As you can see in Listing 10.3, we need to make sure that all the code is available or fully instantiated. We must simply wait until the page loads before we call the initialize method that makes the request. The following shows an example of the body onload method:

```
<body onload="javascript:initialize();">
```

I have also added a loading div element (see Listing 10.4) to handle the ready state status of the request. This is a good way to present the user with a message regarding the state.

Listing 10.4 A div Element to Display Loading Status (accordion.html)
<div id="loading"></div>
</body>
</html>

When we have the HTML file ready to go, we can start creating the objects that make up the accordion component. Let's start with the Accordion object itself.

### **Creating the Accordion Object**

The first object that needs to be created for the accordion component is the Accordion object. The Accordion object will handle parsing the XML as well as creating and controlling a variable number of panel objects. Accordions consist of multiple panels that stack on top of each other and expand and collapse to reveal hidden content. We will create a panel object that uses the prototype structure we discussed in Chapter 5, "Object-Oriented JavaScript." This will allow us to create multiple panel objects. Before we move onto the details of creating the panels, however, we will finish creating the Accordion object. Creating the Accordion object and initializing the properties is trivial, but there is an important sequence of events that needs to happen—otherwise, the object will not initialize properly. First, we must instantiate the object so that we can use

Accordion =  $\{\}$ :

its other methods. In order to trigger the initialize method, we must declare the method before we call it. The code snippet in Listing 10.5 shows an example of how we can accomplish this.

Listing 10.5 Accordion Instantiation and Initialization (Accordion.js)

```
Accordion.initialize = function()
{
    panels = new Array();
    expandedPanel = 0;
}
Accordion.initialize();
```

Calling the initialize method before declaring it will cause an error because the method does not exist in memory at this point and is not accessible. Notice that we have two properties in the initialize method: A new panels array is created and the expandedPanel number is set to 0. The panels array is simply an array of panel objects that the Accordion object will contain after the panels have been created. These panels will be added to the array in the display method and then be accessible to the other methods in the Accordion object. The expandedPanel number is used to determine which panel is expanded by default when the accordion is rendered. This is the property that will be set when we get the results of the XML file's expanded attribute.

To render the accordion, we will create a display method. This is the method we are using as the callback function for the Ajax request in the HTML file we created at the beginning of the chapter. The first thing we need to do in the display method is to check the ready state of the Ajax object. If the ready state returns "OK", we will continue with the method; if we do not receive "OK" as the value, we can add a number of branches to handle the different scenarios. For the example, I simply created a try-catch to display a generic message for failed requests.

When we receive a successful message, we need to create an accordion div element to act as the parent container for all the panels. When we have our accordion div element created, we need to iterate through the panels from the response by targeting the panel node element by name in the response XML. After we have an array of panel data from the response, we can use the length property of the panel array to iterate through the array. While iterating through the panel array, we need to get the title and content data for each panel. We will find the panel element with an expanded attribute that is set to true and use its iteration number to set the expandedPanel variable. The expandedPanel number will be useful for matching purposes because it will represent the unique ID of each panel object. When we have all the data from the XML targeted to local variables, we can push a new panel object into the panels array we instantiated in the accordion's initialize method. When creating the new panel we will pass it the iteration number as a unique ID, along with the title and content strings.

### 106 Chapter 10 Accordion

Now that we have the panel objects created, we can append the panel HTML elements to the accordion. We will accomplish this by using the appendChild method in the Utilities object and passing the accordion div element and each panel display method. The panel display method will pass all the HTML elements that are created inside the panel object and append them to the accordion. When we have completed iterating through the panels array and have appended them to the accordion, we will be able to append the accordion to the document body. Appending the accordion to the document body will render the accordion in the web page. Take a look at Listing 10.6 to see the display method in its entirety.

Listing 10.6 The Accordion's display Method (Accordion.js)

```
Accordion.display = function()
{
    try
    {
        if(Ajax.checkReadyState('loading') == "OK")
        {
            var accordion = Utilities.createElement("div", {id:'accordion'});
            var p = Ajax.getResponse().getElementsByTagName('panel');
            for(var i=0; i<p.length; i++)</pre>
            {
                var title = Ajax.getResponse().getElementsByTagName('title')[i].
                    ⇒firstChild.data:
                var content =
                    ►Ajax.getResponse().getElementsByTagName('content')[i].
                    ⇒firstChild.data;
                if(p[i].getAttribute('expanded')) { expandedPanel = i; }
                panels.push( new Panel(i, title, content) );
                Utilities.appendChild(accordion, panels[i].display());
            }
            Utilities.appendChild(document.body, accordion);
            Accordion.toggle(expandedPanel);
        }
    }
    catch(err)
    {
        document.write(err);
    }
}
```

As you can see, there is a toggle method that I did not mention, which is called at the end of the display method. This is the reason we created the panel array and the expandPanel number variables. When the toggle method is called, it iterates through the panel array and checks to see whether there is a panel ID that matches the ID parameter. When it finds a match, it expands that panel by ID; when it does not match, it collapses that panel. The expand/collapse panel methods are in the panel object, which we will create in the next section. Listing 10.7 shows the entire code for the accordion's toggle method.

Listing 10.7 The Accordion's toggle Method (Accordion.js)

```
Accordion.toggle = function(id)
{
    for(var i=0; i<panels.length; i++)
    {
        if(panels[i].id == id)
        {
            panels[i].expand();
        }
        else
        {
            panels[i].collapse();
        }
    }
}</pre>
```

As mentioned, the toggle method takes an element ID as a parameter and iterates through the panels array. When it discovers a matching ID, it expands that particular panel; otherwise, it collapses it.

Now that we have the Accordion object created, we can now focus on creating the panels. Another way to handle the accordion panels' toggle method is to allow multiple panels to be open at one time. To do this, you need to create a method that does not collapse other panels that are open. You also need to check whether the current panel that is being clicked is already expanded (if so, it should be closed). This keeps the expand/collapse nature of the panel intact.

### **Panel Functionality and Data Display**

The panel object uses the prototype structure to keep it reusable, which essentially allows us to create multiple panel objects. An accordion panel needs a unique ID for reference purposes and can include a title, which is displayed in a panel header, and content that is exposed when a user expands the panel. The id, title, and content values will become properties of the panel object and will be visually represented in the accordion. These properties will be accessible during runtime and contained within the panels that created them. In order to create these properties, we will use the values we passed to the new panel objects while iterating through them in the accordion display method. Listing 10.8 shows how these values were passed to the panel object's constructor function and are scoped to the panel.

### 108 Chapter 10 Accordion

```
Listing 10.8 The Panel Object Properties and Constructor (Panel.js)
function Panel(id, title, content)
{
    this.id = id;
    this.title = title;
    this.content = content;
}
```

The constructor function is used to instantiate the panel and set the property values of the object. After the panel is instantiated, it can be used to call other methods within itself. In the Accordion object, the first method we called was the display method. This method creates the div elements that are used to display the data that is passed to the object. To create the elements that are necessary to render a panel, we will need to use some of the utility methods that we created in the Utilities object in Chapter 10. In order to create the display, we will need to create the following elements: panel, header, title, and content. The panel element is simply a container for the other elements, whereas the header element contains the title element and has an onclick event that will expand and collapse individual panels. The final two elements are title and content. They both have an innerHTML property that is set to the relative properties that were set in the constructor. After we have created all the necessary elements, we need to append them to the panel element. When we complete the display method, we return the panel element and append it to the document body in the Accordion object. Listing 10.9 shows the entire code for creating the elements, appending them, and returning the panel.

Listing 10.9 The Panel's Display Method (Panel.js)

```
Panel.prototype.display = function()
{
    var panel = Utilities.createElement("div");
    var header = Utilities.createElement("div", {
        className: 'header',
        onclick: this.toggle(this.id)
        });
    var title = Utilities.createElement("div", {
        className: 'title',
        innerHTML: this.title
        });
    var content = Utilities.createElement("div", {
        id: 'content_'+ this.id,
        className: 'content',
```

#### Listing 10.9 Continued

```
innerHTML: this.content
});
Utilities.appendChild(panel, Utilities.appendChild(header, title), content);
return panel;
}
```

As you probably remember when we created the Accordion object, the panels display method is called from the accordion's display method as a parameter of the appendChild call, along with the parent accordion element. This is how the panels are added to the accordion and then the accordion was added to the document body.

The toggle method in Listing 10.10 is used in the header div as an onclick event. This method is interesting because it returns another method. The method that is returned is triggered during an onclick event and ultimately calls the accordion's toggle method. The header is also passing the panel ID when the code is executed to be used as a parameter in the accordion's toggle method. This is the ID that is used to decipher which panel should be expanded and which panels should be collapsed.

```
Listing 10.10 Toggling the Panel State (Panel.js)
```

```
Panel.prototype.toggle = function(id)
{
    return function()
    {
        Accordion.toggle(id);
    }
}
```

The collapse and expand methods in Listing 10.11 simply hide and reveal the content divs in the panels. They both use the Utilities getElement method, which gets the content element by name in the document. The collapse method sets the display style to none to hide it, whereas the expand method sets the display style to an empty string to reveal the content's data.

Listing 10.11 The Panel's Collapse and Expand Methods (Panel.js)

```
Panel.prototype.collapse = function()
{
    Utilities.getElement('content_'+ this.id).style.display = 'none';
}
Panel.prototype.expand = function()
{
    Utilities.getElement('content_'+ this.id).style.display = '';
}
```

#### 110 Chapter 10 Accordion

### Creating the CSS

The CSS file for the accordion contains the styles for each of the elements within the accordion. As Listing 10.12 shows, the accordion element sets the font-family, font-size, width, and border attributes. These styles are inherited by each of the panels because they are encapsulated within the accordion element.

Listing 10.12 The Accordion's Styles (accordion.css)

```
#accordion
{
   font-family: Arial, Helvetica, sans-serif;
   font-size: 12px;
   width: 600px;
   border: #ccc 1px solid;
}
```

The header holds the title for each panel, and has a style shown in Listing 10.13 that contains a border-bottom attribute, which matches the border that surrounds the panels to make it look more incorporated into the accordion. It also has a background-color, a width to set the size of the clickable area, and a pointer cursor to show users that they can click the headers to toggle their state.

Listing 10.13 The Accordion Header Style (accordion.css)

```
.header
{
    border-bottom: #ccc 1px solid;
    background-color: #eaeaea;
    width: 600px;
    cursor: pointer;
}
```

The title class in Listing 10.14 simply bolds the font with the font-weight, changes the color of the font, and adds a little padding to keep the title away from the edges of the header that contains it.

Listing 10.14 The Accordion Title Style (accordion.css)

```
.title
{
    font-weight: bold;
    color: #333;
    padding: 5px;
}
```

The class for the panel content simply sets the padding to keep the content away from the edges of the panels, as seen in Lisitng 10.15.

```
Listing 10.15 The Accordion Content Style (accordion.css)
```

```
.content
{
    padding: 10px;
}
```

All these styles are easily editable and can be modified to completely change the look of the accordion. It is now up to you to make it your own, or brand it for any project you would like to incorporate it with.

The completed accordion component will look very similar to Figure 10.1, aside from any content differences or additional panels you may add to the XML. This chapter's sample includes an example of how you can display an email thread in the accordion, which we will incorporate into an internal web mail application for the sample that we create in Part V, when we learn how to combine a database with Ajax.

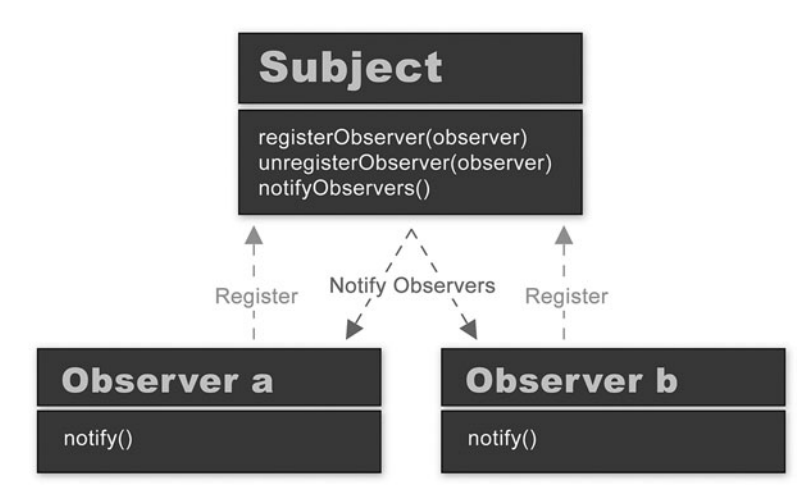

Figure 10.1 The completed accordion component is just one example of the many purposes they can serve in a web application.

This page intentionally left blank

# 11

## Tree View

n this chapter, we will be creating an Ajax-enabled tree view component. This component will accept an XML file that will define the structure of the data and render it as a tree view in a specified HTML element or the document body. The tree view will have expand and collapse functionality and custom icons for folders. Each folder will have the capability to add HTML-enabled content, which in our case will be used to produce hyperlinks. These hyperlinks can be used for just about anything—for example, they can be used for internal or external website navigation or they can be used in a web application, as we will be doing in the final sample with our email application that will display specific folders with hyperlinks to emails.

This component will consist of two objects: **TreeManager**, which will control and bridge the gap between the Ajax engine and the graphical user interface (GUI), and **Tree**, which will render the GUI after parsing the response data it receives from **TreeManager**. A fully rendered tree view will look similar to Figure 11.1.

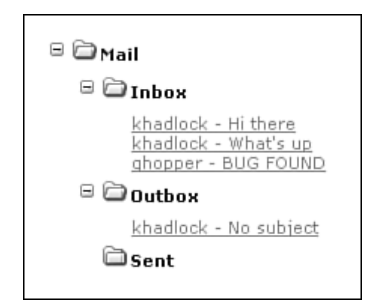

Figure 11.1 A fully rendered tree view.

## **Structuring the Data**

In order to construct our tree view component, we must first have a way of defining the data. The data we will be defining will be requested by our Ajax engine, so we will

#### 114 Chapter 11 Tree View

create an XML structure to define it. The tree view component will render the XML exactly as we define it. This means that if we have a node named Inbox with a node value of 'New Mail', the tree view component will create a folder named Inbox and it will contain a text item equal to the node value that we defined. Therefore, all we need to do is define nodes and node values and leave the rest up to the component. The nodes will be represented as folders, and the node values will be represented as content in the form in which they are defined—whether they are HTML or simple text is up to us. The most important part is that the component will recursively create subfolders within the tree from any childNodes that are defined in order to render subcategories, which will ultimately create our tree view structure. The following code represents a sample XML structure for our tree view component. The sample in Listing 11.1 represents an email tree view structure, which will be a variation of what we use in our final sample.

Listing 11.1 The XML Structure That Defines Our Tree View (tree.xml)

```
<?xml version="1.0" encoding="iso-8859-1"?>
<Mail>
    <Inbox action="alert('This is the Inbox action');">
         <![CDATA[<a href="javascript:alert('Message from khadlock');">
         khadlock - Hi there</a><br/>br/><a href="javascript:alert('Message from")</pre>
         ⇒khadlock′);">
         khadlock - What's up</a><br/>br/><a href="javascript:alert('Message from")</pre>
         ⇒qhopper′);">
         ghopper - BUG FOUND</a>]]>
    </Inbox>
    <Outbox action="alert('This is the Outbox action');">
           <![CDATA[<a href="javascript:alert('Message from khadlock');">
           khadlock - No subject</a>]]></Outbox>
    <Sent action="alert('This is the Sent action');">
</Sent>
</Mail>
```

As you can see, this sample XML is very self-explanatory because there are only four nodes with node names of Mail, Inbox, Outbox, and Sent. Each of these items will be represented in the tree as a folder with the Mail folder as the parent folder, and the Inbox, Outbox, and Sent folders as subfolders in the tree. Each of the items has an attribute named action, which will specify the action that occurs when a user clicks the folder name. Within each node is an HTML node value that must be embedded in CDATA in order to properly parse. This HTML will be rendered as the contents of each folder. In this case, we are using hyperlinks as the contents of the folders, and these hyperlinks will represent the mail within each of these folders. Take a look at the Inbox's node value, which includes multiple hyperlinks that are separated into different lines by break tags. We will see how simple it is to represent multiple pieces of mail in a folder in Part V, "Server-Side Interaction," when we populate these folders with database data using PHP and return it as XML to our component. Now that we have a sample XML structure and before we create the actual tree component, we need to create a file to display the data. We will use an HTML file (see Listing 11.2) to load all the associated files, request the XML, and display the tree component. The first thing we must do is import a CSS file called tree.css (which we will create at the end of this chapter), all of the associated JavaScript files for the Ajax engine, and the two objects that will be used to create our tree view component. Now that we have the styles and JavaScript imported and once the page has completed loading, we can call an initialize method. This method will make a request through the AjaxUpdater object to get the XML file we just finished creating and send it to a method called display in the TreeManager object.

Listing 11.2 Displaying the Data (index.html)

```
<html>
<head>
<title>Tree View</title>
<link href="css/tree.css" rel="stylesheet" type="text/css" />
<script type="text/javascript" src="javascript/Utilities.js"></script></script>
<script type="text/javascript" src="javascript/model/AjaxUpdater.js"></script>
<script type="text/javascript" src="javascript/model/HTTP.js"></script>
<script type="text/javascript" src="javascript/model/Ajax.js"></script></script
<script type="text/javascript" src="javascript/view/Tree.js"></script></script></script></script>
<script type="text/javascript"</pre>
                                   src="javascript/controller/TreeManager.js"></script></script>
<script type="text/javascript">
function initialize()
 {
                                 AjaxUpdater.Update("GET", "services/tree.xml", TreeManager.display);
 }
</script>
</head>
<body onload="javascript:initialize();">
<div id="loading"></div>
</body>
</html>
```

After we have created a file to display the tree view component, we should probably create the objects that render it. We will start with the TreeManager object.

### Handling the Response

The TreeManager object is the access point to the component. This object bridges the gap between the Ajax response and the Tree object in the view or the GUI.

#### 116 Chapter 11 Tree View

TreeManager =  $\{\};$ 

**TreeManager** may be a small object, but it helps to separate the back-end response data from the GUI by adding an extra layer to act as a data controller, which is something we will cover in more detail in Chapter 15, "Model View Controller."

The display method (see Listing 11.3) first checks to see if the ready state of the Ajax object is successful. After it receives the 'OK' string, it is ready to parse the response from the request. The difference between this controller and the controllers in the other components is that we do not actually parse any data from the response in this object; we simply pass it to the Tree object when we instantiate it. After we have a tree object that has received the response data, we simply use the Utilities object from Chapter 9, "Extending the Engine," to append the tree display directly to the body of the page. Alternatively, if we want to add it to a specific HTML element, we can append it to a specific element by name.

Listing 11.3 Creating and Displaying the TreeManager (TreeManager.js)

```
TreeManager.display = function()
{
    if(Ajax.checkReadyState('loading') == "OK")
    {
        var tree = new Tree(Ajax.getResponse());
        Utilities.appendChild(document.body, tree.display());
        //tree.toggle();
    }
}
```

You will notice that this method also contains a tree object method called toggle. This method toggles tree items open and closed. Because the tree view will render itself in an expanded state by default, the display method has the capability to call the toggle method to change the tree view to a collapsed state by default instead. The next method is to set the custom icon (in our case, the folder) from an image that represents the expanded state to an image that represents the collapsed state. This method is called toggleImage and can be seen in Listing 11.4.

Listing 11.4 Toggling Custom Folder Icons (TreeManager.js)

```
TreeManager.toggleImage = function(id)
{
    if(Utilities.getElement(id) != null)
    {
        if(Utilities.getElement(id).src.indexOf('img/folder_o.gif') == -1)
        {
            Utilities.getElement(id).src = 'img/folder_o.gif';
        }
}
```

```
Listing 11.4 Continued
```

```
else
{
    Utilities.getElement(id).src = 'img/folder.gif';
    }
}
```

This method can be changed to include any images that you choose as the icons for the categories. As you can see, it checks by id to see whether the specified category icon has an index of the expanded or collapsed version of the image. Based on which image it currently has, it chooses the other, which creates a toggle effect. Next, we will be creating the tree object, which will render the tree view for display in the GUI.

## **Rendering the GUI**

The Tree object is the powerhouse in this component because it parses the response data that is received from the TreeManager object and creates a tree structure that is later appended to an HTML element or the HTML document body by TreeManager. In other words, this object pretty much does it all. The object is a prototype, which means it can be instantiated, and contains a constructor function. Listing 11.5 shows the code snippet for this constructor.

Listing 11.5 Constructing a tree Object (Tree.js)

```
function Tree(data)
{
    this.data = data;
    this.childArray = new Array();
    this.tree = '';
}
```

The tree object's constructor takes a data parameter, which is the response data from TreeManager, and sets the data to a local property called data. It also creates a new array called childArray and a property called tree. The childArray array is used to store all the child ids when the structure is created, and the tree property is used to concatenate a string version of the tree in HTML format, which is eventually added to the innerHTML property of the parent div for rendering. This parent div element is called tree and is created in the next method, which we will call display. This method renders all the data into an HTML element. The method is called from TreeManager after the tree object is created and populated to display the final tree view structure in the page. Listing 11.6 shows the display method code.

### 118 Chapter 11 Tree View

```
Listing 11.6 Displaying the Tree (Tree.js)
```

This method creates the HTML div element called tree, which we briefly discussed. This element simply acts as a container that holds the tree elements in its innerHTML property, including all of the nodes and node values. As you can see, we are calling the traverse method in the innerHTML property. This method recursively parses the XML structure and creates the tree view HTML, which is then added to this element.

The traverse method takes two parameters: a branch and a depth. The branch represents the node or category that is presently being parsed. For instance, with the current XML structure, we will start with the Mail branch or node as the first branch parameter, and then we will recursively dig deeper into the structure to parse the Inbox, Outbox, and Sent branches. The second parameter, which is the depth, represents the depth level of the tree. For instance, if we are parsing Mail, we are at a depth level of 0, but if we are parsing Inbox, we are at a depth level of 1, and so on. Coincidentally, the actual depth is not what is important here. Instead, it is that the depth be used as a unique id so that we can construct a reference id to each of the categories for later manipulation, such as expanding and collapsing a specific category. Listing 11.7 shows the method declaration and the parameters it receives.

```
Listing 11.7 Traversing the XML (Tree.js)
Tree.prototype.traverse = function(branch, depth) {}
```

Now that we understand the parameters, we can start parsing the data. Since every browser handles data differently, the first thing we need to do when we parse the data is check that the nodeName is a true nodeName and not a text or CDATA reference. We do this by simply checking the first character's code to make sure it is not equal to 35, which would mean it is the # symbol, used to represent text and CDATA references. The following is an example of the code that performs this check (see Listing 11.8).

```
Listing 11.8 Checking for Folders (Tree.js)
```

```
if(branch.nodeName.charCodeAt(0) != 35)
```

The next line of code is an example of why we need to keep a reference to the depth level of the tree. The id we construct may seem a bit convoluted, but it is necessary to keep a unique reference to each category (see Listing 11.9).

```
Listing 11.9 Constructing a Unique ld (Tree.js)
```

var id = branch.parentNode.nodeName+'\_'+branch.nodeName+'\_'+depth;

The reason that such a convoluted id is necessary is so there can be duplicate names within the same tree. Keeping reference to the parent node name, the current node name, and the depth level guarantees us no duplicate ids. The next bit of code (see Listing 11.10) puts our childArray to use. This is where we start pushing the ids to the array. These ids will then be easy to reference later, such as with the toggle method we may choose to call from the TreeManager.

Listing 11.10 Storing lds (Tree.js) this.childArray.push(id);

After we have created the ids and added them to the array, we can start creating the elements that will form our HTML string and represent the tree view in the GUI. This string will be concatenated into the tree property that we created in the constructor function. If a branch does not contain any childNodes, we will simply add an icon that represents an empty folder. If a branch does contain childNodes we will add a hyperlink that will contain our custom folder icon. This hyperlink will fire two methods: the toggle method from the Utilities object, and the toggleImage method from the TreeManager object. These methods will toggle the visibility of the contents within a specified folder and toggle the icon image between an expanded and a collapsed folder image. We will pass the toggle method the id that we created because it represents the element that contains the contents of each folder and causes this content to show and hide as we expand and collapse. We will pass the toggleImage method an id that represents the id of the img element we will create on the next line. This id will be used to target the specific image and change the src property. Listing 11.11 shows the code that handles this functionality.

Listing 11.11 Adding Custom Icons and Defining Their Actions (Tree.js)

### 120 Chapter 11 Tree View

```
Listing 11.11 Continued
```

This code may be a bit hard to read as a string, but it is simply the HTML that represents the functionality we just covered. As you can see, this code represents the hyperlink with an embedded image so that when a user clicks the image, the JavaScript functions are triggered and perform their specified duties.

The next couple lines of code create the folder name and associate the action attribute we specified in the XML to the action that occurs when a user clicks a folder name. Since we added these actions as attributes, we need to access them through JavaScript's getAttribute method (see Listing 11.12). This method is simple to use because we call it and pass the attribute name as a parameter of the method. Here is the code for this functionality.

```
Listing 11.12 Parsing Folder Label Actions (Tree.js)
```

```
var action = branch.getAttribute("action");
```

Now that we have parsed the action value and set an action variable to the value, we can use it in our hyperlink for the folder name. Following is the code that creates the hyperlink and adds this action to the click event (see Listing 11.13).

```
Listing 11.13 Adding Folder Labels (Tree.js)
```

```
this.tree += "<a href=\"#\" onclick=\"javascript:"+ action +"\"
class='container'>"+ branch.nodeName +"</a>";
```

As you can see, we have also added the nodeName of the branch as the text value in the hyperlink. This value will represent the name of the folder we specified in the XML at the beginning of this chapter. At this point, we have our custom folder icon with expand and collapse functionality, and the folder name that will render next to the folder icons for the first node in our XML. Now comes the harder part—recursively adding the values and the children of the tree. Before we start, you need to understand that we will be either adding node values to the current node (in other words, the contents of the folder), or we will be creating an entirely new category/ folder in the tree. The next piece of code will add an unordered list element with an embedded list item (see Listing 11.14). The embedded list item receives the id we created at the beginning of the method because this is the element that will contain the contents or node value for each folder or node. Within the embedded list, we will iterate through the branch's immediate children and recursively call the traverse method on each. The recursion will allow us to

add the values or new folders to the tree. With each iteration, we need to increase the depth level by one to ensure that we are passing a unique depth id to the traverse method. After we finish adding the children, we can simply close the list item and the unordered list parent element.

```
Listing 11.14 Iterating Through the Children (Tree.js)
```

```
this.tree += "";
for(var i=0; i<branch.childNodes.length; i++)
{
    this.traverse(branch.childNodes[i], depth);
    depth++;
}
this.tree += "</li>";
```

Now that we are recursively firing the traverse method, we need to identify what type of element to add to the tree. This element will either be a div element with the value for the folder, or a new folder element. We decipher this based on the first check we created in the method. This is the check that identifies whether the branch is a node or a text/CDATA value. If it is a node, we simply follow the same algorithm we just created; otherwise, we add the node value with the code in Listing 11.15.

Listing 11.15 Adding Folder Contents/Values (Tree.js)

```
var value = branch.nodeValue;
if(value != undefined)
{
    this.tree += "<div class='value'>"+ value +"</div>";
}
return;
```

This code parses the node value from the branch and creates a value variable. If this variable is not undefined, we add it to the div that holds the content values for each folder and append it to the tree string. After we have run out of node names, we simply return the tree property and add it to the innerHTML of the tree element that will be appended to either a specific div in the HTML page or, as in our case, the document body.

The last method in this object is the toggle method. In our example, the toggle method (see Listing 11.16) can be used by the TreeManager object to expand/collapse the entire tree view, but it also can be used by any other object in the application to accomplish the same goal.

```
Listing 11.16 Toggling the Tree View State (Tree.js)
```

```
Tree.prototype.toggle = function()
{
    for(var i=0; i<this.childArray.length; i++)
    {</pre>
```

122 Chapter 11 Tree View

```
Listing 11.16 Continued
```

```
Utilities.toggle(this.childArray[i]);
TreeManager.toggleImage("expand_collapse_"+this.childArray[i]);
}
```

### Adding Style to the Component

In order to stylize our component, we will create a CSS (Cascading Style Sheets) file called tree.css. This file will contain element ids and classes that we created in the tree object when we created the HTML string that was added to the current document. This file is simple and can be customized to look the way you would like, including link colors, spacing, and so on. Listing 11.17 shows this entire file.

Listing 11.17 Styling the Component (tree.css)

```
body
{
    font-family: Verdana, Arial, Helvetica, sans-serif;
    font-size: 11px;
}
.container
{
    color: #333333;
    font-weight: bold;
    line-height: 21px;
    text-decoration: none;
}
ul
{
    margin: 2px 0px 5px 20px;
    list-style-type: none;
    padding: 0px;
}
1i
{
    padding: 2px 0px 0px 0px;
}
.expand collapse
{
    float: left;
```

Listing 11.17 Continued

```
font-size: 9px;
color: #333333;
text-decoration: none;
}
.folder
{
  float: left;
  margin: 0px 0px 0px 0px;
}
.value a
{
  color: #999999;
  font-weight: normal;
  padding-left: 15px;
}
```

This file is fairly self-explanatory because each class and id is represented in the JavaScript file. If you are looking to create a new look for this tree, I would suggest modifying the colors and decoration for links, and replacing the folder image icons with any image you would like. This tree view component can be used to represent a lot of different data types and—with a little tweaking—can easily be used to represent other XML-based structures, such as RSS and podcasts.

This page intentionally left blank

# 12

## **Client-Side Validation**

Client-side validation in web-based forms is an interaction designer's dream. It is a great way to inform users of their progress as they are using the form, rather than letting them get to the very end, only to discover they have a bunch of fields that must be updated with valid information. The problem here is that all forms are different, and what is valid in one may not be valid in another. If the forms are from different websites, we could just forget about finding any consistencies. This may not be incredibly surprising information and may seem like a battle not worth fighting, but if more developers were to use client-side validation, the Web would be a more form-friendly environment. Users would never be left wondering what information to enter into a field because the form would be smart enough to inform them on the spot before they even attempted to submit it.

This chapter will cover client-side validation with a combination of simple JavaScript and Ajax to inform users of valid and invalid information on the spot as they tab or click out of specified form elements.

## **Getting Started**

The sample for this chapter is a login/registration page, which we will eventually plug in to our final sample application. This page will do one of two things: log in existing users or register new users. When new users arrive at the page, they will see a Register link at the top of the login form. When they click the Register link, the necessary form elements for registration will appear in the page, above the username and password form elements (see Figure 12.1).

While users begin filling out their user information, we will be checking their information against the existing information in the database to let them know if the information is already in use or present them with a visual identifier to inform them if they are in the clear. One way in which we are going to visually represent this information to the users is by changing the background color of the specific form element to red if it is already in use, or green if the element is valid. These visual identifiers obviously do not appear well in black and white, but the next identifiers will. They are simple string

### 126 Chapter 12 Client-Side Validation

messages that state the status of the data next to the form element into which users are entering information, as shown in Figure 12.2.

|           | <u>Register</u> |
|-----------|-----------------|
| Username: |                 |
| Password: |                 |
|           | Submit          |

Figure 12.1 Our sample login form with optional, inline registration.

| First Name: Kris                      |
|---------------------------------------|
| Last Name: Hadlock                    |
| E-mail: new@email.com                 |
| ок                                    |
|                                       |
| Username: khadlock<br>Already in use, |
|                                       |
| Password:                             |
| Submit                                |
|                                       |

Figure 12.2 Validation provides visual feedback to users as they enter information.

As you can see in Figure 12.2, we are not validating the first and last names. I chose to allow the same person to create a new account, as long as she uses a new email address and username (hence the reason we are validating these two fields). If we wanted to verify the first and last names, we would have to verify them together because there are a lot of people who share the same first name and sometimes the same last name. Another thing to be aware of is that we are running validation on the form elements only when the form is in registration mode. We only want to display feedback to users who are new to the application because we do not want to display verification on sensitive information that we are storing in the database.

This form may look very simple, but there is quite a bit of logic to make it a smart form. We first have the actual login/registration page, which contains a JavaScript

validation object and fires a validation call each time specified form elements are exited. Behind the front-end code is a PHP object that runs validation on a user database when our JavaScript validation object makes an XHR to it. As if that were not enough, we have an instance of the PHP object included in the login/registration page for logging in existing users and registering new users. This chapter will cover each aspect of this process, but focus primarily on where we use Ajax to connect the JavaScript object to the back end. Let's get started by creating the JavaScript validation object.

## **Creating a Validation Object**

Since we are validating user information, the JavaScript validation object that we are going to be creating will be called UserValidator. This object will have four methods: an initialize method for initializing all the object's local variables; a setMode method, which sets the form mode from login to register; a validate method, which is the Ajax part that will make XHRs to a PHP object; and an onValidation method, which will be used as the callback method for the XHR and ultimately display the feedback to the user. When the object is created, it automatically calls the initialize method to set the local object variables. When a request is made, the validate method is called, which sets the onValidation method as a callback so that it fires when the Ajax object responds. The setMode method is set when a user clicks the Register link because this is where the mode changes from login to register.

Getting started with this object is simple. First, we need to declare it and then call its initialize method as shown in Listing 12.1.

```
Listing 12.1 Creating and Initializing the UserValidator Object
(UserValidator.js)
UserValidator = {};
UserValidator.initialize = function(formId, modeVal, fieldNum, submitId)
{
UserValidator.currentSelector = '';
UserValidator.currentForm = formId;
UserValidator.mode = modeVal;
UserValidator.fieldNumToValidate = fieldNum;
UserValidator.submitId = submitId;
}
```

Declaring a Singleton object is nothing new, but we do have quite a few local object properties that are unique to this object and set within its initialize method. The first is a property called currentSelector, which will be used in our validate method to hold the current form field id that is being validated. The second is the currentForm property, which will be used to hold an id for the current form that is being validated. The third is the mode property, which will be used to check whether the page is in login
### 128 Chapter 12 Client-Side Validation

or registration mode. The fourth is called fieldNumToValidate and will be used to hold a number that indicates how many form elements need to be validated before the Register button is enabled for a user to register. The last property is called submitId, which simply holds the id of the Submit button for the current form and will be used in the setMode method to change the value from login to register if a new user clicks the Register link. All of these properties will allow us create a form that interacts with the user. The initialize method is fired when the body in our login/registration page loads. Listing 12.2 shows how this method is added to our page.

### Listing 12.2 Initializing the UserValidator Object (index.php)

```
<body onload="UserValidator.initialize('awadForm', 'Login', 2, 'submit');">
```

We are passing the values for the object properties as parameters of this method when the page loads.

The next method that we will create sets the mode for the form, switching it from login to registration in our case (see Listing 12.3). This method is called setMode and it takes one parameter, which is the new mode value. In our sample, this value will be 'Register'.

Listing 12.3 Setting the Mode from Login to Register (UserValidator.js)

```
UserValidator.setMode = function(modeVal)
{
    UserValidator.mode = modeVal;
    Utilities.getElement( UserValidator.submitId ).value = modeVal;
    Utilities.getElement( UserValidator.submitId ).disabled = true;
    Utilities.getElement( UserValidator.currentForm ).action += "?mode="+ modeVal;
}
```

This method takes the new mode value and sets the local mode property, which we created in the intialize method, and the value of the Submit button to this new value. It then disables the Submit button until the form is validated based on the fieldNumToValidate property that we set in the initialize method and appends the mode value to the current form's action URL. Appending this value allows us to retrieve it when the post-back happens and use it to decipher whether we need to register a new user or log in an existing one.

## Validating User Input

In order to validate the two fields that we specified in the intialize method, we have to create a validate method that takes a selector parameter and its value. The selector parameter is the id for the element that is being validated and the value parameter is the value of this element. Listing 12.4 shows this completed method, which we will cover in a moment.

```
Listing 12.4 Validating Forms Against Database Data (UserValidator.js)
```

Now that you have taken a look at the code, we can cover it line by line. The first thing we do is check to make sure that neither of the parameters is empty. If they are not empty, we set the currentSelector to the selector parameter and create a url variable to pass through an Ajax request. The url variable that we create consists of a serviceConnector.php file, an object parameter that is set to the userManager object that we will create soon, and a method parameter that is set to a verifyUserInformation method. The last part of the query is called param and is set to the selector and value parameters that were passed into the object. The parameters are concatenated into a comma-delimited list and the url variable is finally sent to the server through an Ajax request with the onValidation method set as the callback. Of course, there is always the possibility that the selector could be set, but the value parameter could be an empty string, so we have a condition that sets the selector element's visual feedback to the default state, just in case a user has already validated the element already.

In order to call this validation method from the client page, we need to add the code to the onblur for the form elements we want to validate. Listing 12.5 shows the body of the index.php sample page.

```
Listing 12.5 Calling the Validation Method from the Form (index.php)
```

```
<!DOCTYPE html PUBLIC "-//W3C//DTD XHTML 1.0 Transitional//EN"
"http://www.w3.org/TR/xhtml1/DTD/xhtml1-transitional.dtd">
<html xmlns="http://www.w3.org/1999/xhtml">
<html xmlns="http://www.w3.org/1999/xhtml">
<head>
<meta http-equiv="Content-Type" content="text/html; charset=iso-8859-1" />
<title>AJAX for Web Application Developers</title>
link href="css/user.css" rel="stylesheet" type="text/css" />
<script type="text/javascript" src="javascript/Utilities.js"></script>
<script type="text/javascript"></script type="text/javascript"></script type="text/javascript"</script"></script type="text/javascript"</script"></script type="text/javascript"</script"></script type="text/javascript"</script"></script type="text/javascript"</script"></script type="text/javascript"</script"></script type="text/javascript"</scri
```

130 Chapter 12 Client-Side Validation

```
Listing 12.5 Continued
```

```
var jsFiles = new Array("javascript/utils/ErrorManager.js",
    > "javascript/utils/Alert.js", "javascript/utils/NumberUtil.js",
    "javascript/utils/StringUtil.js", "javascript/model/AjaxUpdater.js",
    "javascript/model/HTTP.js", "javascript/model/Ajax.js",
    > "javascript/utils/UserValidator.js");
Utilities.includeJS(jsFiles);
</script>
</head>
<body onload="UserValidator.initialize('awadForm', 'Login', 2, 'submit');">
<div id="login">
    <div style="color: #ff0000"><?=$error;?></div>
    <form id="awadForm" method="post" action="<?= $ SERVER['PHP SELF']; ?>">
        <div id="register" style="display: none;">
            First Name: <input name="firstName" id="firstName" type="text" />
<br/><br/>
            Last Name: <input name="lastName" id="lastName" type="text" />
<br/><br/>
            E-mail: <input name="email" id="email" type="text"
              wonblur="javascript:UserValidator.validate(this.id, this.value);"
              ►/><div
              ⇒id="emailMessage"></div><br/>>br/>
        </div>
        <a href="#"
              ⇒onclick="javascript:document.getElementById('register').style.
              ⇒display
              ⇒= '';document.getElementById('registerButton').style.display =
              'none';UserValidator.setMode('Register');"
              ⇒id="registerButton">Register<br/>>/></a>
        Username: <input name="username" id="username" type="text"
              ➡onblur="javascript:if(UserValidator.mode == 'Register')
              ⇒UserValidator.validate(this.id,
              ⇒this.value);" /><div id="usernameMessage"></div><br/>><br/>
        Password: <input name="password" id="password" type="password" />
<br/><br/>
        <div id="buttons">
            <input name='submit' type='submit' value='Login' id='submit'>
        </div>
    </form>
</div>
<div id="loading" style="display:none;"></div>
</body>
</html>
```

These validation calls are really simple and can be duplicated in any element that we want to add them to because they are getting their parameters from the current element to which they are attached. The only requirement is that there is an id attribute for the element that is calling the method. There is PHP code in the action that makes the form post back on this same page, which will require us to handle the login and registration within this page. It also has a PHP **\$error** message that is displayed in this page if an error exists. This message will be covered in the next section when we add more PHP code to the top of this file to handle the login and registration.

## **Providing Visual Feedback**

Visual feedback is important in web applications and often overlooked by developers. Adding visual feedback keeps users in touch with their interactions and does not leave them wondering what has happened to their data when they have clicked a button, exited a form field, and so on. Providing feedback with our UserValidator object is not difficult to accomplish because all we need to do is match element ids and change styles based on responses from our XHRs. Listing 12.6 shows this code and how it handles displaying visual clues to the user.

Listing 12.6 Providing Visual Feedback to Users (UserValidator.js)

```
<?php
UserValidator.onValidation = function()
{
    if(Ajax.checkReadyState('loading') == "OK")
    {
        var color = '#ffffff';
        if(Ajax.getResponse().firstChild.data == 'success')
        {
            color = '#ff9999':
            Utilities.getElement( UserValidator.currentSelector +"Message" )
                ➡.innerHTML = 'Already in use.';
        }
        else
        {
            color = '#ccff99':
            Utilities.getElement( UserValidator.currentSelector
                 ➡+"Message" ).innerHTML = 'OK';
            UserValidator.fieldNumToValidate--;
        }
        Utilities.getElement( UserValidator.currentSelector )
.style.backgroundColor = color;
        if(UserValidator.fieldNumToValidate == 0)
        {
            Utilities.getElement( UserValidator.submitId ).disabled = false;
```

#### 132 Chapter 12 Client-Side Validation

```
Listing 12.6 Continued
}
}
}
```

There are quite a few conditions in this method, but don't be intimidated—the code is very simple. The first thing we check is the ready state of the Ajax object, which we have already covered in the other components that we have created. After it verifies, we check the response to see if a success or failed message was returned from our server-side object, which we will be creating shortly. If the response is successful, it means we need to set the form element background to red and add a message stating that the data is already in use because this data already exists in the database. Otherwise, we set it to green and add an 'OK' message. We also update the fieldNumToValidate property based on the condition of the response. The last thing we check is whether the fieldNumToValidate is equal to zero and, if it is, we enable the button.

Now that we have created the client side of the request, we need to check the database and respond with the XML based on matching data.

## **The Server Side**

I know that we have not reached Part V, "Server-Side Interaction," yet, but this object truly requires us to dive into the server-side of the request. With that said, in this section, I do not plan on covering all the ins and outs of PHP or MySQL; rather, I will explain how to make the connection between the server and the client while explaining how to achieve it through the sample. We will create a server-side PHP object, in which we will make XHRs, through another intermediary PHP file that will bridge the gap between JavaScript and PHP. The PHP object will then check a database table for specific data, which we need to validate with our JavaScript object when we receive a response from the server. Let's start by creating the database table. Listing 12.7 shows the SQL code to create the table in your MySQL database.

```
Listing 12.7 SQL Code to Create a User's Table (awad_users.sql)
```

```
CREATE TABLE 'awad_users' (
    'password' varchar(50) NOT NULL default '',
    'username' varchar(25) NOT NULL default '',
    'email' varchar(100) NOT NULL default '',
    'lastName' varchar(50) NOT NULL default '',
    'firstName' varchar(25) NOT NULL default '',
    'id' int(11) NOT NULL auto_increment,
    PRIMARY KEY ('id')
) ENGINE=MyISAM DEFAULT CHARSET=utf8;
```

We have already created the Ajax requests in the UserValidation object, so creating the server side will be a breeze. I honestly mean it when I say this: It may seem like a lot of steps to remember, but once you do it, you will be amazed at how simple it really is and how robust an application it can build. As I stated previously, we will need an intermediary PHP file, a PHP object, and a database. The intermediary file is the serviceConnector.php file that we are calling in our UserValidation object's Ajax requests. This file is very simple and is only needed to bridge the gap between the JavaScript and PHP objects. The first thing we will add to this page is a header to set the content type of the returned data to XML for the requesting Ajax object. The file will then include the PHP object called UserManager.class.php, which we will create shortly. This object will then be instantiated with the object variable that we are passing through our request. After the object is instantiated, the method we passed will be fired with the parameters in which we are passing. This file is so abstract that it can virtually be used for any public method, with any parameters passed as a comma-delimited list, in any object that we choose to include in this page. This lends the file quite a bit of power, which is why we will need to add some sort of security to it in Part V, "Server-Side Interaction." Listing 12.8 shows how we accomplish this functionality with this intermediary file.

## Listing 12.8 Bridging the Gap Between the Client and the Server (ServiceConnector.php)

```
header("Content-Type: application/xml; charset=UTF-8");
require_once("classes/UserManager.class.php");
$o = new $_GET['object']();
echo $o->$_GET['method']( $_GET['params'] );
?>
```

As I said, this file is extremely simple, yet it packs a lot of power and can basically be used in any situation where you need to make this sort of connection by simply including another object. The object that we are using in this case is for user management, which will be incorporated into our final sample. The methods it contains will look very familiar since we already created the requests in our UserValidation object. The methods this object consists of are listed in Table 12.1.

<?php

#### 134 Chapter 12 Client-Side Validation

| MethodsFunctionconstructorCreates the database connection objectverifyUserInformationChecks the database to see whether the data passed<br>in as a parameter exists in the databaseregisterRegisters a new userinsertWelcomeMessageUsed by the register method to insert a welcome<br>email in a new user's inboxloginLogs in an existing user |  |                       |                                                                                                |
|----------------------------------------------------------------------------------------------------|--|-----------------------|------------------------------------------------------------------------------------------------|
| constructorCreates the database connection objectverifyUserInformationChecks the database to see whether the data passed<br>in as a parameter exists in the databaseregisterRegisters a new userinsertWelcomeMessageUsed by the register method to insert a welcome<br>email in a new user's inboxloginLogs in an existing user                |  | Methods               | Function                                                                                       |
| verifyUserInformationChecks the database to see whether the data passed<br>in as a parameter exists in the databaseregisterRegisters a new userinsertWelcomeMessageUsed by the register method to insert a welcome<br>email in a new user's inboxloginLogs in an existing user                                                                 |  | constructor           | Creates the database connection object                                                         |
| registerRegisters a new userinsertWelcomeMessageUsed by the register method to insert a welcome<br>email in a new user's inboxloginLogs in an existing user                                                                                                    |  | verifyUserInformation | Checks the database to see whether the data passed<br>in as a parameter exists in the database |
| insertWelcomeMessageUsed by the register method to insert a welcome<br>email in a new user's inboxloginLogs in an existing user                                                                                                    |  | register              | Registers a new user                                                                           |
| login Logs in an existing user                                                                                                    |  | insertWelcomeMessage  | Used by the register method to insert a welcome email in a new user's inbox                    |
|                                                                                                    |  | login                 | Logs in an existing user                                                                       |

Table 12.1 The Methods of the UserManager Class (UserManager.class.php)

## **The Constructor**

Before we create the constructor function, we first need to create a private local class variable called dbConnector, which we will use to get the Singleton instance of the database connector object from the DatabaseConnector.class.php in the constructor. After we create this variable and set it to the Singleton object, we fire its init method to make the initial connection and select our database. This object can be used in each of our other methods to connect to the database and make queries. Listing 12.9 shows this code in action.

Listing 12.9 Creating the Object Constructor (UserManager.class.php)

```
<?php
require_once("classes/database/DatabaseConnector.class.php");
require_once("classes/utils/Constants.class.php");
class UserManager
{
    private $dbConnector;
    public function UserManager()
    {
        $this->dbConnector = DatabaseConnector::getInstance();
        $this->dbConnector->init();
    }
}
```

### Note

A very important thing to remember in order to connect to your database is to change the static variables in Constants.class.php.

These variables look like the code in Listing 12.10.

<?php

Listing 12.10 Changing the Database Connection Information (Constants.class.php)

```
class Constants
{
    // Datbase connection
    static $DB_USER = "USERNAME";
    static $DB PASSWORD = "PASSWORD";
    static $DB HOST = "localhost";
    static $DB NAME = "DB NAME";
    // Database Tables
    static $AWAD EMAIL = "awad email";
    static $AWAD USERS = "awad users";
    // Password
    static $PASSWORD = "TEMPPASSWORD";
    // Return Values
    static $SUCCESS = "<xml>success</xml>";
    static $FAILED = "<xml>failed</xml>";
    public function Constants() {}
}
?>
```

These variables should contain the connection information for your database. These are the only items that you will have to modify in Constants.class.php in order to get the sample to work on your server. For security reasons it is also a good idea to put the Constants file in a secure directory that is not accessible from the Web. DatabaseConnector.class.php will never need to be modified because it is configured to connect to any database with this information.

## **Verifying User Information**

All of our XHRs for client-side validation were made to this method. If we take a look back at the Ajax requests that we created in our UserValidation object, they specify the UserManager object, the method name, and the parameters necessary to verify data against the database. After the connection has been made between the client and object, the parameters are used to select the specified data from the database to see whether there is a match. If there is a match, the method returns true; otherwise, it returns

#### 136 Chapter 12 Client-Side Validation

false.You will notice we are returning these messages in the form of XML through the Constants.class.php file.This is to make the response a valid DOM object, which will then be accessible via Ajax. See Listing 12.11 for an example.

Listing 12.11 Verifying User Information in the Database

```
(UserManager.class.php)
<?php
public function verifyUserInformation($params)
{
    $param = split(",", $params);
    $selector = $param[0];
    $selectorValue = $param[1];
    $this->dbConnector->connect();
    $table = Constants::$AWAD USERS:
    $query = "SELECT * FROM $table WHERE $selector='$selectorValue'";
    $result = mysql_query($query);
    $this->dbConnector->complete($query);
    if(mysql num rows($result) == 0)
    {
        return Constants::$FAILED;
    ì
   else
    ł
        return Constants::$SUCCESS;
    3
}
?>
```

## **Registering and Logging In a User**

Although these methods do not have anything to do with Ajax, they do allow us to obtain users on which to run our validation requests. Therefore, I am including them in order to get us started. The first method I am displaying is the register method in Listing 12.12.

Listing 12.12 Registering New Users (UserManager.class.php)

```
<?php
public function register($firstName, $lastName, $email, $username, $password)
{
    $password = md5($password);
    $this->dbConnector->connect();
    $table = Constants::$AWAD_USERS;
}
```

#### Listing 12.12 Continued

```
$query = "SELECT * FROM $table WHERE username='$username' AND
         ⇒password='$password' AND email='$email'";
    $result = mysql query($query);
    if(mysql num rows($result) == 0)
    {
        $guery = "INSERT INTO $table (firstName, lastName, email, username,
            ⇒password)
VALUES ('$firstName', '$lastName', '$email', '$username', '$password')";
        $this->dbConnector->complete($query);
        $this->insertWelcomeMessage($username);
        return Constants::$SUCCESS;
    }
    else
    ł
        return Constants::$FAILED;
    ļ
}
?>
```

This method simply takes the data that was entered into the form in our index.php file and adds it to our database.

### Note

The register method also fires a method called insertWelcomeMessage, which is not covered in this chapter, but is included in the code sample. This method creates a welcome email by default for new users.

The next method is a login method for existing users (see Listing 12.13).

```
Listing 12.13 Logging In Existing Users (UserManager.class.php)
```

138 Chapter 12 Client-Side Validation

Listing 12.13 Continued

```
return Constants::$FAILED;
}
else
{
return Constants::$SUCCESS;
}
}
```

These two methods are fired from the index.php file when the form posts back on itself. Listing 12.14 shows the code that needs to be added to the top of our index page to handle registration and login.

Listing 12.14 Handling User Logins and Registration (index.php)

```
<?php
require once("classes/utils/Constants.class.php");
require once("classes/UserManager.class.php");
$uManager = new UserManager();
$error = '';
if($ GET['mode'] == 'Register')
{
    if($_POST['firstName'] != '' && $_POST['lastName'] != '' && $_POST['email']

w!= '' && $ POST['username'] != '' && $ POST['password'] != '')

    {
        $response = $uManager->register($_POST['firstName'], $_POST['lastName'],
           ⇒$ POST['email'], $ POST['username'], $ POST['password']);
        if($response == Constants::$SUCCESS)
        {
            header("Location: mail.php?username=". $ POST['username']);
        }
        else
        {
            $error = 'The username or password that you have choosen is in use.';
        }
    }
    else
    {
        $error = 'Please complete all of the form fields.';
    }
}
else
{
```

```
Listing 12.14 Continued
```

When the form is posted, it posts back on itself and runs the PHP at the top of the page. It first sets the error variable for later use and then checks the mode of the form. If the mode is equal to register, it runs the register code; otherwise, it runs the login code. In the registration code, it verifies that all the fields were completed and then registers the user through the UserManager object. If the fields are not completed, we set an error message to display to the user. In login mode, we verify that the Username and Password fields are completed and, if they are, we log in the user through the UserManager object. After we receive a successful response, we redirect the user into the application. We set an error message again if there are any failures during this process.

Now that we have created this code, we can really use it for any web application. This reusability is the great thing about writing server-side classes and client-side objects.

This page intentionally left blank

# 13

## Data Grid

Data consolidation is a typical problem that developers face when designing a web application GUI because handling large amounts of data is common practice in dynamic applications. Using a data grid to display large amounts of data is beneficial for consolidation and usability. Data consolidation and better usability occur naturally because the function of a data grid is to format the data into rows and columns, which ultimately creates a structured grid that is much easier to read. A data grid formats the data into rows of different content. Within each of the rows are columns that separate corresponding content.

This way of structuring data is common practice among web applications. The component that we build in this chapter will make the process of structuring a data grid as easy as structuring the XML data that you will be passing it. Therefore, you will never have to touch the JavaScript objects after they are created—unless, of course, you would like to add additional functionality. This is because all the styling will be done in a CSS file in order to help you design the GUI for the grid and match any application that you are developing.

## **Getting Started**

Before we create any of the JavaScript objects, which will become our data grid component, we will need to create an XML file to hold our data and an HTML file to display the component. This section is a brief description of how to create the files we need in order to get started. The XML for this chapter is actually the same structure we created in Chapter 3, "The Response." This chapter will take the XML and render it into a custom data grid component that we will create step by step in the next section. The only difference is that we will modify the actions to become alerts in order to show an example of how the actions work. Here is an example of the new action in the action attribute:

<items action="alert('Grace Hopper');" icon="img/mail.gif"> </items>

#### 142 Chapter 13 Data Grid

After we have an XML structure defined, we must create an HTML page to display the data. We will create an index page that contains the corresponding JavaScript files that we will need in order to make an XHR and display the data in the data grid. The index will wait for the body of the document to load, and then fire an update call on the AjaxUpdater to load the corresponding XML data. We will also specify the DataGrid's display method as the callback because this is the method that will handle rendering after we create the object. Take a look at Listing 13.1 to get an idea of how the HTML needs to be structured.

Listing 13.1 The Container for Displaying the Component (index.html)

```
<html xmlns="http://www.w3.org/1999/xhtml">
 <head>
 <title>DataGrid</title>
 <link href="css/datagrid.css" rel="stylesheet" type="text/css" />
 <script type="text/javascript" src="javascript/Utilities.js"></script></script>
 <script type="text/javascript" src="javascript/utils/NumberUtil.js"></script>
 <script type="text/javascript" src="javascript/utils/StringUtil.js"></script>
 <script type="text/javascript" src="javascript/model/AjaxUpdater.js"></script></script><
 <script type="text/javascript" src="javascript/model/HTTP.js"></script>
 <script type="text/javascript" src="javascript/model/Ajax.js"></script>
 <script type="text/javascript" src="javascript/view/DataRow.js"></script></script></scri
 <script type="text/javascript" src="javascript/view/DataColumn.js"></script>
 <script type="text/javascript" src="javascript/controller/DataGrid.js"></script></script
 <script type="text/javascript">
 function initialize()
   {
                                  AjaxUpdater.Update("GET", "services/email.xml", DataGrid.display);
   }
</script>
</head>
 <body onload="javascript:initialize();">
 <div id="loading"></div>
</body>
 </html>
```

There is nothing complicated about this HTML file—it's really just a matter of importing all the correct JavaScript files and making the XHR when the page has completed loading. One last item to add is the loading div, which will display a message regarding the status of the XHR. Now that we have the data and the display page created, let's dive into the code of the data grid component.

## **Creating a DataGrid Object**

Data grid components offer a great way to display large amounts of data. This section will show you how to create a DataGrid object that will load XML, parse it, and delegate it to two other objects called the DataRow and the DataColumn, which we will create in the next section.

We first need to define and instantiate the DataGrid object before we can begin to use it. Listing 13.2 shows the code for accomplishing this. After the data grid has been defined, we will define its first method called init. This method creates the object properties, which in our case is simply a new array called rows.

Listing 13.2 Defining and Instantiating the DataGrid Object (DataGrid.js)

```
DataGrid.init = function()
{
    rows = new Array();
}
```

DataGrid = {};

The data grid that we will create accepts an XML file with the structure that we created earlier. The XML acceptance occurs when the display method is invoked as the callback of an XHR. When the display method is invoked, it checks the readyState of the XHR and displays a loading message in the loading div that we added to our HTML. The loading message displays until the status reaches a completed state and returns the "OK" status code, which we added to the HTTP object in Chapter 9, "Extending the Engine."

```
if(Ajax.checkReadyState('loading') == "OK"){}
```

The first element that is created is an actual data grid div element. This element will be used as the container for all of the rows and columns that will eventually format the parsed XML data. The data parsing begins with retrieval of the categories, which provides us with an array that we will iterate to target each category's value. While iterating through the categories, we create titlebar elements, which will hold the category values and display them as the titles of each column in the grid. During the iterations, we will target each category value and add it to the innerHTML attribute of a category div element. After we have the titlebar and category element populated, we can append the titlebar element with the category. Listing 13.3 shows the code to create the categories.

144 Chapter 13 Data Grid

```
Listing 13.3 Creating Category Titles (DataGrid.js)
```

```
var datagrid = Utilities.createElement("div", {id:'datagrid'});
var categories = Ajax.getResponse().getElementsByTagName('category');
for(var i=0; i<categories.length; i++)</pre>
{
    var titlebar = Utilities.createElement("div", {id:'titlebar',
        ➡className:'titlebar'});
    var categoryText = Ajax.getResponse().getElementsByTagName

→('category')[i].firstChild.data;

    var category = Utilities.createElement("div", {id: 'title', className:
'title',
        ➡innerHTML:categoryText });
    Utilities.appendChild(datagrid, Utilities.appendChild(titlebar, category));
}
This code would essentially leave us with the following HTML structure:
<div id="titlebar">
    <div id="category">value1</div>
    <div id="category">value2</div>
    <div id="category">value3</div>
```

</div>

Now that we have the category titles created, we need to display the rest of the data in a grid structure. We begin by targeting the row elements in the XML. This provides us with an array of rows in which we can iterate for the rest of the data. We need to target the items within the row tags and create an items array from the results. With this array, we can get the value of the attributes that each group of items contains. The first attributes is the action attribute, and the second is the icon attribute. Targeting these attributes provides us with their values. The next line of code requires a utility object that we will create shortly, which is called NumberUtil. We are calling its getParity method to decipher whether the value that we are passing it is an even or odd number. This value is eventually used in the DataRow object to decide which color the row will be. All of these values are passed as parameters to the DataRow object that we create and pushed to our rows array for later retrieval. The DataRow takes its parameters in the following order: id, items array, action, parity, and icon (see Listing 13.4).

```
Listing 13.4 Parsing Row Data (DataGrid.js)
```

}

```
Listing 13.4 Continued
```

After we have parsed all the item data and created all the data rows, we append each row to the datagrid div element that we created at the beginning of the method. As you can see in Listing 13.5, we are calling the display method from the DataRow object, which will return all the HTML that we will be creating in the DataRow object.

Listing 13.5 Displaying the DataGrid Component (DataGrid.js)

```
DataGrid.display = function()
{
    if(Ajax.checkReadyState('loading') == "OK")
    {
        var datagrid = Utilities.createElement("div", {id:'datagrid'});
        var categories = Ajax.getResponse().getElementsByTagName('category');
        for(var i=0; i<categories.length; i++)</pre>
        {
            var titlebar = Utilities.createElement("div", {id:'titlebar',
               ⇒className:'titlebar'});
            var categoryText =
               ⇒Ajax.getResponse().getElementsByTagName('category')[i].
               ⇒firstChild.data;
            var category = Utilities.createElement("div", {id: 'title', className:
               'title', innerHTML:categoryText });
            Utilities.appendChild(datagrid, Utilities.appendChild(titlebar,
category));
        }
        var row = Ajax.getResponse().getElementsByTagName('row');
        for(var i=0; i<row.length; i++)</pre>
        {
            var items =
              ➡Ajax.getResponse().getElementsByTagName('items')[i].childNodes;
            var action =
              ➡Ajax.getResponse().getElementsByTagName('items')[i].getAttribute
              ➡('action');
            var icon =
              ►Ajax.getResponse().getElementsByTaqName('items')[i].getAttribute
              ⇒('icon');
```

}

146 Chapter 13 Data Grid

```
Listing 13.5 Continued
```

```
var parity = NumberUtil.getParity(i);
rows.push( new DataRow(i, items, action, parity, icon) );
Utilities.appendChild(datagrid, rows[i].display());
}
//Utilities.appendChild(document.body, datagrid);
Utilities.appendChild(Utilities.getElement('list'), datagrid);
AjaxUpdater.saving = false;
}
```

The last line of code to include in the DataGrid object is triggering the init method to invoke the object's properties. Listing 13.6 shows us how to accomplish this.

Listing 13.6 Initializing the DataGrid Object (DataGrid.js)

DataGrid.init();

The NumberUtil object that we were using to get the parity is a simple utility object that can handle number-related functions. Although the object is currently handling only parities, it can be scaled to contain additional methods of your choice, such as complicated calculations that you may need to use multiple times and so on. Listing 13.7 shows the object in its entirety.

Listing 13.7 The NumberUtil Object (NumberUtil.js)

```
NumberUtil = {};
NumberUtil.getParity = function(num)
{
    if(num % 2 == 0)
    {
        return "even";
    }
    else
    {
        return "odd";
    }
}
```

Now that we have completed the DataGrid object, we need to create the rows and columns to structure the data. Let's get started by creating a DataRow object.

## **Displaying the Data**

Displaying data in the grid requires the ability to create rows and columns. These rows and columns need to handle rendering data into a structured display. This display will represent the data grid and typically handle interactive functionality, which in our case will invoke the actions that we are setting in the XML.

## **Creating a DataRow Object**

The DataRow object separates data of matching groups into rows, which will eventually be subdivided into columns. Since the object is a prototype, in order to create and instantiate the object, we need to build a constructor function for the object. As you can see in the constructor function in Listing 13.8, we are passing the five parameters that were used in the DataRow objects that we instantiated in the DataGrid object. These parameters are id, items array, action, parity, and icon.

Listing 13.8 Constructing the DataRow (DataRow.js)

```
function DataRow(id, items, action, parity, icon)
{
    this.id = id;
    this.icon = icon;
    this.items = this.getAllItems(items);
    this.action = action;
    this.parity = parity;
}
```

The parameters that we accept in the DataRow constructor are set to local properties within the object. All of these parameters are directly translated into local properties except for the items array. This parameter calls another method in the object called getAllItems, which parses the node values from the items and returns an array of DataColumn objects, which is then set to the local items array. We will create the getAllItems method in just a bit.

The display method is what we called in the DataGrid object to return the HTML for each of the rows. We then took this data and appended it to the datagrid div element. Take a look at Listing 13.9 to see how we create the HTML elements for the rows in the display method.

Listing 13.9 Displaying a DataRow (DataRow.js)

```
DataRow.prototype.display = function()
{
    var row = Utilities.createElement("div", {
        id: 'row_'+ this.id,
            className: 'row_'+this.parity,
            onclick: this.getAction(this.action),
```

}

148 Chapter 13 Data Grid

```
Listing 13.9 Continued
```

```
onmouseover: this.rollOver('row_'+ this.id),
onmouseout: this.rollOut('row_'+ this.id)
});
for(var i=0; i<this.items.length; i++)
{
Utilities.appendChild(row, this.items[i]);
}
return row;
```

The display method is the control center for the object. It not only contains all the code to render the rows, but it also holds all the event handlers. This method is used as the access point from other objects and combines all of the other methods in the object to return a complete row element with interactive event handlers to the front end or the GUI. After the element is constructed, we need to iterate the items array, which includes DataColumn elements, to the current row. The row element this method creates has a unique id, a class name, and onclick, onmouseover, and onmouseout events. The unique id is used to uniquely identify the row, which can be used to provide us with a way to target the object by name. The class name is where the parity comes into play. The parity provides us with a way to concatenate two different class names: row even and row\_odd. In our sample, these classes differ by providing background colors that alternate from even to odd rows, leaving us with a way to distinguish one row from the other. Of course, these classes could be modified to display the rows in other unique ways, but I'll leave that part up to you. The events that are created give our row interactivity and enhance the user experience of the component. The first event is the onclick event that we set to the getAction method and pass the action property as a parameter. This method takes the action and returns a function to the event. Therefore, when the row is clicked, a function is invoked. This function then evaluates the action and fires it after it validates. Take a look at Listing 13.10 to see this method in action.

Listing 13.10 Creating an Action from the Parsed XML (DataRow.js)

```
DataRow.prototype.getAction = function(action)
{
    return function()
    {
        eval(action)
    }
}
```

The next event handler that we are adding in the row element is the onmouseover. This event is set to the local rollover method within the object. In the sample, we are using

the rollover method to handle the styles for the rows. In this case, we are simply changing the color and setting the cursor to the hand pointer to distinguish the row as a clickable item (see Listing 13.11).

Listing 13.11 Rolling Over a Row (DataRow.js)

```
DataRow.prototype.rollOver = function(id)
{
    return function()
    {
        Utilities.getElement(id).style.backgroundColor = '#999';
        Utilities.getElement(id).style.cursor = 'pointer';
    }
}
```

The last event handler is the onmouseout event, which calls a method called rollout. This method is very similar to the rollover method because it also changes the color of the background, but in a different way. When a user rolls out of the row, we want the row color to return to its previous state. Therefore, we need to reset the color in this method, but it gets a little trickier. We have the alternating colors from one row to the next, so in order to handle this, we need to check the parity of the object calling it and base the background color on the parity.

There is another item of interest in this method, which we have covered in previous chapters: the scope of the this keyword. When the JavaScript object is created, the scope works fine, but during runtime the events associated with an element will not know the scope of the this keyword or even what this refers to. Therefore, we need to set a variable called \_this to this, which is equal to the object scope, when we create the method in the object. This allows the variable to scope properly when we fire an event during runtime and ultimately allows us to read specific properties based on the current object. Listing 13.12 shows the rollout method in its entirety.

Listing 13.12 Rolling Out of a Row (DataRow.js)

```
DataRow.prototype.rollOut = function(id)
{
    var _this = this;
    return function()
    {
        if(_this.parity == "even")
        {
            Utilities.getElement(id).style.backgroundColor = '#eaeaea';
        }
        else
        {
            Utilities.getElement(id).style.backgroundColor = '#fff';
        }
```

150 Chapter 13 Data Grid

```
Listing 13.12 Continued
```

```
Utilities.getElement(id).style.cursor = 'none';
}
```

The last method in the DataRow object is one that I have previously mentioned. This getAllItems method takes an array of nodes and creates DataColumn objects, which it appends to an array and returns to the DataRows items array (see Listing 13.13).

```
Listing 13.13 DataRow.js
```

```
DataRow.prototype.getAllItems = function(items)
{
    var columns = new Array();
    for(var i=0; i<items.length; i++)
    {
        for(var j=0; j<items[i].childNodes.length; j++)
        {
            var copy = StringUtil.trim(items[i].childNodes[j].nodeValue, 50);
            columns.push(new DataColumn(j, copy).display());
        }
    }
    return columns;
}</pre>
```

The first thing we do is create a new column array, and then we begin to iterate through the items array that was passed as a parameter. While iterating through this loop, we will need to nest another loop, which iterates the childNodes in the items. Now that we are iterating at the value depth for the items, we can target the nodeValue for each item. We then take this value and pass it to a trim method in an object called StringUtil, which takes a string and a number as parameters. This method returns a trimmed version of the string at the number of characters specified as the second parameter. After we retrieve this trimmed version of the copy, we use it as a parameter in the DataColumn. We then push an HTML version of the DataColumn to the columns array by invoking the display method for the object. After we have completed iterating and constructing the columns array, we return it.

Now that we know how to create a DataGrid object and construct DataRows to be displayed within it, we will complete our grid by creating the DataColumn object.

## Creating a DataColumn Object

The DataColumn object handles separating groups of corresponding data into columns. The DataColumn object takes two parameters, id and copy, which both get scoped to local properties in the constructor function. This object is very small because it simply constructs itself and displays its data. The display method handles the creation of column divs. Each column div contains a unique id, a class name of column and innerHTML, which is equal to the copy parameter that was passed to it by the DataRow object. After the column is constructed, it is returned to the object that calls it. See Listing 13.14 for an example.

```
Listing 13.14 DataColumn.js
```

```
function DataColumn(id, copy)
{
    this.id = id;
    this.copy = copy;
}
DataColumn.prototype.display = function()
{
    var column = Utilities.createElement("div", {
        id: 'column'+ this.id,
        className: 'column',
        innerHTML: this.copy
        });
    return column;
}
```

## Adding Design to the Component

The CSS for the DataGrid handles the design for the each component's GUI elements. The first item we will set a class for is the datagrid element (see Listing 13.15). This class will simply define the width of the grid component, but we could easily add a background color or a border, for example, to make it more appealing.

Listing 13.15 Styling the datagrid Element (datagrid.css)
#datagrid
{
 width: 600px;
}

The next two classes are related to the parity method that we used in the DataRow object. Depending on whether the row is even or odd, we assign one of these classes. Each class is composed of a float, which aligns the rows to the left. It also contains a width and a background color (see Listing 13.16).

#### 152 Chapter 13 Data Grid

Listing 13.16 Styling Alternating Rows (datagrid.css)

```
.row_even
{
    float: left;
    width: 600px;
    background-color: #eaeaea;
}
.row_odd
{
    float: left;
    width: 600px;
    background-color: #fff;
}
```

The last three classes represent the titles and the columns of the grid. The titlebar and the title classes handle the design for the category titles in the grid, setting the back-ground properties for the bar and the font rendering from the title itself. The last class is the column class, which floats the columns to the left and aligns each one in its respective row. This class also sets the width and the padding around the content within each of the columns. See Listing 13.17 for an example.

Listing 13.17 Styling Titles and Columns (datagrid.css)

```
.titlebar
{
    float: left;
    width: 140px;
    padding: 5px 50px 5px 10px;
    background-color: #666;
}
.title
{
    font-weight: bold;
    color: #fff;
}
.column
{
    float: left;
    width: 140px;
    padding: 5px 50px 5px 10px;
}
```

The beautiful part of using CSS and div elements for the component is that these classes can be modified to render the data grid in a million different ways. This means that you can reuse this component in any situation and make it fit within any design necessary. The objects can also be easily modified to include additional functionality, such as resizable rows and columns or an action column for adding, editing, and deleting information from the grid. These are only a few ideas—I am sure you already have many of your own. This page intentionally left blank

# IV

## Ajax Patterns

- 14 Singleton Pattern
- 15 Model View Controller
- 16 The Observer Pattern
- 17 Data Reflection Pattern
- **18** Interaction Patterns
- 19 Usability Patterns

This page intentionally left blank

# 14

## Singleton Pattern

n Part II, "Creating and Using the JavaScript Engine," we covered two advanced ways of creating JavaScript objects, the creation of the Ajax engine, and how to debug and put the engine to use in your web applications. We also covered extending the engine, which we will continue to do in this part of the book. I will show you how to take your Ajax applications to the next level by using design patterns in your code to help you optimize and build scalable applications that can be easily updated with future features.

Design patterns help solve common programming problems. For instance, the Singleton pattern solves the problem of having to instantiate multiple instances of an object throughout an application by simply giving our application one reference that never changes. This is how the Singleton pattern specifically solves a common programming problem. Throughout this part of the book we will learn many design patterns and how to apply them to our Ajax applications. This particular pattern is a simple one to grasp, but extremely useful. The patterns will get more advanced as we move along through the rest of Part IV "Server-Side Interaction."

Objects that utilize the Singleton pattern provide a consistent reference for other objects in the web application. A *Singleton object* is one that cannot be instantiated more than once. This means that multiple instances of the object cannot be created. You might be asking why you would want an object that cannot be instantiated by other objects in a web application. This chapter will explain why, help you understand how this pattern is useful, and show you how to use this pattern in your Ajax applications by creating an object that handles all of your Ajax updates.

## An Overview of the Singleton Pattern

Imagine having a large-scale Ajax application with dozens of objects. In this application, you would like to add an object that handles all your Ajax updates. We will call this object the AjaxUpdater. All the objects in your web application will communicate through this object if they need to make an XHR at any time. Not only will this object handle all the requests, it will also handle delegating the responses to specified callback methods. In other words, when the response has been received, the AjaxUpdater will notify the requesting object if a callback method was specified during the request. This

#### 158 Chapter 14 Singleton Pattern

situation would require the use of the Singleton pattern because we would need a consistent object reference for the dozens of objects in our application that might be making XHRs. This pattern will also help separate this important functionality into a specific object for more flexibility, and help keep the web application decoupled for easy updates and future additions to the code. It might seem odd at first to separate your code into so many different objects, but as your application grows it will keep your code extremely easy to update and save you a lot of time in the long run.

## **Creating an Object Using the Singleton Pattern**

Creating a JavaScript object with the Singleton pattern is so simple and intuitive that you might not have even realized that you made one in Chapter 6, "Creating the Engine," when you created the Ajax object. To instantiate a Singleton object, simply write the following line of code:

```
AjaxUpdater = {};
```

Instantiating the object is truly this simple and, as you can see, it only allows us to create the one reference to the object within the object itself. This object will then be used throughout the rest of the web application for constant reference. Now that we have our object instantiated, all we have to do is call it by name from anywhere in the application to access its properties and methods.

Creating properties and methods in a Singleton object is just as simple as instantiating the object. Write the name of the object, followed by the name of the method, and then point it to a new function, with any associated parameters if necessary. Take a look at the example of the initialize method in Listing 14.1.

Listing 14.1 Creating a Method in a Singleton Object (AjaxUpdater.js)

```
AjaxUpdater.initialize = function()
{
    AjaxUpdater.isUpdating = false;
}
AjaxUpdater.initialize();
```

The initialize method needs to be invoked after it is created in order to initialize the object before we can use the rest of its methods. It also prevents JavaScript from throwing an error because the method will not have existed at this point. This method initializes the AjaxUpdater and, although it does not accept any parameters, it is used to set all the local properties for the object. If this object is not initialized, the properties of the object will not be properly instantiated when we try to access their values, resulting in unexpected behaviors. Creating a property in a Singleton object is as simple as typing the name of the object, followed by the property you want to create.

AjaxUpdater.isUpdating = false;

In the preceding example, we are creating a Boolean property named isUpdating. This property is set to false by default because the object is not currently active, which means that it is not currently updating any requests or waiting for any responses. The isUpdating Boolean will be used to determine whether the object is currently updating a request or waiting for a response from the Ajax engine. This property will be extremely useful when we have an application with numerous requests because we might need to decide whether to make a new request based on its value, or we might want to check it if a user is trying to exit the page while a request is in transit to warn him of any potential data loss. There are many other uses for this Boolean value, as we will discover when our application grows larger and has numerous active requests.

After we have our object instantiated and all its properties are initialized, we can create the rest of the methods it will contain. The methods we will be creating will help this object handle all of our Ajax requests and delegate the server-side responses to the correct callback methods. The method we will use the most throughout our web application is the Update method. This method will handle making all the requests and delegating all the responses to the appropriate callback methods. The object takes three parameters to provide maximum flexibility to our object's XHRs. The first parameter is called method because it represents the method in which we want to handle the requests. As we learned in Chapter 2, "The Request," there are three possible values for this parameter: GET, POST, and PUT. The second parameter is a called service. This parameter represents the key/value pair, XML, or any other type of data that we would like to pass to the server side to be saved to a database or used to retrieve specific data. The third is an optional parameter named callback. This parameter represents the callback method that other objects will register to use when making a request. This method can be located in any other object, as long as it is scoped properly during the request. If this parameter is not passed, we default to a callback parameter that we will create as part of the AjaxUpdater object next. Listing 14.2 shows how the Update method is constructed.

```
Listing 14.2 The Update Method in the AjaxUpdater (AjaxUpdater.js)
```

```
AjaxUpdater.Update = function(method , service, callback)
{
    if(callback == undefined '' callback == "")
    {
        callback = AjaxUpdater.onResponse;
    }
    Ajax.makeRequest(method, service, callback);
    AjaxUpdater.isUpdating = true;
}
```

The first section of code in the Update method is an if statement, which checks for the callback parameter. We check to see if this value is undefined or an empty string. If it is,

#### 160 Chapter 14 Singleton Pattern

we set it to a default method named onResponse, which is a method that will exist in the AjaxUpdater object. When we are sure that we have a callback method set, we move on to make our XHR through the Ajax object. We already know how the engine handles XHRs at this point—the only difference here is that we are encapsulating it into our new AjaxUpdater object and abstracting the Ajax object from the rest of our application. As I mentioned at the beginning of this section, the Ajax object also uses the Singleton pattern because we do not want multiple Ajax objects floating around a large web application because it would get very unwieldy. The XHR is made by directly calling the Ajax object's makeRequest method and passing it three parameters. The first parameter is the method in which we want to send the data, which we have passed to the Update method. The second parameter is the service parameter that we passed to the Update method, which contains an XML or server-side file and additional query strings. The last parameter is the callback method that was either passed to the Update method or set to the default response method in the if statement. This method will make an XHR according to the data we provide it and respond to the callback method we pass to it, regardless of where it is located in the application. As you can see, we are also setting the isUpdating Boolean from the initialize method to true based on the fact that a request is in progress when this method is invoked.

The onResponse method that we use as a default callback method is very simple and can be used for any default response that you would like; see Listing 14.3. In the example, I am simply using it as a way to reset the isUpdating Boolean back to false, but you could use it to display a default, custom loading message, and so on.

Listing 14.3 The onResponse Method in the AjaxUpdater (AjaxUpdater.js)

```
AjaxUpdater.onResponse = function()
{
    if(Ajax.checkReadyState('loading') == "OK")
    {
        AjaxUpdater.isUpdating = false;
    }
}
```

If we do not use this default callback method, we will need another way to set the isUpdating Boolean to false. I have decided to set this variable directly in the Ajax object's checkReadyState method. When the readyState of the response reaches level 4, we know that the response has completed and is no longer updating. Listing 14.4 shows an example of where to add this code to the existing method.

Listing 14.4 Updating the AjaxUpdater Status

```
Ajax.checkReadyState = function(_id)
{
    switch(this.request.readyState)
    {
```

}

```
Listing 14.4 Continued
```

```
case 1:
    document.getElementById(_id).innerHTML = 'Loading ...';
    break;
case 2:
    document.getElementById(_id).innerHTML = 'Loading ...';
    break;
case 3:
    document.getElementById(_id).innerHTML = 'Loading ...';
    break;
case 4:
    AjaxUpdater.isUpdating = false;
    document.getElementById(_id).innerHTML = '';
    return this.http.status(this.request.status);
}
```

As you can see, this has been a simple addition to the object, but it will cover all of our responses in future requests.

## **Using the Singleton Object**

In the previous section, we learned how to create an object using the Singleton pattern. Now we will discover how to access it from other objects in a web application. The AjaxUpdater object can be used in any other object throughout your web application, all we need to do is import the file.

```
<script type="text/javascript" src="../javascript/utils/AjaxUpdater.js"></script></script></scrip
```

Because the object instantiates itself, it is usable from the moment the file is loaded and can be called directly by name from any object that is loaded into the same page. Using a Singleton object method and property, such as the AjaxUpdater, is extremely easy. The following line of code makes an XHR and sets a callback method, which waits for the response from the server through the Ajax engine:

```
AjaxUpdater.Update("GET" , "services/accordion.xml", Accordion.display);
```

This method is called by name because it resides in the same page as the object that is making the request. The only code we would need to write at this point is the callback method that handles the response. You can refer to Listing 14.3 to get an idea of how this method would be written, although if you were to write a custom callback method, you would be doing so because you want to parse a custom response. Therefore, you would write additional code in the method to handle any custom actions you would like

### 162 Chapter 14 Singleton Pattern

to accomplish. As an example, I have included a snippet of code in Listing 14.5 that we will cover in Chapter 16, "The Observer Pattern," to show you how a custom response handler might look and how you can get started parsing the response.

Listing 14.5 Accessing a Method in a Singleton Object

This snippet of code does not actually result in anything useful, but it gives us an idea of how we would construct a custom response handler. First, we would start with the code in Listing 14.5 to make the XHR and pass this method as the callback. When we receive the response, we need to parse the XML that is returned by accessing the response data through the Ajax engine's getResponse method that we created in Part II. Once we have this response data, we can target elements by name with the JavaScript getElementsByTagName method. In this case, we get an array of panels that we iterate. While iterating through the panels, we can retrieve specific child data from the response, such as the title of each panel.

As you can see, the AjaxUpdater might be a small object, but it packs a lot of power and is the perfect candidate for the Singleton pattern. In this chapter, the Singleton pattern made the AjaxUpdater accessible from anywhere in the application and gave us a consistent reference to the object so that we did not have to worry about having the current information. Separating important pieces of functionality into separate objects provides us with layers of abstraction that keeps our code clean and easily scalable. Now that we have covered this simple design pattern, let's move on to discover a few more complex patterns that will help us optimize the code in our Ajax applications.

# 15

## Model View Controller

The ModelView Controller (MVC) pattern is the separation of an application's graphical user interface (GUI) from its core logic. There is no absolute design for the MVC, but as with any design pattern, it should adapt to the situation you are faced with when developing. Patterns are available to help solve or manage common problems when developing, but will only hinder that development if we restrict ourselves to absolute or strict guidelines. These lines must be blurred from one application to the next based on the situation at hand. This is why most experienced developers use multiple patterns in an application to accomplish or satisfy unique situations that occur because, as we all know by now, no two applications are the same. With that said, each application has common problems, and this is where patterns can come into play.

The MVC has existed since 1978, the year I was born. Obviously, due to technological advances, the implementations of this pattern in present applications will not fit the exact mold of the original pattern. In this book, we will take this and the rest of the patterns we have covered so far and implement them in a way that is appropriate to our project. A word of advice: Do not get hung up on conforming to any strict mold; rather, be free to make the best decisions based on the problem at hand. The goal with this pattern is to prevent having to make changes to the core logic in order to modify anything in the GUI. This chapter will explain how to accomplish this goal.

## An Overview of the Pattern

Anyone who knows me will tell you I am a big fan of organization and order, especially when it comes to sensible code management, which is why I really like this pattern. I look at the MVC as more of a way to structure and organize certain objects of a code base in an application; whether it is a web or desktop application, the same idea applies. Keeping the core server logic separated from the view or the data that the user is interacting with by adding a central layer, called the *controller*, not only keeps our code organized, it also creates a logical data flow that is easier to manage. Believe it or not, in theory this pattern exists in every web application—it is simply not always organized into separate layers or there are variations of organization. Take a look at Figure 15.1, which shows the MVC pattern as it applies to our Ajax application.
### 164 Chapter 15 Model View Controller

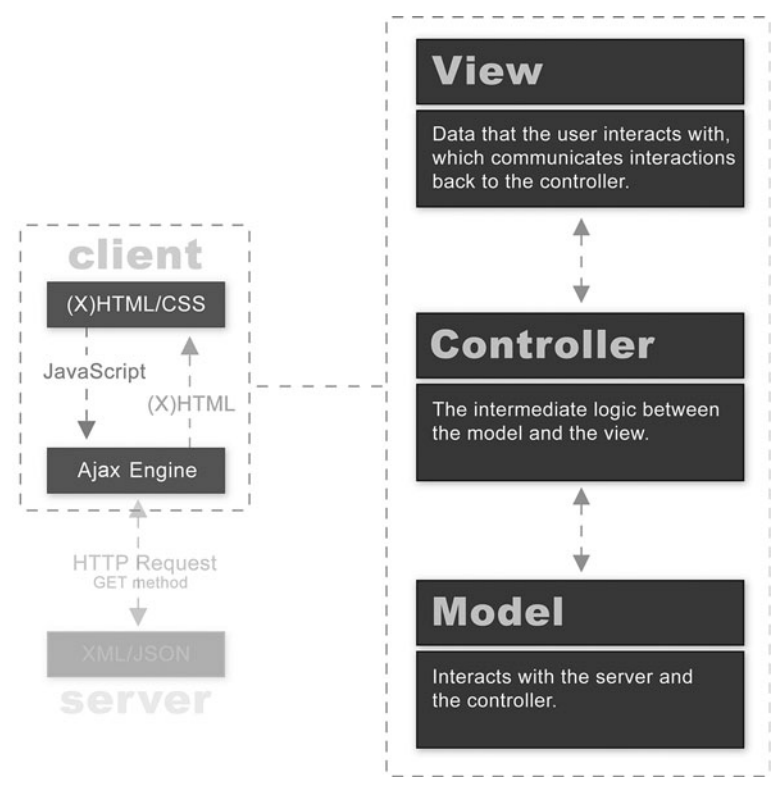

Figure 15.1 The MVC pattern applied to the sample project.

After taking a look at Figure 15.1, it is obvious this pattern exists in all applications. Even if there is only one code file in an application, the underlying data flow is always present. For example, all applications must make decisions based on user interaction and interact with the server by storing or retrieving data—whether it is attached to a database or simply making HTTP requests—and respond to the user with new data. The controller would be the decision making, the model would be the server interaction, and the view would be the response to the user. In theory, the XHR is exclusively an MVC pattern because it takes user input, interacts with the server via the HTTP request, and responds to the user via the responseText and responseXML properties. The difference is in the structure and design, which are definitely debatable and open to interpretation. Reusable objects are the ultimate goal of any application, and decoupling the objects is what makes this pattern powerful. Therefore, this pattern may exist in all code in theory, but it is not until we pair it with an object-oriented and structured design that its true power is unleashed.

# **Creating the Pattern**

Usually when you read about the MVC pattern, it is not related to JavaScript. However, as I am sure you have noticed, we have already begun to implement this pattern with the components we have built. Each of the components consists of at least one controller and one view object, whereas the model consists of the objects that interact with the server, such as the Ajax, AjaxUpdater, and HTTP objects that we created in Part II, "Creating and Using the JavaScript Engine." Creating this pattern is as simple as starting with the folder structure in the code folder of our application. Since this pattern is related to the JavaScript code we are creating, we will create this structure within the javaScript directory as in Figure 15.2.

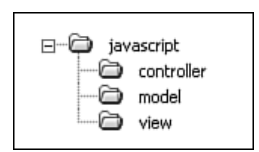

Figure 15.2 Directory structure for the MVC pattern.

This is obviously trivial and might seem like a waste of time to cover, but it is the basis for the structure we will utilize when creating objects we would like to fit into this pattern. Let's take the Accordion component from Chapter 10, "Accordion," as an example. This component is composed of two objects: Accordion and Panel. Figure 15.3 shows the previous MVC structure with the Accordion component and associated model objects.

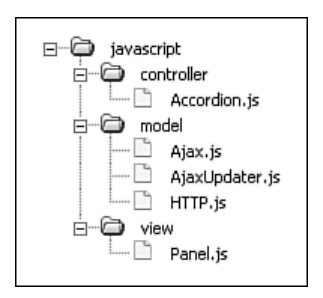

Figure 15.3 MVC directory structure with the Accordion component.

The Accordion object is the controller for this component because it interacts with another controller (AjaxUpdater) and ultimately the model (Ajax), and responds to the panel with the information from the server. The Panel object represents the view and presents to the user the different panels the accordion is composed of. When a user interacts with a panel, the panel interacts with the AjaxUpdater. This controller then

### 166 Chapter 15 Model View Controller

sends a request to the model, which is our Ajax object. Therefore, we end up with multiple MVC triads working together to accomplish a task. Take a look at Figure 15.4 for a graphic view of how the data flows between the objects in this pattern.

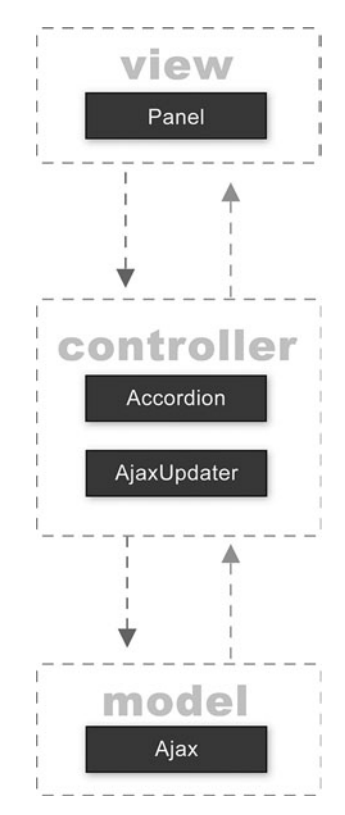

Figure 15.4 Graphical view of how the Accordion uses the MVC pattern.

This is a good example of how the pattern can fluctuate. You can use multiple objects from different aspects of the MVC structure to work together as one whole unit, yet keep those objects completely decoupled.

## **Using the Pattern**

As we have covered, there are many ways to use this pattern. This pattern can be combined with other patterns that are completely different, or the same pattern in combination with other MVC triads. As an example, we could have one MVC in our PHP code and another MVC in our JavaScript code. There are also many different ways to interpret the MVC pattern—no one way is the absolute and only way because the best solution for a situation is always the one that works best. As I said, this pattern can be used to simply organize your JavaScript and your PHP code into separate MVC patterns of their own, or it can be used to organize all your code into one combined MVC pattern. In the last section, we covered how we already combined our JavaScript objects for the **Accordion** component into an MVC pattern, whether or not we knew we were doing it when we built the accordion. Figure 15.5 shows a graphical representation of the PHP and the JavaScript organized into one combined MVC pattern.

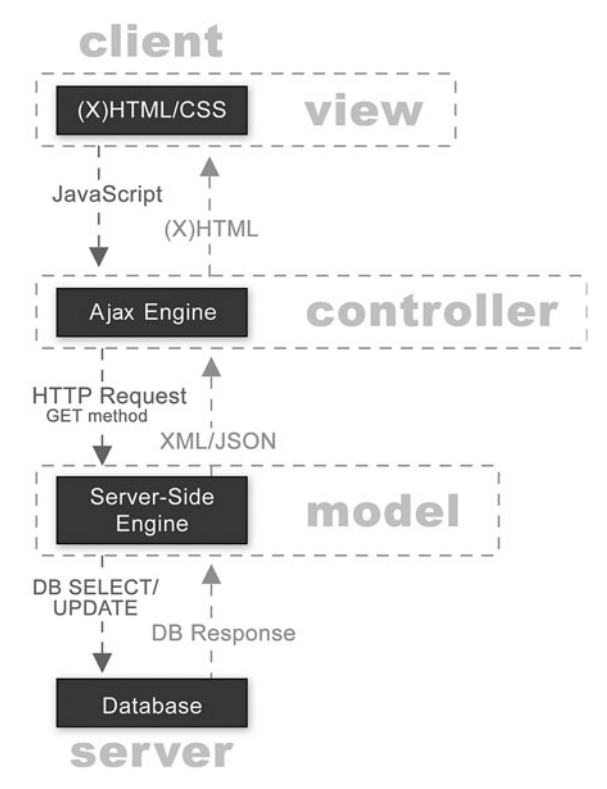

Figure 15.5 Graphical representation of the PHP and JavaScript organized into one combined MVC pattern.

In conclusion, this pattern is a great way to abstract our code into layers so that all objects have a common pattern for interacting with other objects. By following this pattern, we avoid having mixed connections, which could ultimately lead to tracking down what objects are connected to others. Finding an issue is usually harder than fixing the issue itself, which is why when following common patterns, the maintenance tasks become easier to manage because there is a logical flow to the application. This allows us to focus more quickly on specific areas that may be causing issues, which is the power of this pattern because it becomes more than handling a programming task—it becomes a way to structure and manage large amounts of data in a more efficient manner. This page intentionally left blank

# 16

# The Observer Pattern

As you have been learning throughout this part of the book, design patterns are extremely useful when developing large-scale applications. Design patterns provide code flexibility and help establish a way of handling common situations that occur in the logic of an application. The Observer pattern is an extremely important addition to the sample application because it creates a way of handling an unlimited number of objects as a collection with only a few object methods. Let's learn more about how this pattern accomplishes so much with so little.

# **Pattern Overview**

The Observer pattern is a design pattern that is used to observe the state of an object in an application. The observed object allows other objects to register and unregister as observers. The observers are notified when specific events that they are observing are fired. The observed object has three distinct methods, which are outlined next.

### **Register Observers Overview**

The Observer pattern essentially allows an unlimited number of objects to observe or listen to events in the observed object (or subject) by registering themselves. After observers are registered to an event, the subject will notify them when the event is fired. The subject handles this by storing an observer collection and iterating through it when the event occurs in order to notify each observer.

### **Notify Observers Overview**

When an event is fired in the subject, the observers are notified via the methods they provide to the observer when they are registered. Each observer specifies its own notify method and defines what happens when the notification occurs. For instance, you may have an object that registers to an error-handling object and specifies a notify method that handles displaying the error to the user. On the other hand, you may also have a completely different object that specifies a notify method, that sends an email to the

170 Chapter 16 The Observer Pattern

developer each time an error occurs in the web application. The power of this pattern is in the fact that both of these objects can be registered and notified by the same subject.

### **Unregister Observers Overview**

If an object no longer wants to be notified by the subject it is registered with, it can unregister itself. There are a number of instances in which this method is useful, one of which is when you do not want an object to be notified more than one time. After an object has been notified, it can unregister itself and the subject will remove it from the observer collection. For example, imagine that you want to wait to fire a method until another method has occurred. If it follows the Observer pattern, you can register to this method and wait for notification before moving forward. Take a look at Figure 16.1 for an example.

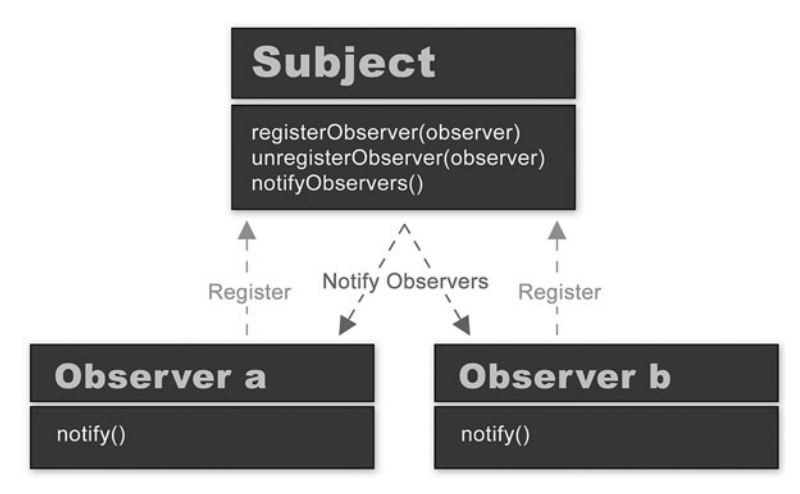

Figure 16.1 The Observer pattern allows multiple objects to observe one event and be notified when that event is invoked.

As you can see, the Observer pattern can affect numerous objects with only one event. In this chapter, we will create an error-handling object that we will call the ErrorManager. This object will follow the Observer pattern and notify any registered objects if an error occurs.

# **Creating an Error-Handling Object**

An error-handling object is essential when building and releasing large web applications that use heavy amounts of JavaScript. While building, error handling is very useful for identifying bugs in your code so that you can easily track them down and progressively finish building the application. When releasing an application, error handling is even more important because users need to know how to handle issues that may arise and cannot do so without feedback from the application, which can tell them what went wrong. It is also important after releasing because you or your fellow developers will be able to identify what went wrong when a user is contacting you with an issue. To handle errors, let's create an object called ErrorManager as in Listing 16.1.

Listing 16.1 Instantiating ErrorManager (ErrorManager.js)

ErrorManager = {};

The core of this object is JavaScript's intrinsic onerror event. This method listens for errors and fires an event that can point to any custom callback method that you specify. The onerror event also has the capability to pass three parameters to the callback method, to provide detailed information regarding any errors that occur. The three parameters that the event passes are the actual error message, which identifies what error occurred; the URL of the document where the error occurred; and the line number in the document where the error occurred. These parameters can have a number of uses. They can be used to provide feedback to users regarding any errors that occur, or they can be used to provide feedback to the developer so that he is aware of any issues that occur during user interaction after an application has been released or is being tested. We will set this event to a local callback in the ErrorManager object, but first we need to create the observer methods.

### **Register Observers**

The onerror event will be used to notify the subject, which is the ErrorManager object of any errors that occur. ErrorManager will then notify any objects that have been registered and stored in its collection. There are three methods we will create, which we discussed in the previous section. The methods that will handle all the observation functionality are called registerObserver, notifyObservers, and unregisterObserver. These methods must be the first written in the object after the object has been declared. Listing 16.2 shows the registerObserver method.

Listing 16.2 Registering Observers (ErrorManager.js)

```
ErrorManager.registerObserver = function(_observer)
{
    ErrorManager.observerCollection.push(o);
}
```

The registerObserver method does exactly that: It registers an observer by adding it to an observerCollection, which is a property of the object and is essentially an array that is specifically used to store observers. Observers that are added to this collection need to specify the object name plus the method they want to use as the notification

### 172 Chapter 16 The Observer Pattern

callback in a *codestring*. A codestring is a string representation of any code. In this case, it would be a method call in the form of a string:

```
"Object.notify"
```

The collection will be declared in an initialize method that we will create as soon as we have finished adding the observer methods to the object so that we keep the scope of the object members intact.

### **Notify Observers**

The next method, called notifyObservers (see Listing 16.3), iterates through the observerCollection and fires the callback methods that the observers specified.

Listing 16.3 Notifying the Observers (ErrorManager.js)

While iterating through the observerCollection, the notifyObservers method calls the observers by using JavaScript's intrinsic eval method to create a method from the codestring that was passed to the registerObserver method. The eval method determines whether the codestring is valid and executes the code if it is valid. I have also added the additional power of passing the error parameters from the onerror method to the notify methods. This allows the observers to be aware of the error that occurred and act on it as they see fit. For example, an object may register to the ErrorManager and receive notification when an error occurs. Based on the parameters we are passing to the callback method, the line of code where the error occurred may be used to highlight the corresponding issue in the GUI. This allows our objects to provide feedback to the user as to what went wrong. The best part about this pattern is that there can be an unlimited number of objects registered to the subject and they can all handle errors in different ways, depending on what portion of the application they manage. This allows for complete flexibility in your application and keeps the objects extremely decoupled, while allowing them to communicate with each other.

### **Unregister Observers**

The next method is the unregisterObserver method, which is used to remove observers from the collection so that they are no longer notified when an event occurs. Listing 16.4 shows the method as it is used in ErrorManager.

```
Listing 16.4 Unregistering Observers (ErrorManager.js)
```

```
ErrorManager.unregisterObserver = function(_observer)
{
    for(var observer in ErrorManager.observerCollection)
    {
        if(_observer == ErrorManager.observerCollection[observer])
        {
        ErrorManager.observerCollection.splice(observer, 1);
        }
    }
}
```

This method receives a codestring as did the registerObserver method. It then uses this string while iterating through the collection by checking to see whether there is a matching codestring in the collection. When and if there is a match, the codestring is removed from the collection. In order to remove the string from the collection, we need to use the JavaScript splice method to remove the specified index in the collection. After the observer has been removed from the collection, it will no longer be notified of any events that it was once registered to, although the object may register again at any time.

Once we have these three methods created, we need to initialize the object and all its properties. Listing 16.5 shows our ErrorManager's initialize method.

Listing 16.5 Initializing the ErrorManager (ErrorManager.js)

```
ErrorManager.initialize = function()
{
    ErrorManager.observerCollection = new Array();
    ErrorManager.registerObserver("ErrorManager.emailError");
    onerror = ErrorManager.notifyObservers;
}
ErrorManager.initialize();
```

As you can see, the initialize method is very important to this object. It must be called as soon as it has been created to allow proper scoping of its properties. As I mentioned earlier, it handles the creation of the observerCollection that we used throughout all of the observer methods. The observerCollection is nothing more than a simple array that is used to collect the observers as they are registered. The next two lines of code in this method register two methods from the ErrorManager: a

#### 174 Chapter 16 The Observer Pattern

method named emailError and another named alert. These two methods will be notified when any JavaScript error occurs in the application. Now that we have the observer methods created and the objects' properties are available, we can set the local callback method to JavaScript's intrinsic onerror event. This event becomes the core of this object; without it, the object would not function. Anytime a JavaScript error occurs, this event fires the callback, which in this case is the notifyObservers method. It may look as if we are defining a variable, but since this is an intrinsic JavaScript event it knows how to handle the assignment. This method then handles notifying all the observers of the error that occurred, along with all the details, including the message, URL, and exact line of code.

The first notify method that we will create is the emailError method (see Listing 16.6) that we registered in the initialize method. This method contains the functionality to send an email to specified developers listing all the details of the error.

Listing 16.6 Emailing Errors (ErrorManager.js)

```
ErrorManager.emailError = function(message, url, line)
    var error = "<b>Error:</b> <font color=red>"+ message +"</font><br/>";
    error += "<b>URL:</b> "+ url +"<br/>>";
    error += "<b>Line:</b> "+ line +"<br/>>";
    var page = "classes/ErrorManager.class.php";
    var subject = "My Ajax Application Error";
    AjaxUpdater.Update('POST', page +"?subject="+ subject +"&message="+ error,
      wthis.catchResponse);
}
ErrorManager.catchResponse = function()
{
    if(Ajax.checkReadyState('loading') == "OK")
    {
        // Handle the response from the server-side
    }
}
```

Take a look at the parameters the emailError method accepts. They are the three parameters that we previously discussed. We will use these parameters to create an HTML-formatted email that we will ultimately send to ourselves or the developer of our application. After we have the error formatted as HTML, we will identify the variables that will be used as the parameters in the email. The first parameter is the page that we are requesting through Ajax, which is an ErrorManager class that we will create with PHP shortly, and the second is the subject of the email. After we have our variables identified for the request, we will send it to the AjaxUpdater's update method, which we created in Chapter 14, "Singleton Pattern." This request will be made through the **POST** method to the page that we specify, which in this case is an ErrorManager class that we will create with PHP. The request is sent along with a query string that consists of the variables we defined, such as the subject and HTML error. We will also specify a callback method, named catchResponse, which we can use to handle the response from the server. After all this information has been passed to the AjaxUpdater, it will make the request through the Ajax object to the PHP page specified.

Although we have not covered server-side interaction with Ajax, in this section we will be jumping ahead a bit in order to add the functionality to send the email. Later, in Part V, "Server-Side Interaction," we will take an in-depth look at server-side interaction. The PHP ErrorManager class is a fairly small class, so it will be a good object in which to make our first server-side interaction. Listing 16.7 shows the class in all its glory.

Note

The PHP classes used throughout this book require PHP version 5.0.

### Listing 16.7 ErrorManager PHP Class (ErrorManager.class.php)

<?php

```
$errorManager = new ErrorManager();
$errorManager->send($ GET["subject"], $ GET["message"]);
class ErrorManager
{
    public function ErrorManager() {}
    public function send($ subject, $ message)
    {
        $headers = "From: noreply@sample.com\r\n" .
                    "Reply-To: noreply@sample.com\r\n" .
                   "MIME-Version: 1.0\r\n" .
                   "Content-Type: text/html; charset=utf-8\r\n" .
                   "Content-Transfer-Encoding: 8bit\r\n\r\n";
        mail("you@yourdomain.com", $_subject, $_message, $headers);
    }
}
?>
```

As I mentioned, this class is fairly small because it only consists of one method. It is important to notice that we are instantiating the object in the same file. This allows us to make requests directly to the class without having to create an intermediate file that does

#### 176 Chapter 16 The Observer Pattern

it for us. Either way is perfectly fine, but I find this way to be a bit cleaner and easier to manage. After the object is instantiated, we call the send method and pass it two parameters, which are the subject and message parameters. You may recognize these parameters from the ErrorManager object that we created in JavaScript. These are the onerror parameters that are sent to the callback method and ultimately passed through the request to this class. Therefore, this method is invoked as soon as the page is requested. The request is then handled by the send method, which sends an email based on the parameters that are sent to it. However, before it sends the email, it also specifies the headers, such as the from email address, the reply-to email address, and the MIME version, content type, and content-transfer encoding, which are all used to handle the HTML format that we are passing through the request. After the headers have been identified, we will use PHP's intrinsic mail function, which allows you to send an email.

The only requirement is that the server you are using to run the web application must have access to a mail application. In order to get more information about the mail function, you may visit the PHP manual at www.php.net and search for *mail* in the function list. This page will provide you with additional information regarding the function and samples to show you how to make our ErrorManager class more robust. For example, you may want to add error handling in the ErrorManager class in case the email is not sent for any reason. If an error occurs, you can then respond to the client-side Ajax engine and ultimately the catchResponse method in the JavaScript ErrorManager with the response. The JavaScript ErrorManager can then handle the response by trying to send another email if there was a failure or simply notifying the user of the error that occurred as an alternative to sending the email.

Now that we have a fully functional ErrorManager object, we can use it throughout our application. Let's see how.

## Using the Error-Handling Object

Error handling is essential to a successful web application, but it is often overlooked and deemed a boring chore to developers. Using the Observer pattern for Ajax error handling allows us to create an extremely intuitive user experience and is actually quite interesting to program. As you learned in Chapter 9, "Extending the Engine," with HTTP status codes, we can also provide immediate feedback and options to the user when errors occur without disrupting the flow of experience or leaving a user with questions regarding what to do next. Imagine having an object that can control all the alerts in your application. I have created one that is named Alert. This object registers an error method with the ErrorManager object immediately after it is instantiated. This method accepts the three parameters the notifyObservers method passes to observers in its collection. It then concatenates an error string that is displayed in an alert box to the user (see Listing 16.8).

```
Listing 16.8 Alert Object (Alert.js)
Alert = {};
ErrorManager.registerObserver("Alert.error");
Alert.error = function(message, url, line)
{
    var error = "Error: "+ message +"\n";
    error += "URL: "+ url +"\n";
    error += "Line: "+ line;
    alert(error);
    //ErrorManager.unregisterObserver("Alert.error");
}
```

After the error method is called, you can unregister it as an observer by uncommenting the last line in the method. This is only one simple example of how to use the Observer pattern in a web application. There are millions of ways this pattern can bring power to your applications. This page intentionally left blank

# 17

# Data Reflection Pattern

The Data Reflection pattern is a pattern that keeps web application content in sync with the database and with the file it is requesting. This pattern can be used in a number of ways. In our sample, it will be used as a way to keep a user's email data current by allowing the application to receive new emails from other users. This means that if a user sends email to another user, the receiving user will get this new email whenever the data happens to be reflected in the back end of the application. This reflection will be based on a delay or time interval that we set in the code. Or, the functionality could also be extended into a user preference, which would allow a user to choose how long a delay he has for email checking, such as current desktop applications have. The limits are based on your application and what pieces of it could benefit from using this pattern because it provides niche functionality that is not always going to be necessary.

In this chapter, we will learn different ways this pattern can be useful in a web application, as well as specific sections of an application that might benefit from it.

## **An Overview**

The Data Reflection pattern keeps the web application content in sync with the database. This happens because the pattern runs in the back-end code and updates data that has changed while a user is logged in and using the application. As a typical XHR model does, the Data Reflection pattern starts with the user interface, where a user interacts with an element and the application makes a request. The major difference is that this pattern programmatically consists of JavaScript's setTimeout method. This method continuously makes XHRs through the Ajax engine to either call a server-side language and check for database updates or to check an XML file for updates. If there are updates, the new data is returned to the Ajax callback method and the application content is updated (or reflected); otherwise, there is nothing to reflect and therefore we do not complete the request. Figure 17.1 shows the data flow of the as it continually makes XHRs to the server-side language.

180 Chapter 17 Data Reflection Pattern

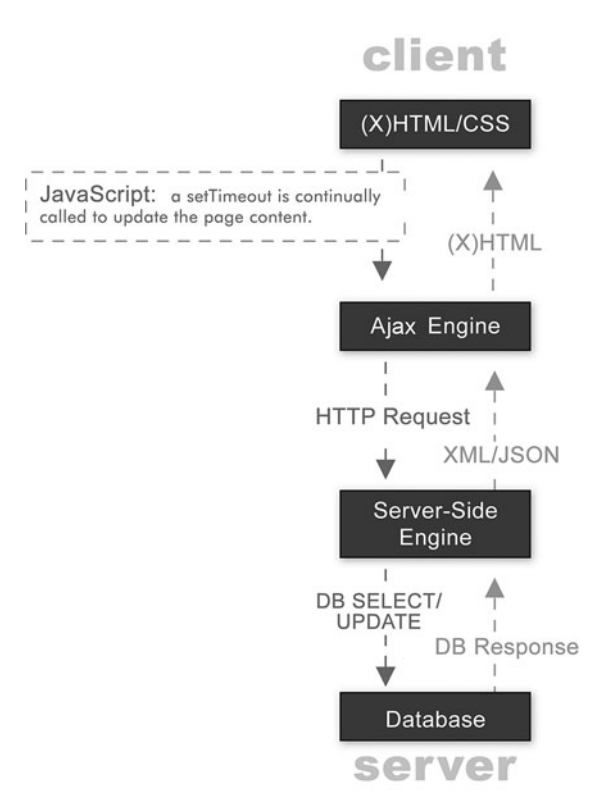

Figure 17.1 The constant data flow of the Data Reflection pattern.

This figure shows the data flow as the pattern makes requests to a server-side script and ultimately the database, but keep in mind that the pattern could loop back by requesting an XML file as well. Figure 17.1 shows the client on the front end of the application, with the setTimeout method continually making a request through the Ajax engine. When the Ajax engine receives the request, it either sends a POST or GET as an HTTP request to a server-side language or engine. The server-side engine checks the database for updates and does one of two things depending on the results. The results could yield no changes, which would cause the server-side script to respond to the Ajax engine with no updates, or the script could respond with updates that exist in the database. If there are updates in the database, the engine can respond with XML or JSON, which the Ajax engine will delegate to a callback method. The callback method will parse this data and reflect the changes in the user interface or the GUI as (X)HTML and/or CSS. This might seem like a lot of steps, but after we have the Ajax engine and the server-side engine running, we will not have to modify them any further. This means that after the application is set up, we should not have to touch the code and the users will keep the application running with fresh data. Now that we have an understanding of the Data Reflection pattern, let's step it up a notch and add more layers to the pattern. In this

next section, we will extend this pattern to satisfy multiple users and allow them to interact with our application simultaneously with real-time updated content.

### The Multi-User Pattern

The Data Reflection pattern can be extended to accommodate much more functionality. A perfect example of this is the Multi-User pattern. It is based on the Data Reflection pattern, yet it delegates the functionality between multiple users to provide them all with updated information from other user requests. Take a look at Figure 17.2 to get an idea of how the data flows from one user to the next in this pattern.

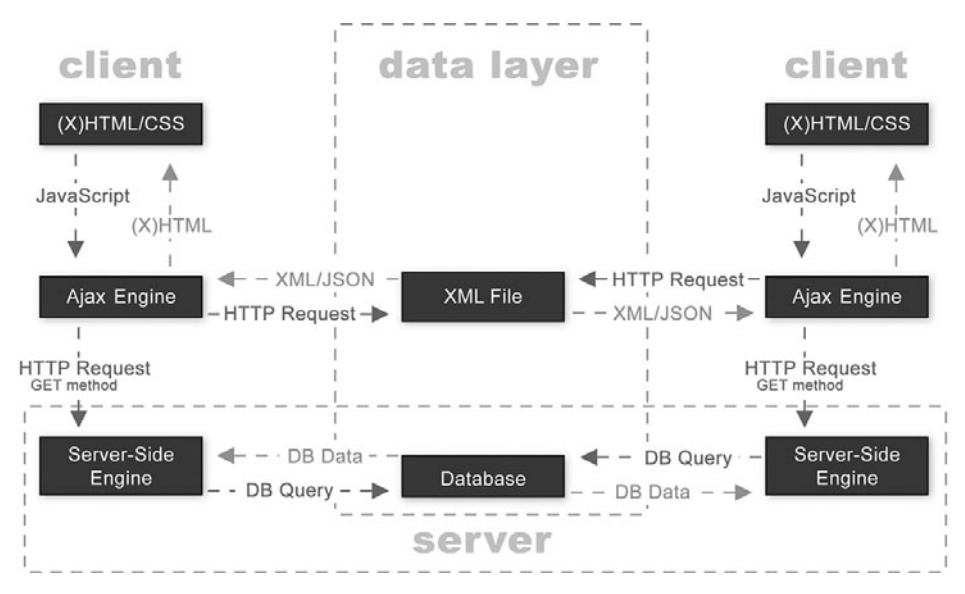

Figure 17.2 The Multi-User pattern as an extension of the Data Reflection pattern.

An example of this pattern is a chat application. Imagine multiple users from remote locations typing data into a chat window and clicking Send. Each time a user clicks the Send button, an XHR is made to update the database or file that is currently holding the chat content. While the users are chatting back and forth, this pattern is consistently polling from the server in the background to see whether there are any content updates on the server that a user does not yet have. If a user is up to date, nothing happens, but if she is not, she receives the latest content from the server. This is just one of a million examples of how we can use this pattern, but the same concept applies as far as the functionality works and the data flows in the back end of the application. Think about any situation that can possibly have multiple users and this pattern can be applied over and over again without changing the base code that we will write in the next section. Let's take a look at this code and how it will apply itself to the functionality in our application.

182 Chapter 17 Data Reflection Pattern

## **Creating the Pattern**

Now that we understand the power of this pattern, we will learn how to put it to use in our application. Up to this point, we have created all the components that are needed to create an email application, but we are missing the object that ties them together in some way. In this section, we will create an object named Email, which will perform all the duties that are necessary to gather data for each of the components. But rather than focus on the details of each method and the population of different components, we will focus on how to add the Data Reflection pattern to the object. Therefore, we will create all the methods, but we will not add code to them until Chapter 21, "Interacting with a Database: The Server Side," when we connect the object to a database with PHP. So, let's get started by defining the methods we will need to populate the different components and make our application function.

We will start by identifying the actions you would typically associate with an email application. The first actions that come to mind are sending, receiving, and composing an email. Next, we will focus on how we would like to show email threads. I have chosen to use the accordion component that we built in Chapter 10, "Accordion," to display all the emails in a particular thread as a group. The first email in the group, which is the one that initiated the thread, is the email that will display in the inbox. The replies that came afterward will only display in the accordion as part of the thread, but we will focus more on this in Chapter 21. Since we are displaying emails in a thread, we will add a method that displays them as a threaded group. Last, we will create an initialize method to set the local variables, and we will also create a display method to be used as an access point to the object, which will fire the correct methods when the body of the application has loaded. Therefore, we have six methods we need to create, as follows:

- Email.initialize
- Email.display
- Email.showThread
- Email.getMail
- Email.sendMail
- Email.compose

Each method is prefixed with the Email object since this will be the name of the object that contains them. Now that we have these methods, we can move on to the focus of this section, which is adding the Data Reflection pattern to the Email object. The first thing we will do is add a method that creates a Data Reflection pattern. We will appropriately name the method dataReflection and it will receive two parameters: a callback method and a time delay. The callback method represents the method we want to be called each time the data is reflected. In our case, we will call back the display method because it is our access point and will naturally create a consistent loop for the pattern, which will continually reflect the database data. The time delay represents

the amount of time in milliseconds in which we would like the method to be called. For example, if we would like to set it to reflect every minute, we would use 60,000 milliseconds. Within the dataReflection method is JavaScript's setTimeout method, which will take these two parameters and fire when the time delay has been reached. Following is the dataReflection method, which we will add to the Email object.

```
Email.dataReflection = function(callbackMethod, delay)
{
    setTimeout(callbackMethod, delay);
}
```

Since the display method is the access point to our object, we will plant the first dataReflection pattern within this method and create a loop that continually does callbacks on the display method. The display method for our object will receive a username when we add the server-side code to it in Chapter 21 because we will need to have a value to check against in the database so that we can provide the appropriate email data back to the current user. This means that the callback method will need to have this value as well. Here is the code that we will add to the display method, with the username parameter as a value in the callback method.

```
Email.display = function(username)
{
    Email.dataReflection("Email.display('"+ username +"')", 60000);
}
```

As you can see, calling this method is trivial because it is really just a wrapper for the **setTimeout** method. Although it is simple, this pattern is actually quite powerful when put to use with a database.

This page intentionally left blank

# 18

# **Interaction Patterns**

here are many interaction patterns emerging in the budding presence of Ajax. Web applications can now have front-end functionality that is much more complex, such as interacting with the database without a browser refresh. Not refreshing the browser is much more than a code trick that is just done for kicks—it allows developers to create extremely complex front-end functionality that interacts with the database and feels like any other application, regardless of whether it is on the desktop or the Web. In this chapter, we are going to cover two interaction patterns I have found much use for. The patterns we will be discussing are creating a pseudo-history and a drag-and-drop interface. Both of these objects will be completely flexible, allowing for extensibility, which I'm sure will provide you with some additional ideas. Let's get started creating a history, and then we will dive into the drag-and-drop interface.

# **Creating a History with Cookies**

History is a known issue with Ajax because when a page is not refreshed, it is not added to the browser history. In this section, we will create a solution that will solve many issues with regard to application history and can also be used to provide additional functionality to an application, such as Undo. Although this object will not completely fix the Back button issues, which occurs due to a user never leaving the same page and therefore never creating a history, it will allow users to click the Back button and come back to the site where they left off if they allow cookies to be saved to their local machine.

### The Historian Object

The Historian object will be a different type of object than the others we have created in the book. It uses the object constructor method, which we covered in Chapter 5, "Object-Oriented JavaScript."We are using this method because I want to lend flexibility in terms of being able to use multiple Historian instances in one application, during one session. This could come in handy if we wanted to save a separate history for specific features in an application. The Historian object will save data to a cookie to allow

### 186 Chapter 18 Interaction Patterns

users to leave the page and come back to where they left off. The first thing we will do is create a constructor for the object and, since it saves a cookie, we will pass the URL that the cookie should be saved to. The following code snippet shows how we are going to accomplish this:

```
function Historian(url){}
```

After we have the constructor completed and we are able to pass a unique URL, we will create a local array called collection and a method called push. The push method will enable us to add data to the array, and will ultimately save the array to a cookie at the URL specified as the constructor's parameter. It checks to see whether the collection contains the value we are pushing through a custom method that we will create called containsValue. If the value does not already exist, we will push the new value and save the collection array. The following code shows how we will push new values to the collection, call another method to save the data to a cookie, and check the collection to make sure that the value does not already exist.

```
this.collection = new Array();
this.push = function( index)
{
    if(!this.containsValue(this.collection, _index))
    {
        this.collection.push( index);
        this.save(this.collection, 1, "/", url, false);
    }
}
this.containsValue = function( arr, val)
    for(var i=0; i< arr.length; i++)</pre>
    {
        if(_arr[i] == _val)
        {
            return true;
            break;
        }
    }
    return false;
}
```

The **save** method we are calling from the **push** method is what creates and stores the cookie. It receives five parameters, all of which are required to create the cookie:

- The value we are saving, which in this case is our collection array
- The number of days for which it is saved
- The path on the server where it is saved
- The domain we are passing through the constructor
- A Boolean for whether the cookie is saved securely

After the method is triggered, it simply creates a date object in order to set the expiration date relative to the amount of days that are passed to the method. After we configure the date method, we create the cookie with all the data we have received:

```
this.save = function(value, days, path, domain, secure)
{
    var expdate = new Date();
    expdate.setTime(expdate.getTime() + days *24*60*60*1000);
    document.cookie= "history=" + escape(value) +
        ((expdate) ? "; expires=" + expdate.toGMTString() : "") +
        ((path) ? "; path=" + path : "") +
        ((domain) ? "; domain=" + domain : "") +
        ((secure) ? "; secure" : "");
}
```

Now that we have a way to save the data as a cookie, we need to create a method for retrieving it. We will create a method called getSaved, which will retrieve the cookie, and if one exists, repopulate the collection with the saved data. Since cookies are saved as strings, we need to parse the saved data in a number of ways in order to retrieve the values we need. The first few things we will do are get the cookie, set a variable to the prefix that we saved the data as, and look for an index of the prefix in the cookie. If a prefix does not exist, the method will simply return a null value. Otherwise, we will have an index in which to look for the values, which we will set to a variable called begin. Last, we will return the unescaped value of the cookie after performing a substring from the begin number plus the prefix length to the end of the cookie string.

```
this.getSaved = function()
{
    var dc = document.cookie;
    var prefix = "history=";
    var begin = dc.indexOf(prefix);
    if (begin != 0)
    {
```

188 Chapter 18 Interaction Patterns

```
return null;
}
return unescape(dc.substring(begin + prefix.length, dc.length));
}
```

Now that we have created this method, we can set the collection to the returned value of the method. We will do this by simply adding a try, catch to the object directly after the getSaved method. We will use the try, catch in in order to determine whether the code will perform before we follow through with it. We will try to set the collection to the getSaved data after we split it at all the commas into an array value. If we get an error, we will simply catch it and set the collection to a new array.

```
try
{
    this.collection = this.getSaved().split(",");
}
catch(err)
{
    this.collection = new Array();
}
```

In order to clean up and clear the cookie through the Historian, we will create a method named clear. This method takes two parameters: the path and the domain of the cookie. It first checks to see whether any data is saved in the cookie by calling the getSaved method. If the method returns a value other than null, we simply set a new cookie with all the previous data to a past date, which renders the cookie expired and therefore clears it from memory.

```
this.clear = function(path, domain)
{
    if(this.getSaved())
    {
        document.cookie = "history=" +
            ((path) ? "; path=" + path : "") +
                ((domain) ? "; domain=" + domain : "") +
                      "; expires=Thu, 01-Jan-70 00:00:01 GMT";
    }
}
```

Now that we have the object created, we can put it to use, but we first need to create some sample data to load and play with in the HTML.

### **Creating and Displaying the XML**

In this section, we will first create an XML structure in which to sample our Historian and then create an HTML file to display it all. Our XML file will contain a number of references to images that represent screens, which are grouped into navigation nodes. These screens will become what a user navigates through in the sample. Following is the sample XML data:

```
<?xml version="1.0" encoding="iso-8859-1"?>
<navigation>
        <screen><![CDATA[<img src="img/screen1.jpg">]]></screen>
        <screen><![CDATA[<img src="img/screen2.jpg">]]></screen>
        <screen><![CDATA[<img src="img/screen3.jpg">]]></screen>
        <screen><![CDATA[<img src="img/screen4.jpg">]]></screen>
        <screen><![CDATA[<img src="img/screen5.jpg">]]></screen>
        <screen><![CDATA[<img src="img/screen6.jpg">]]></screen>
        <screen><![CDATA[<img src="img/screen6.jpg">]]></screen>
        <screen><![CDATA[<img src="img/screen6.jpg">]]></screen>
        <screen><![CDATA[<img src="img/screen6.jpg">]]></screen>
        <screen><![CDATA[<img src="img/screen6.jpg">]]></screen>
        <screen><![CDATA[<img src="img/screen6.jpg">]]></screen>
        <screen><![CDATA[<img src="img/screen6.jpg">]]></screen>
        <screen><![CDATA[<img src="img/screen6.jpg">]]></screen>
        <screen><![CDATA[<img src="img/screen6.jpg">]]></screen>
        <screen><![CDATA[<img src="img/screen6.jpg">]]></screen>
        <screen><![CDATA[<img src="img/screen6.jpg">]]></screen>
        <screen><![CDATA[<img src="img/screen6.jpg">]]></screen>
        <screen><![CDATA[<img src="img/screen6.jpg">]]></screen>
        <screen><![CDATA[<img src="img/screen6.jpg">]]></screen>
        <screen><![CDATA[<img src="img/screen6.jpg">]]></screen>
        <screen><![CDATA[<img src="img/screen6.jpg">]]></screen>
        <screen><![CDATA[<img src="img/screen6.jpg">]]></screen>
        <screen><![CDATA[<img src="img/screen6.jpg">]]></screen>
        <screen><![CDATA[<img src="img/screen6.jpg">]]></screen>
        <screen><![CDATA[<img src="img/screen6.jpg">]]></screen>
        <screen><![CDATA[<img src="img/screen6.jpg">]]]></screen>
        <screen><![CDATA[<img src="img/screen6.jpg">]]]></screen>
        <screen><![CDATA[<img src="img/screen6.jpg">]]]></screen>
        <screen><![CDATA[<img src="img/screen6.jpg">]]]></screen>
        <screen><![CDATA[<img src="img/screen6.jpg">]]]]]</screen>
        <screen><![CDATA[<im
```

In order to navigate from screen to screen and clear the history, we need to create an HTML page that has Next, Previous, and Clear History buttons. This page must also import our CSS and JavaScript files in order to render the screens and make the Ajax requests. The following is the HTML for the Historian HTML page:

```
<html xmlns="http://www.w3.org/1999/xhtml">
<head>
<meta http-equiv="Content-Type" content="text/html; charset=iso-8859-1">
<title>Ajax Historian</title>
link href="css/historian.css" rel="stylesheet" type="text/css" />
<script type="text/javascript" src="javascript/utils/Historian.js"></script>
<script type="text/javascript" src="javascript/controller/Navigation.js"></script>
<script type="text/javascript" src="javascript/model/AjaxUpdater.js"></script>
<script type="text/javascript" src="javascript/model/AjaxUpdater.js"></script>
<script type="text/javascript" src="javascript/model/AjaxUpdater.js"></script>
<script type="text/javascript" src="javascript/model/AjaxUpdater.js"></script>
<script type="text/javascript" src="javascript/model/AjaxUpdater.js"></script>
<script type="text/javascript" src="javascript/model/AjaxUpdater.js"></script>
<script type="text/javascript" src="javascript/model/AjaxUpdater.js"></script>
<script type="text/javascript" src="javascript/model/Ajax.js"></script>
<script type="text/javascript" src="javascript/model/Ajax.js"></script>
<script type="text/javascript" src="javascript/model/Ajax.js"></script>
<script type="text/javascript" src="javascript/model/Ajax.js"></script>
<script type="text/javascript" src="javascript/model/Ajax.js"></script>
<script type="text/javascript" src="javascript/model/Ajax.js"></script>
<script type="text/javascript" src="javascript/model/Ajax.js"></script>
<script type="text/javascript" src="javascript/model/Ajax.js"></script>
</script type="text/javascript" src="javascript/model/HTTP.js"></script>
</script type="text/javascript" src="javascript/model/HTTP.js"></script>
</script type="text/javascript" src="javascript/model/HTTP.js"></script>
</script type="text/javascript" src="javascript/model/HTTP.js"></script>
</script type="text/javascript" src="javascript/model/HTTP.js"></script>
</script type="text/javascript" src="javascript"</script"></script src="javascript/model/HTTP.js"</script src="javascript"</script src="javascript"</script src="ja
```

190 Chapter 18 Interaction Patterns

```
<a href="javascript:Navigation.previous();">Previous</a> |
<a href="javascript:Navigation.next();">Next</a> |
<a href="javascript:Navigation.history.clear('/', 'www.yourdomain.com');
document.location = document.location;">Clear History</a>
</body>
</html>
```

As you can see from the source code for our HTML page, we are referencing an object called Navigation. This object will allow us to navigate from one screen to the next and reverse, plus clear the history. Now that we have all our other code in place, let's create the Navigation object that will pull it all together.

### **The Navigation Object**

The example we will be creating to use the Historian reminds me a lot of my days working in e-learning. All the courses we built had a number of interactive screens with navigation to click from one to the next—sort of like a slideshow, but with a lot of additional functionality. These courses would also remember where you left off or bookmark the last place you were located in the course so that if you left and came back, it would take you to the bookmark. We will be creating this bookmark functionality in our sample; therefore, we will be creating a Navigation object to take us from one page to another. The Navigation object is a Singleton object that increments and decrements which screen displays from the navigation collection in the XML. In order to save the history with our Navigation object, we must instantiate the Historian object when we initialize it. Here are the Navigation's instantiation and initialize methods.

In the initialize method, we instantiate the Historian object and pass it the local domain in which we want to save the cookie. I have added a sample domain; this will need to be changed to reflect the local domain of the server where you will be deploying in the sample. After we have our Historian object instantiated, we will get the index for the navigation array in order to display the screen that was bookmarked, if one

exists. Otherwise, we will show the first in the collection by setting the value to 0. Last, we will create an array called screenArray. This array will be set to the collection of screens we receive in the response from the XHR, which occurs in the loadScreen method. The loadScreen method will be used throughout the rest of this object's methods to load each screen. This method is used as the callback method for the AjaxUpdater from the HTML page in the onload event of the body. When it is triggered and the response is "OK", we simply retrieve the screens from the response and add them to our screenArray. After we have an array of screens, we display the index in the screenArray that is currently set in the Navigation object. By default, this index is 0, but if the Historian has a saved cookie of history, it is set to the last screen index that was visited by the current user. Last, we push the index to the Historian, which will be stored in the collection array and saved to the cookie if it does not already exist in the collection.

In order to navigate from one screen to the next, we will create a method called next. This method will first make sure we are not on the last screen. If we are not, it will increment the index and fire the loadScreen method. If we are on the last index of the screenArray, we will not do anything because we would end up with null values from the array, which would break the navigation.

```
Navigation.next = function()
{
    if(Navigation.index < (Navigation.screenArray.length-1))
    {
        Navigation.index++;
        Navigation.loadScreen();
    }
}</pre>
```

In order to navigate in reverse, we simply check to make sure we are not currently at the 0 index. If not, we decrement the index and fire the loadScreen method. When the

### 192 Chapter 18 Interaction Patterns

loadScreen method is fired, it has the index from the previous screen and it renders it in the page.

```
Navigation.previous = function()
{
    if(Navigation.index > 0)
    {
        Navigation.index--;
        Navigation.loadScreen();
    }
}
```

This object is pretty powerful and can fix a lot of issues related to not refreshing the browser when using Ajax. I hope that you experiment with the objects in this book and create some extremely powerful custom functionality. The next section of this chapter will cover adding drag-and-drop functionality to elements in your applications, so let's get to it.

## **Drag and Drop**

Drag-and-drop functionality is becoming more and more popular and in the right situations it can be extremely useful. With all the new personal data storage applications that are on the Web, this functionality becomes very useful when a user wants to sort elements that contain data. For example, if you are using an application to create a list of things you have to do, you might create the list only to find out you would like to do certain things before others. This could be a real pain in the butt, or it could easily be solvable if there was a way to drag and drop the items in the order you would like, making them into a sortable list. In this section, we will be creating a sortable list of data. Let's get started by creating the object that makes it all happen.

### The DragDrop Object

The DragDrop object is a Singleton object that allows HTML elements to have dragand-drop functionality. This functionality allows lists to become sortable with other elements that include the same class name and parent. This means that if we have a group of elements and we would like them all to be drag and drop and sortable, we would simply call the initialize method of the object and pass a shared class name that all the elements would need to have in common. Here is an example of the HTML we will use for this sample:

```
<html xmlns="http://www.w3.org/1999/xhtml">
<head>
<title>Drag and Drop</title>
```

```
<link href="css/dragdrop.css" rel="stylesheet" type="text/css" />
<script type="text/javascript" src="javascript/Utilities.js"></script></script></script></script>
<script type="text/javascript" src="javascript/utils/DragDrop.js"></script>
</head>
<body onload="DragDrop.initialize('dItem');">
<div id="container">
    <div id="1" class="dItem">1</div>
    <div id="2" class="dItem">2</div>
    <div id="3" class="dItem">3</div>
    <div id="4" class="dItem">4</div>
    <div id="5" class="dItem">5</div>
    <div id="6" class="dItem">6</div>
    <div id="7" class="dItem">7</div>
    <div id="8" class="dItem">8</div>
    <div id="9" class="dItem">9</div>
    <div id="10" class="dItem">10</div>
</div>
</body>
</html>
```

In order to separate our div elements from each other visually, and add a dotted outline to the drag state of elements and a move cursor to the draggable elements, we will write the following CSS and save it to a file called dragdrop.css:

```
#container
{
   float: left;
}
#drag_dummy
{
   border: #333 1px dotted;
}
.dItem
{
   width: 400px;
   height: 20px;
   background-color: #ccc;
   border: #333 1px solid;
```

194 Chapter 18 Interaction Patterns

```
margin: 2px;
cursor: move;
```

}

In order to create the DragDrop object, we will start by instantiating and initializing it: DragDrop = {};

```
DragDrop.initialize = function(className)
{
    DragDrop.className = className;
    DragDrop.currentItem = '';
    document.onmousedown = DragDrop.onmousedown;
    document.onmouseup = DragDrop.onmouseup;
}
```

This method accepts the shared class name for the drag-and-drop elements and sets it to an object variable for later reference. Then it creates a new property called currentItem and sets it to an empty string so that we can later set it to the element that is currently being dragged in order to reference it during a drag-and-drop occurrence. Last, we set two events to drag-and-drop events. These include the onmousedown and onmouseup events, which are set to the onmousedown and onmouseup methods in the DragDrop object. These two methods will fire every time there is a mousedown or mouseup event, but we will check to make sure the event is resonating from a drag element in order to keep the calls under control. The way in which we will verify that a drag item is being clicked is by taking the received event object-which is passed to our methods by default since they are fired by events-and checking whether an event object exists. After we verify that one exists, we check the target, which is the source of the event, to see whether its class name is equal to the class name that we set in the initialize method. If it is, we know we have a drag item that is being triggered and we move forward with the startDrag or stopDrag actions. Here is the code that handles firing the events, checking the elements, and calling the start and stop drag methods:

```
DragDrop.startDrag(t, evt.clientX, evt.clientY);
            }
        }
    }
}
DragDrop.onmouseup = function(evt)
{
    var evt = DragDrop.getEvent(evt);
    if(evt != null)
    ſ
        var t = DragDrop.getTarget(evt);
        if(t.className == DragDrop.className +' dragging')
        {
            DragDrop.stopDrag(t);
        }
    }
}
DragDrop.getEvent = function(evt)
{
    if(!evt)
    {
        var evt = window.event;
    }
    return evt;
}
DragDrop.getTarget = function(evt)
{
    return t = (evt.target) ? evt.target : evt.srcElement;
}
```

You are probably wondering how we fire the mousedown event. This will occur at the end of the startDrag method where we will add a listener to the document's mousemove event rather than setting it by default. Setting it by default would mean the event would be fired each time the mouse moved and while it was moving, which would be a lot of method calling.

The startDrag method accepts three parameters. The parameters are the HTML element itself, and the x and y positions of the mouse, which are gathered by the mousedown event object. The first thing we do in this method is set a few variables for later use. These properties are called orgParent, currentItem, and isDragging. orgParent is set to the parentNode of the drag element when the startDrag event is fired because we will need it in the dragTo method, and the drag item will not have

#### 196 Chapter 18 Interaction Patterns

the same parent at that time. The other two properties are currentItem and isDragging, which are fairly self-explanatory.

The next section of code gathers the coordinates and size of the current element and sets two properties called dragOffsetX and dragOffsetY, which will be used in the dragTo method to keep the element's coordinates relevant to the mouse coordinates while it is moving. The next group is a bit more interesting and creates a nice effect for the drag functionality. We will create a new element on the fly and give it an id value of drag dummy. This element will take on the coordinates of the current drag element and eventually replace it. Before we replace it, though, we need to convert the current element to an absolute position, set its coordinates to absolute values and, as an extra effect, also set the alpha to 25% so that when the element is being dragged, it will allow us to view its position over the other elements. Adding this effect makes it seem as though there is depth to the page and makes the drag-and-drop more realistic. Now comes the replacement code, which places drag dummy in place of the current drag item. The last thing we will do is add the listener for the mousemove event and set it to a method called dragTo, as was mentioned earlier. The following is the code for the startDrag method. It may seem like a lot at first glance, but most of it is code for gathering coordinates for the drag dummy element.

```
DragDrop.startDrag = function(_this, mouseX, mouseY)
     this.orgParent = this.parentNode;
   DragDrop.currentItem = this;
    this.isDragging = true:
   // Get coordinates
   var pos = Utilities.getXY( this);
   var x = pos.x;
   var y = pos.y;
   var w = this.offsetWidth;
   var h = this.offsetHeight;
    this.dragOffsetX = mouseX - x;
    this.dragOffsetY = mouseY - y;
   // Create dummy
   var dummy = Utilities.createElement("div", {id:'drag dummy'});
   dummy.style.height = (h) + 'px';
   dummy.style.width = (w) + 'px';
   Utilities.appendChild(document.body, dummy);
    // Convert to drag class
     this.className = DragDrop.className+' dragging';
    this.style.position = 'absolute';
     this.style.left = x + 'px';
```

}

```
this.style.top = y + 'px';
this.style.width = w + 'px';
this.style.height = h + 'px';
Utilities.changeOpac(25, _this.id);
// Replace with dummy
this.parentNode.replaceChild(dummy, _this);
document.body.appendChild(_this);
Utilities.addListener(document, "mousemove", DragDrop.dragTo);
```

The dragTo method is triggered by the mousemove event, so it accepts an event object as its parameter by default. The first group of code in this method gathers the current drag element and gets the mouse x and y positions. Once we gather this information, we can use it moving forward. The first piece of code that will use these properties will be when we set the left and top style properties for the current element to the current mouse positions. Then we will subtract the dragOffset values we set in the startDrag method so that the element moves to the current position. Next, we will create a dummy variable that is equivalent to the drag dummy element so that we can use it to place the current drag element later in the method. In order to place the element in a new position, we need to first figure out where the element is located and where it should be placed when it is dropped. We will do this by calling the getNewPositionElement method, which will iterate through the orgParent we set in the startDrag method and figure out which sibling the current element is over, based on the mouse x and y properties and their relation to the elements. After we find the correct placement, we will receive the element in that place and insert our drag element before it. If something happens to go wrong, we will simply append it back to the parent and not worry about the exact placement. The following is the dragTo method in its entirety, plus the getNewPositionElement method for calculating the placement:

```
DragDrop.dragTo = function(evt)
{
    this = DragDrop.currentItem;
    var evt = DragDrop.getEvent(evt);
    mouseX = evt.clientX;
    mouseY = evt.clientY;
    this.style.left = (mouseX - _this.dragOffsetX) + 'px';
    this.style.top = (mouseY - _this.dragOffsetY) + 'px';
    var dummy = Utilities.getElement('drag_dummy');
    var el = DragDrop.getNewPositionElement(_this, mouseX, mouseY);
```

198 Chapter 18 Interaction Patterns

```
if(el != null)
    {
        el.parentNode.insertBefore(dummy, el);
    }
   else
    {
         this.orgParent.appendChild(dummy);
   }
}
DragDrop.getNewPositionElement = function( this, mx, my)
{
   var target = null;
   var y = null;
   var ly = null;
   var p = this.orgParent;
    for(var i in p.childNodes)
    {
        if(p.childNodes[i] != undefined)
        {
            if(p.childNodes[i].id != 'drag_dummy' && p.childNodes[i].id !=
               ⇒undefined)
            {
                var pos = Utilities.getXY(p.childNodes[i]);
                y = pos.y;
                h = p.childNodes[i].offsetHeight;
                if(my<(y+h) && (target == null || y < ly))
                {
                    target = p.childNodes[i];
                    ly = y;
                }
            }
        }
   }
   return target;
}
```

Now that we are able to drag elements, we need a way to stop the drag. The stopDrag method will be used and is what we set in the beginning when we added the mouseup event in the intialize method. This method simply sets the current drag element's class name back to its original class name in order to return the element back to the way it started. Next we get the drag\_dummy element and replace it with the actual element

that was being dragged. This returns everything back to normalcy, with the dragged element in the new position. After the element is in place, we reset all the rest of its properties. This includes all its styles and the isDragging Boolean. Last, we remove the listener we implemented for the mousemove event, change the opacity back to 100%, and reset the currentItem to nothing.

```
DragDrop.stopDrag = function(_this)
{
    this.className = DragDrop.className;
    var dummy = Utilities.getElement('drag_dummy');
    dummy.parentNode.replaceChild(_this, dummy);
    this.isDragging = false;
    this.style.position = '';
    this.style.left = '';
    this.style.top = '';
    this.style.width = '';
    this.style.height = '';
    Utilities.removeListener(document, "mousemove", DragDrop.dragTo);
    Utilities.changeOpac(100, _this.id);
    DragDrop.currentItem = '';
}
```

This object may be a bit complex, but now that it has been created it can be used without ever touching the code again. But, of course, we could always add more code to create more functionality, such as adding a sort method to the object that would reset the order of the items. Although we have not integrated this object with Ajax, it can easily be done to save the positions of elements in a database for later retrieval. This is a common theme in a lot of new web applications because it lends itself well to personalizing user data as we have done in this section.
This page intentionally left blank

## 19

## Usability Patterns

Up until now, all the patterns we have covered have been Ajax-enabled OOP (objectoriented programming) patterns, which occur in the background code and are never visible to the user. This chapter will differ by focusing specifically on visible design elements, the usability principles that occur in the design of an Ajax web applications interface, and the interactions that occur on the client side in the graphical user interface (GUI). The usability patterns we will be discussing are designed to provide a more intuitive user experience and eliminate all the annoying JavaScript dialogs that have existed in many applications over the years. The GUI should be free of questions and uncertainty. Most of all, though, it should definitely be free of obtrusive JavaScript dialogs by providing an extremely integrated method of error, warning, and feedback handling to the user.

As a software developer, I am well aware it is not always easy to display these errors in such an apparent interface design, but with all the capabilities that Ajax provides our applications, we should be taking on the responsibility and forging new paths in web application development, design, and interaction. There are a number of ways to integrate errors and feedback seamlessly into an application through Ajax and DHTML. Providing this feedback opens up a whole new realm of possible interactions that have not yet existed, leaving us at the forefront of something that is exciting and fun to be a part of.

A couple solutions that we will cover in more detail throughout this chapter are highlighting elements when the content or data has been updated, and displaying errors and feedback as *inline messages*. When I say inline messages, I mean a message that displays within the current page and connects messages to the elements to which they correspond. Errors and feedback should be helpful information to the user. However, abruptly throwing JavaScript alerts or confirmations at a user is not the best solution because they are usually pretty startling to a user and should be eliminated from all web applications. We are going to learn how to create graceful messages that leave users comfortable about their decisions and ultimately keep them involved and engaged in our web applications without hindering their experience and workflow. Keeping users actively involved provides life to our web applications and, if they can efficiently solve a problem with our

#### 202 Chapter 19 Usability Patterns

web application, they will continue to use it. The message handling that we will be covering in this chapter could and should ultimately be applied to all forms of web applications, but they integrate most beautifully with Ajax because of JavaScript and its easy access and manipulation of the Document Object Model (DOM).

### Handling Feedback, Errors, and Warnings

In Chapter 12, "Client-Side Validation," we created quite a powerful process of managing custom server-side errors based on database information with the ErrorManager and UserValidator objects. In this chapter, we will take what we learned about displaying these errors to the user and go a step further by focusing on all forms of messages that need to be presented to a user in an application. We will take a look at a few figures that show different ways of displaying messages to a user and how to keep them consistent across an Ajax application. We will also learn how to create a very simple dialog object in the section, "Designing with Code," that will have a display method for custom messages of all kinds. This object will be focused on creating visual elements with the DOM and cascading style sheets (CSS). Let's first start with a very obvious and detrimental issue that occurs with all JavaScript applications.

One of the most obvious issues with Ajax applications is the fact that they use JavaScript and, although not often, some users may actually have JavaScript disabled. If we are developing an Ajax application, we really should add a quick line of code that informs non-JavaScript users how to enable it if they would like to use the application, just in case they do not know how. It is very easy to do this with the noscript HTML tag. Listing 19.1 is a quick example of how we could inform non-JavaScript users of the issue.

Listing 19.1 Displaying a Message for Non-JavaScript Users

<noscript>This application requires that your browser has JavaScript enabled.</noscript>

This message can be anything you decide—it can explain how to enable JavaScript, what benefits it will provide, and so on. The choice is yours, so be creative.

Originally, I was going to separate feedback and errors into two different sections of this chapter, but as I thought more about it, I realized the best responses are the ones that are handled the same way throughout an application with very subtle but obvious design differences. When I say design differences, I mean colors, font decorations, and other display differences, not the interaction model. For example, errors could have a red background or font color, whereas successful feedback messages could use green. Keeping interaction models the same is the key to obtaining consistency in an application and ultimately the user experience. Each time we introduce a new interaction, users have to take the time to learn a new concept and are taken out of their current workflow, which—even if for only a second—changes the course of their experience. This means that if we are going to make users take the time to learn a new interaction, it should be up front and extremely obvious to the point that they may not even be aware that the interaction is something creative that we customized. Also, if we keep the interaction model consistent, we allow the workflow to progress without interruption. This allows users to solve the problem that they are using our application for in the first place, in a timelier manner. Interaction models could include fading messages, highlighting form fields, and so on. Again, this is your choice, so be creative.

Figure 19.1 has a combination of quite a few forms of error handling that I have mentioned so far in this chapter. Combining error-handling methods can really help users understand exactly what it is that they need to fix in order to move forward with their workflow. How many forms of error handling are there in this one figure? Obviously, it is not as easy to know without a working sample, but this figure actually features five forms of error handling. The first two are the most obvious: The first is the actual message at the top of the page that explains the errors, and the second is the high-lighted fields in the form that correspond to the errors presented in the message. Again, it is a bit hard to notice without a working example, but the other error handlers include the cursor that appears in the first form field that has created an error, and hyperlinks on each actual error in the message at the top of the page, which when selected bring you to the form element to which it corresponds and adds the cursor to that field.

| <ul> <li>Enter a valid</li> <li>Select a state</li> <li>Enter a valid</li> </ul> | d US city.<br>te from the list.<br>d email address. |        |  |
|----------------------------------------------------------------------------------|-----------------------------------------------------|--------|--|
| First Name:                                                                      | Kris                                                |        |  |
| Last Name:                                                                       | Hadlock                                             |        |  |
| City:                                                                            | 1                                                   | State: |  |
| Country:                                                                         | United States                                       |        |  |
| Email:                                                                           | krishadlock.com                                     |        |  |
| Web Site:                                                                        | http://www.krishadlock.com                          |        |  |

Figure 19.1 Handling errors with multiple combinations.

As Figure 19.2 shows, after the field has been updated, the strikethrough appears for the error that has been updated, and the hyperlink becomes disabled and disappears.

204 Chapter 19 Usability Patterns

| <ul> <li>Enter a valid</li> <li>Select a station</li> <li>Enter a valid</li> </ul> | d US city.<br>te from the list.<br>d email address. |         |    |  |
|------------------------------------------------------------------------------------|-----------------------------------------------------|---------|----|--|
| First Name:                                                                        | Kris                                                |         |    |  |
| Last Name:                                                                         | Hadlock                                             |         |    |  |
| City:                                                                              | I                                                   | State:  | AZ |  |
| Country:                                                                           | United States                                       |         |    |  |
| Email:                                                                             | krishadlock.com                                     |         |    |  |
| Web Site:                                                                          | http://www.krishadl                                 | ock.com |    |  |

Figure 19.2 Adding feedback based on user error corrections.

Figure 19.3 shows an additional form of error handling that is a unique and unobtrusive way to help display errors to users. After the form has been submitted and errors occur, the form will not only highlight the incorrect form fields as our last solution did, but it will also display a "bubble" message above the first form field that caused an error and disappear along with the highlight color on the field after the error has been corrected. At this point, if there are more errors, the bubble will appear above the next error in the form and the cursor will move to that form element. To make it even more apparent, if the next form field happens not to be within visibility due to a scrollbar, the page will scroll to the location of the incorrect form field and bring it into focus.

#### **Designing with Code**

As I mentioned at the beginning of this chapter, this section will explain how to create custom messages with an object called Dialog. This object will display a message based on CSS classes that we connect to it and will render itself based on the properties we define in these classes. Listing 19.2 shows the Dialog object in full, which is simply the instantiation of the object and a method called display. We know what the instantiation declaration looks like at this point, so we will focus on covering the display method, which is the meat of this object. The display method takes three parameters. The first is a unique id that will represent the actual id of the div that is created as the dialog in the front end. The second parameter is the class name that we will use to connect the div to a custom CSS class that will define the properties we define. The last parameter is the message that we would like to display to the user to provide feedback, errors, or warnings.

| <ul> <li>Enter a vali</li> <li>Select a sta</li> <li>Enter a vali</li> </ul> | d US city.<br>te from the list.<br>d email address. |                  |      |
|------------------------------------------------------------------------------|-----------------------------------------------------|------------------|------|
| First Name:                                                                  | Kris                                                |                  |      |
| Last Name:                                                                   | Had Please enter                                    | a valid US city. |      |
| City:                                                                        |                                                     | State:           | AZ 💽 |
| Country:                                                                     | United States                                       |                  |      |
| Email:                                                                       | krishadlock.com                                     |                  |      |
| Web Site                                                                     | http://www.krishadlock.com                          |                  |      |

Figure 19.3 Displaying feedback directly above form elements.

After the method has been called and we have passed all the parameters, the first thing our method does is create a div element that will become the dialog in the front end and, ultimately, display the message to the user. After we have created the element with the Utilities object from Chapter 9, "Extending the Engine," we define the elements id and className properties by making them equal to the parameters we passed to the method when we fired it. In order to get the correct message to display to the user, we will use the innerHTML property of the div element to display our custom message to the user. Last, we must have a way to add the completed dialog to the page the user is currently using. We will do this by appending the element to the document body, once again with our handy Utilities object.

```
Listing 19.2 The Dialog Object (Dialog.js)
Dialog = {};
Dialog.display = function(id, c, message)
{
    var d = Utilities.createElement("div");
    d.id = id;
    d.className = c;
    d.innerHTML = message;
    Utilities.appendChild(document.body, d);
}
```

#### 206 Chapter 19 Usability Patterns

In order to use this method, we must have an HTML page to import the appropriate objects. The following code shows how to import the Dialog and Utilities objects along with a corresponding CSS file that we will create shortly, and a method call to display an error at the top of the page.

```
<html xmlns="http://www.w3.org/1999/xhtml">
<head>
<meta http-equiv="Content-Type" content="text/html; charset=iso-8859-1" />
<title>Ajax Message Dialogs</title>
<link href="css/dialog.css" rel="stylesheet" type="text/css" />
<script type="text/javascript" src="javascript/Utilities.js"></script>
<script type="text/javascript" src="javascript/Utilities.js"></script>
</script type="text/javascript" src="javascript/Utilities.js"></script>
</script type="text/javascript" src="javascript/Utilities.js"></script>
</script type="text/javascript" src="javascript/Utilities.js"></script>
</script type="text/javascript" src="javascript/Utilities.js"></script>
</script type="text/javascript" src="javascript/Utilities.js"></script>
</script type="text/javascript" src="javascript/Utilities.js"></script>
</script type="text/javascript" src="javascript/Utilities.js"></script>
</script type="text/javascript" src="javascript/Utilities.js"></script>
</script type="text/javascript" src="javascript/Utilities.js"></script>
</script type="text/javascript" src="javascript/Utilities.js"></script>
</script type="text/javascript" src="javascript/Utilities.js"></script>
</script type="text/javascript" src="javascript/Utilities.js"></script>
</script type="text/javascript" src="javascript/Utilities.js"></script>
</script type="text/javascript" src="javascript/Utilities.js"></script>
</script type="text/javascript" src="javascript"</script"></script</script</script</script</script</script</script</script="text/javascript"></script</script</script</script</script</script="text/javascript"></script</script</script</script</script</script</script</script="text/javascript"></script</script</script</script</script</script</script</script="text/javascript"></script</script</script</script</script</script</script</script</script</script="text/javascript"></script</script</script</script</script</script</script</script="text/javascript"></script</script</script</script</script</script</script</script="text/javascript"></script</script</script</
```

You probably noticed we are only creating an error message in this page and that it does not even correspond to anything. Well, you are right—this is simply an example of how to display a custom dialog, but I will also show you how to display the other two types with the following code. This code shows how to create a warning and a success feedback message.

```
Dialog.display('dialog', 'warning', ' Your form submission was successful, but you
did not enter a web site URL, click here in order to update this record.');
Dialog.display('dialog', 'success', 'Your form submission was successful!');
```

The success message works very similarly to the error message because it is straightforward, but the warning works a bit differently and takes a bit more thinking on our part. If we display a warning to users, we must provide them with a way to ignore it or act on it by updating the data based on the issue. In the sample code, I have a message that says click here. As an example, this could be a hyperlink that links users to a form that allows them to update the information that produced the warning, or they could choose to ignore it and move on to another area of the application.

Now that we have the method that creates the dialog and we are calling it from the application, we will have a simple message that will display to users. However, there will still not be any style to the element until we create the CSS that corresponds to the id and class name we defined. In order to define the classes that correspond with different types of messages, the application may need to display to the user that we will create a

CSS file called dialog.css. This file will contain four custom classes. The first will be a class that all the messages will share by corresponding to the dialog id that we passed as the first parameter to the Dialog object's display method. This class will contain the font weight and the padding for the messages, and will ensure that all our messages are consistent in this way. The code in Listing 19.3 shows this class as it is defined in the dialog.css file.

Listing 19.3 The Dialog CSS Class (dialog.css)

```
#dialog
{
   font-weight: bold;
   padding: 5px;
}
```

After we have this shared class defined, we can focus on defining the individual classes that correspond to each of the different types of messages that an application can have. Again, the different types we will be focusing on are the error, warning, and success feedback messages. In this example, we will simply change the color of the background based on the message type, but we could use many different CSS properties to make these messages distinctively different from one another. Errors will have a red back-ground color, warnings will be orange, and success messages will be green. It doesn't get much more apparent than this, but there is always room for improvement. Listing 19.4 shows all of these classes as they are defined in the dialog.css file.

Listing 19.4 Specific Classes for Each Corresponding Message Type (dialog.css)

```
#dialog.error
{
    background-color: #ff0000;
}
#dialog.warning
{
    background-color: #ff9900;
}
#dialog.success
{
    background-color: #00cc33;
}
```

These classes extend the dialog id element class by specifically specifying the dialog div as the base class and then appending each message type as the class name for each message. These also happen to be the names that we pass to the display method to

#### 208 Chapter 19 Usability Patterns

connect the correct class to the message. With all of this code in place, we can very easily provide feedback for any form of message with which we need to inform the user. Creating all of this code up front will actually save you a lot of grief in the long run, especially if you work on a team with members who are responsible for displaying their own feedback to the user. This way, we as the design-oriented developers do not need to be concerned with inconsistencies between each team member's messages, and I am sure they will be happy that they do not need to define their own messages as well.

# $\mathbf{V}$

## Server-Side Interaction

| 20 Understanding Ajax Database Interactic | on |
|-------------------------------------------|----|
|-------------------------------------------|----|

- **21** Interacting with a Database: The Server-Side
- 22 Advanced Ajax Database interaction

This page intentionally left blank

## 20

## Understanding Ajax Database Interaction

We have already begun to cover Ajax database interaction in previous chapters, but this chapter will takes us to a deeper understanding of the interaction model by explaining every step. Database interaction with Ajax allows developers to create interaction paradigms that can exist only with this set of technologies. The actions that occur to create database interactions with Ajax are the same as a standard interaction, but the way in which the request process occurs is quite different. The actions that exist in both interactions start with a user interaction on the front end, which fires an HTTP request to the server where a server-side language makes a query on the database. What happens in the database—for example, an insert, a delete, or a select—will all occur exactly the same as well. Again, the only difference in these two processes is the way in which they make the request. Creating connections to a database without interrupting the user experience with browser refreshes is definitely unique to Ajax and is what makes the XHR different from a standard HTTP request.

It is true that Ajax can easily be misused and often is, but it can be extremely useful in the right situations, such as when the sample application receives and/or sends emails. Imagine if you were in the middle of reading an email and your browser refreshed in order to get new messages. This would be an unusable situation because you would completely lose your place and have to reorient yourself with the interface that may have changed due to new email messages. Therefore, this is one of those situations where it would be perfect to use Ajax to make database connections. We can make requests to the server with the Data Reflection pattern we covered earlier in Chapter 17, "Data Reflection Pattern," receive updates if new messages exist, and replenish the inbox with the new data from the database. This solution also enables us to keep the other areas of our application as is or untouched while we update the necessary data inconspicuously. In other words, using the components we have built, we can replenish the data in the data grid and tree components with new messages while leaving the accordion component untouched as the user continues to read an open email message. In this chapter, we will dive into the server-side code and learn each of the steps that make a databaseenabled XHR possible.

### **Connecting with PHP**

Before we get started we will need to create the database that will be used for this example and ultimately in our final sample project. The SQL code for creating the table is shown in Listing 20.1.

Listing 20.1 The SQL File for Creating the Email Database Table (awad email.sql)

PHP is a great language to combine with Ajax. First of all, it is open source, and second, it is very flexible and easy to learn. Because all the samples in this book have already been written, we will continue to use strict typing with PHP 5.0. Therefore, the server that the sample is running on must have PHP 5.0 or above. Let's get started by learning how to bridge the gap between the client side and back end by creating a file that simply delegates requests and returns responses as XML.

#### **Bridging the Gap**

Connecting to a database with PHP is simple after we create a file that specifically enables the connection via XHR. In the sample, I have named this file serviceConnector.php, but it can be named anything we want because the only requirement for this example is that it be PHP and that we request it by the appropriate name in the XHR. Listing 20.2 shows the file contents.

## Listing 20.2 The File Is the Bridge Between the Client Side and the Database (serviceConnector.php)

<?php

```
header("Content-Type: application/xml; charset=UTF-8");
require_once("classes/UserManager.class.php");
require_once("classes/Email.class.php");
$o = new $_GET['object']();
echo $o->$_GET['method']( $_GET['params'] );
?>
```

This listing is the key that will help us make all of our connections. The code begins with the PHP declaration tags (as all of the PHP examples will from this point forward) so that the server knows how to process it. The first line of code is a header, which defines the content type of the returned data as XML. This means that any file that requests it will receive the data back as XML. Of course, this is extremely useful when using Ajax because we want the response to be XML in this case. The next two lines of code are types of include statements unique to PHP, which require these two files to be included in order to compile the rest of the code in the file. There is also a require statement that is unique to PHP, but the require\_once statement has additional logic to make sure that if a required class is included twice in the same document, only one is required. We can continue to add new PHP classes to this file if we want to call a new object method at some later point.

After we have all our required files set up, we will instantiate a new object, which will be defined in the query as object. This is an extremely powerful statement because it allows us to instantiate objects from the client side by simply passing the correct query variables. After we have the correct object instantiated, we can fire a method within that object and pass parameters that we define on the client side in the XHR. After the method has been called, we write its return value to the page so that when the server has completed writing the file, it will return an XML file with the value that was returned from the object. In our case, this value will be data represented by database values, or success or failure messages for database inserts or deletions, but the return value can be anything that you can dream of returning from a server-side object. Of course, with the great power this solution presents come great security risks. Therefore, we will focus on creating a secure way to make these server-side requests from Ajax by password protecting them when we reach Chapter 23, "Securing Your Application." 214 Chapter 20 Understanding Ajax Database Interaction

#### **Making the Requests**

We now understand how to bridge the gap between the front end and the database; now we need to focus on how to make the XHR from the front side. Making the connection to the connector file we created in the last section is as easy as requesting static XML files. It is really just a matter of understanding what parameters to pass it and how it will return that data so you can anticipate dynamic responses. Listing 20.3 shows how to make an XHR from our Email JavaScript object on the client side to our serviceConnector.php file.

Listing 20.3 Connecting to the Database to Retrieve a User's Email Folders (Email.js)

The Email object is what combines and connects all the components from the book to the database via the Ajax engine. The first method to be called from the index PHP file is the display method. This method takes a username, which is passed from the login PHP page when a user logs in to the application. After the method has been fired, it sets the username to an object property and proceeds to define a url variable to use as an XHR. As you can see, this URL consists of the serviceConnector.php plus the object, method, and additional parameters that need to be passed, which in this case is simply the username. After the URL is defined, it is added to the AjaxUpdater Update method and sent to the server via the GET method. The Update method also tells the Ajax object to return the response to the TreeManager's display method. If you look closely at the URL, we are calling a PHP object called Email and firing a method called getFolders, which gets all the folders that are necessary for creating the tree view for the specific user we are requesting. The rest of this method consists of a setTimeout call that delays another Email object method call to the getMail method. The delay is set because each method makes an XHR. If they fire at the same time, they will cross requests and we will end up with unexpected results. The last line is the data reflection, which we already covered in Chapter 17. Figure 20.1 shows the email application with all the components as they appear with data from the database.

| 3 🗇 Mail                         | From          | Subject   | Date                |
|----------------------------------|---------------|-----------|---------------------|
| B D Inpox                        | khadlock      | send test | 2006-05-15 21:13:23 |
| AWAD Email<br>phopper<br>phopper | bwayne        | hi        | 2006-05-10 14:23:12 |
|                                  | ghopper       | hd        | 2006-05-10 01:31:54 |
| ahosser<br>braans<br>khadlook    | AWAD Email    | Welcome1  | 2006-05-05 21:19:01 |
|                                  | Compose       |           |                     |
|                                  | RE: BUG FOUND |           |                     |
|                                  | BUIC FOUND    |           |                     |

Figure 20.1 A preview of the completed email application with all the components from the book.

The getMail and showThread methods in the Email JavaScript object are very similar to the display method in the way that they make an XHR and delegate the response to the appropriate components. Listing 20.4 shows the getMail method as it makes a request to the serviceConnector.php in order to get the data that is necessary to display all of a user's mail from a specified folder.

```
Listing 20.4 Connecting to the Database to Retrieve Mail (Email.js)
```

```
Email.getMail = function(params)
{
    Utilities.removeChildren(Utilities.getElement('list'));
    DataGrid.initialize();
    var url = "serviceConnector.php?object=Email&method=getMail&params="+ params;
    AjaxUpdater.Update("GET", url, DataGrid.display);
}
```

As I mentioned, the getMail method makes a request to the server to get a user's mail from a specified folder. If we take a look at the setTimeout in the display method, we are passing the current user's username and inbox as the specific folder to retrieve mail from. These parameters will be used in the XHR URL. Before we make the request, there are two lines of code that are required to re-create the DataGrid component with the new data we will be delegating to it from the server response. Within these two lines of code, we first remove any of the previously instantiated DataGrid elements and then initialize a new one to replenish its default values and prepare it for the new data from the response. We use the removeChildren method from the Utilities object to

#### 216 Chapter 20 Understanding Ajax Database Interaction

remove all the nested (children) elements in the list element, which is the element the DataGrid gets written to when it is created. Finally, we make the request via the GET method and delegate the response to the display method of the new DataGrid. Figure 20.2 features the DataGrid component with inbox data that has been saved to the server.

| From       | Subject   | Date                |
|------------|-----------|---------------------|
| khadlock   | send test | 2006-05-15 21:13:23 |
| bwayne     | hi        | 2006-05-10 14:23:12 |
| ghopper    | hd        | 2006-05-10 01:31:54 |
| AWAD Email | Welcome!  | 2006-05-05 21:19:01 |
|            |           |                     |

Figure 20.2 A populated DataGrid component integrated with the application.

The showThread method occurs when a user selects an email from the DataGrid component. Listing 20.5 shows the code for this method.

Listing 20.5 Retrieving Mail Threads from the Database (Email.js)

This method takes an id, which is a number that represents a thread of emails, and a sender, which represents the username of the person who sent the email. These parameters are first used to set object properties for the Email object, which include the

currentThread as the id parameter and the currentSender as the sender parameter. Both of these properties will be used throughout the object in various ways. Next, we remove the children of the parent HTML element that may contain previously retrieved threads. We then initialize the Accordion, and instantiate or re-instantiate any properties in the object. After we have a fresh Accordion, we make a request with the AjaxUpdater via the GET method and pass a custom url variable as we have in the previous examples. The url variable is made up of the serviceConnector.php file followed by a query string that consists of the Email object, a method called getMessage, and two parameters: the thread id and the current user. When the request is made, we delegate the response to the display method in the Accordion object and a new Accordion is displayed with the thread that was selected. This thread is representative of all the different emails that were sent back and forth between two users as a single thread. Figure 20.3 shows an example of how the Accordion looks with a threaded email.

| RE: BUG FOUND |  |
|---------------|--|
| BUG FOUND     |  |
| BUG FOUND     |  |

Figure 20.3 A threaded email populating the Accordion component in the final application.

Now that we have all the methods for displaying various types of data, such as the folders, emails, and threads, we can focus on how to send a new email or a response to another user in the system. The method we will use for both of these different types of functionality is called **compose**. Listing 20.6 shows this method.

Listing 20.6 Sending Mail to Other Users (Email.js)

}

218 Chapter 20 Understanding Ajax Database Interaction

```
Listing 20.6 Continued
```

```
var url = "serviceConnector.php?object=Email&method=sendMail&params="+ params;
AjaxUpdater.Update("GET", url);
```

This method is a bit larger than the previous and it takes quite a few more parameters. The four parameters it takes are

- An action, which represents whether we are sending a new email or a reply
- A username, which represents the user to whom the email is being sent
- The subject for the email
- The message for the email

We start by checking to see whether the action is a reply or a new email. Depending on the result, we create a local param variable to a colon-delimited string, which will represent the parameters for the email. After we have the necessary parameters for the request, we will append them to a url variable that consists of a string. This string will call the serviceConnector.php file, pass the Email object, call a method named sendMail, and pass the parameters we set previously. We then fire the Update method for the AjaxUpdater object and pass the url parameter with the GET method. The difference in this call is that we do not pass a callback method in which to delegate the response. This is because we will simply refresh the current Accordion or DataGrid object by firing either the showThread or getMail method in the setTimeout method. This will create a delay in the call so that the data has been updated. Then, when the method is called, it will make another XHR for the new data, which will either replenish the Accordion with the reply thread or the DataGrid with the default inbox view. Figure 20.4 shows the Compose or Reply form as it appears in the application.

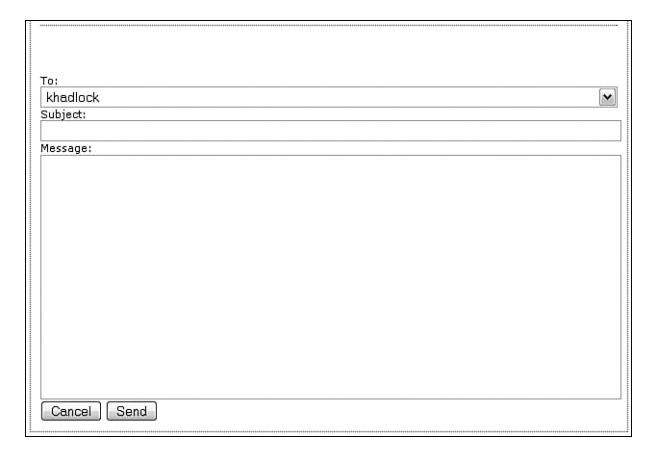

Figure 20.4 New and reply messages are sent from this form in the application.

#### **Making the Connection**

Now that we understand how to make requests to the PHP file that will receive serverside method calls and return responses as valid XML, we can focus on the database interaction. The one object that we connect with throughout this chapter is the Email object. This file is named Email.class.php and resides in the classes folder in the application structure. This object contains a lot of functionality that I will not cover in detail because I want to provide the knowledge to understand how the database data is formatted into useable XML on the client side by the Ajax object or the objects that receive the delegated responses. Therefore, we will see all the code that is involved, but we will focus on the Ajax-oriented part of it. Let's start by requiring the necessary classes to make a database connection, declaring the Email object, and creating its constructor. Listing 20.7 shows the code to make this happen.

Listing 20.7 Getting Started with the Email Class (Email.class.php)

```
<?php
require_once("classes/database/DatabaseConnector.class.php");
require_once("classes/utils/Constants.class.php");
class Email
{
    private $dbConnector;
    public function Email()
    {
        $this->dbConnector = DatabaseConnector::getInstance();
    };
}
```

#### 220 Chapter 20 Understanding Ajax Database Interaction

Listing 20.7 Continued

```
$this->dbConnector->init();
}
```

The two classes we must require are the DatabaseConnector and the Constants class. The DatabaseConnector will contain all the methods for making the connection to your database as we already covered in Chapter 12, "Client-Side Validation." The Constants file contains all the reusable data we will need throughout the application. We will cover the Constants class next before moving on to the Email object's methods. After we declare the Email object, we define a property that will represent the DatabaseConnector object throughout the class. The constructor function takes this property and sets it to an instance of the DatabaseConnector, which is a Singleton object. After we have set the object to the property, we fire the init method within it. Let's briefly take a look at the Constants class to see how it will be used moving forward. Remember that the class will represent some of your server data and will have to be changed when you upload the files. Listing 20.8 shows the complete class.

Listing 20.8 The Constants Object (Constants.class.php)

```
<?php
class Constants
{
    // Database connection
    static $DB USER = "your user name";
    static $DB PASSWORD = "your password";
    static $DB HOST = "localhost";
    static $DB NAME = "your database name";
    // Database Tables
    static $AWAD EMAIL = "awad email";
    static $AWAD USERS = "awad users";
    // Password
    static $PASSWORD = "TEMPPASSWORD";
    // Return Values
    static $SUCCESS = "<xml>success</xml>";
    static $FAILED = "<xml>failed</xml>";
    public function Constants() {}
}
?>
```

This class is full of static properties, which can be accessed by any object that has included it. The first set of properties we need to create depends on the server in which we are using. These properties represent the database information for our server. These will need to be changed by you in order to run the sample on your server. The next two properties are the database tables with which we will be interacting throughout the sample code. They are the awad email table, which consists of all the email information that has been passed back and forth between users, and the awad users table, which consists of the user data for the application. This database has been created already in Chapter 12, where we learned how to validate user information in the database via the Ajax object. The next property is called password and will be used in Chapter 23 where we learn how to secure the application with password-protected Ajax requests. The last two properties are the success and failure messages that will be returned as responses to the Ajax requests when no data is required to be sent back. For example, if a user deletes an email, we will not need to return any data as a response; instead, we will return whether or not the deletion was a success and act on the response based on the result. Now that we understand how this file will be used throughout the Email object, we will cover the rest of its objects. The first method we will focus on is called sendMail and is shown in Listing 20.9.

Listing 20.9 Sending Mail (Email.class.php)

```
<?php
public function sendMail($params)
    $param = split(":", $params);
    $username = $param[0];
    $sender = $param[1];
    $subject = $param[2];
    $message = $param[3];
    $threadId = $param[4];
    $this->dbConnector->connect();
    $table = Constants::$AWAD EMAIL;
    if($threadId == NULL)
    {
        // Get next thread id
        $query = "SELECT MAX(thread id) FROM $table WHERE receiver='$username'";
        $result = mysgl guery($guery);
        $row = mysql_fetch_array ($result);
        $threadId = $row[0]+1;
        $this->dbConnector->complete($query);
    }
```

222 Chapter 20 Understanding Ajax Database Interaction

```
Listing 20.9 Continued
```

This method receives the colon-delimited list of parameters that were sent from the Email object. This parameter string is first split at the colons and then set to local method variables. After we have the local variables, we check to see whether the thread id is null. If so, we know that the email belongs in a new thread. If this is true, we make a database selection to get the highest thread id and set a local variable to its value. After we have the value, we increment the local variable and use it in the two default queries. These queries insert the email into the receiving user's inbox and the sending user's sent folder. After the queries have been made, we return a value stating whether or not the insertion was a success.

The next method is used to get a user's folders for the TreeView component. It takes a parameter that tells it which user to retrieve folders for. After it receives the data from the database, it compiles an XML string that is structured as the treeview.xml file was in Chapter 11, "Tree View." The structure that is created takes a fairly complicated algorithm because we want any data that belongs to specific folders to display in those folders. If we did not use this algorithm, the structure would simply represent a tree with duplicate folders for each item, which wouldn't be very functional. The method featured in Listing 20.10 contains comments that explain the algorithm.

Listing 20.10 Getting a User's Folders (Email.class.php)

```
<?php
public function getFolders($receiver)
{
    // retrieve all the current folders by userid, in treeview.xml format
    $this->dbConnector->connect();
    $table = Constants::$AWAD_EMAIL;
}
```

```
Listing 20.10 Continued
```

```
$query = "SELECT * FROM $table WHERE receiver='$receiver' ORDER BY folder
ASC";
    $result = mysql query($query);
    if($result)
    {
        $response = "<?xml version=\"1.0\" encoding=\"iso-8859-1\" ?>";
        $response .= "<Mail>";
        $folder = "";
        while($row = mysql fetch array ($result))
            // Add an item
            // Set the folder to equal the current folder
            // If the next item is the same folder, add an item
            // If not the same and the folder != '', close the prev item and
            // create a new
            // first half
            if($threadId != $row['thread_id'])
            {
                $threadId = $row['thread id'];
                if($folder == $row['folder'])
                {
                    $folder = $row['folder'];
                    // If the next item is the same folder, add an item
                     $response .= "<a href=\"javascript:Email.showThread('".</pre>
                           ⇒$threadId
                           ►."', '". $row['sender'] ."');\">". $row['sender']

. "</a><br/>
.";
</a><br/>
.";

                }
                else
                {
                    if($folder != '')
                     {
                        // If not the same and the folder != '', close the prev
                        // item and
                         // create a new first half
                         $response .= "]]></". $folder .">";
                     }
                    $folder = $row['folder'];
```

224 Chapter 20 Understanding Ajax Database Interaction

```
Listing 20.10 Continued
```

```
// Create the first half: first thing that happens because
                     // there is
                     // not going to be a match
                     $response .= "<". $folder ." action=\"Email.getMail('".</pre>
                            ⇒$row['receiver'] .":". $row['folder']
                            ►. "');\"><![CDATA[";
                     // Add an item
                     $response .= "<a href=\"javascript:Email.showThread('".</pre>
                             ⇒$threadId
                             ►."', '". $row['sender'] ."');\">". $row['sender']

. "</a><br/>
. ";
</a><br/>
. ";

                 }
             }
        }
        $response .= "]]></". $folder .">";
        $response .= "</Mail>";
    }
    else
    {
        return Constants::$FAILED;
    $this->dbConnector->complete($guery);
    return $response;
?>
```

After the XML tree structure has been created, it is returned to the **serviceConnector.php** class. Its content type is set to XML to make it valid and accessible through the DOM via the Ajax engine (or the method the response is delegated to), which happens to be the display method of **TreeManager** in this case. Figure 20.5 shows the tree view as it renders in the application.

| [                                |
|----------------------------------|
| 🗆 🗁 Mail                         |
| 🗆 🗁 Inbox                        |
| AWAD Email<br>ghopper            |
| <u>bwayne</u><br><u>khadlock</u> |
|                                  |

Figure 20.5 The TreeView component renders folders and the usernames of the senders for certain threads.

The next method we will cover is less complicated than the previous one. It is called getMail and is featured in Listing 20.11. This method receives a single parameter, which is a colon-delimited string of values in which we define this method. This means we need to know the parameters this method expects when we call it. After we split and set the local variables, we make a connection to the database and select the mail for a specific user from a specified folder and order it by thread id. After we receive the results, we create an XML string, which is structured the same as the sample for the DataGrid in Chapter 13, "Data Grid."

Listing 20.11 Getting User Mail (Email.class.php)

```
<?php
public function getMail($params)
{
    $param = split(":", $params);
    $receiver = $param[0];
    $folder = $param[1];
    // all or for a particular folder by id, in datagrid.xml format
    $this->dbConnector->connect();
    $table = Constants::$AWAD EMAIL;
    $query = "SELECT * FROM $table WHERE receiver='$receiver' AND folder='$folder'
         ⇒ORDER BY thread id DESC";
    $result = mysql_query($query);
    if($result)
    {
        $response = "<?xml version=\"1.0\" encoding=\"iso-8859-1\" ?>";
        $response .= "<data>";
        $response .= "<categories>";
        $response .= "<category>From</category>";
        $response .= "<category>Subject</category>";
        $response .= "<category>Date</category>";
        $response .= "</categories>";
        $threadId = "";
        while($row = mysql_fetch_array ($result))
        {
            if($threadId != $row['thread id'])
            {
                $threadId = $row['thread_id'];
                $response .= "<row>";
                $response .= "<items action=\"Email.showThread('". $threadId ."',</pre>

w'". $row['sender'] ."');\" icon=\"img/mail.gif\">";

                $response .= "<item><![CDATA[". $row['sender'] ."]]></item>";
                $response .= "<item><![CDATA[". $row['subject'] ."]]></item>";
                $response .= "<item>". $row['date'] ."</item>\n";
```

#### 226 Chapter 20 Understanding Ajax Database Interaction

```
Listing 20.11 Continued
```

After we have created the structure as the DataGrid component expects it, we will return it as the response to the XHR. When the engine receives the response, it will then delegate it to the DataGrid component and display the user mail from the specified folder.

The last method in this class is called getMessage (Listing 20.12). Like the other methods in this object, this method also accepts a string of colon-delimited parameters, which are split and set to local variables. After the variables are set, a database connection is made and we select the thread that was requested from the client side. These threads are gathered in descending order based on their id in the database. Therefore, the Accordion object will display the email threads in the order they were created.

Listing 20.12 Retrieving User Messages (Email.class.php)

```
Listing 20.12 Continued
```

```
index = 0;
    $response = "<?xml version=\"1.0\" encoding=\"iso-8859-1\" ?>";
    $response .= "<accordion>";
    while($row = mysgl fetch array ($result))
    {
        if(sindex == 0)
        {
            $response .= "<panel expanded='true'>";
        }
        else
        {
            $response .= "<panel>";
        }
        $response .= "<title><![CDATA[". $row['subject'] ."]]></title>";
        $response .= "<content><![CDATA[". $row['message'] ."]]></content>";
        $response .= "</panel>";
        $index++;
    3
    $response .= "</accordion>";
}
else
{
    return Constants::$FAILED;
}
$this->dbConnector->complete($query);
return $response;
```

After the XML structure is concatenated, we return it to the serviceConnector.php file, which provides a valid XML file to the requesting object. As the engine does in all the other cases, it delegates the response to another object (in this case, the Accordion). The Accordion object receives the response through its display method and creates an accordion from the response data.You can take a look back at Figure 20.3 to see an example of the accordion as it looks with a thread of emails in the application.

This chapter has quite a bit of information in it that is completely unique to Ajax, but if you understand the server side of things, it is not hard to pick up on the request model we are producing in this application. When you have a solid understanding of the logic behind these requests, you can basically accomplish anything you see today on the Web in terms of Ajax database interactions. Who knows—maybe you'll create some of your own standards.

} ?> This page intentionally left blank

## 21

## Interacting with a Database: The Server-Side

We have learned many aspects of Ajax interaction throughout this book. In the last chapter, we learned how to connect our sample application to a database with PHP. This chapter will explain how to connect to dynamic server-side data with ASP.NET and ColdFusion. The final sample for this book does not use these technologies, so you can skip ahead if you do not have any interest in these two approaches. We will first learn how to connect to dynamic data using ASP.NET, and then we will cover the same functionality with ColdFusion. This chapter will provide us with powerful information that can be applied to other Ajax web applications in order to connect them to dynamic server-side data.

### **Connecting to ASP.NET**

ASP.NET is an extremely powerful programming platform. Here, we will learn how to make a connection to it with an Ajax request. The sample was created with Visual Studio, and we will simply run it in Debug mode in this example, but it can be configured to run in Windows IIS if you prefer.

The first thing that we will need to do in order to start our example is create a new C# website. After we have created our new C# website, we need to move the Utilities, AjaxUpdater, HTTP, and Ajax JavaScript files to the project directory. We will then need to import them into the Default.aspx file that is created in the project by default when we create the website (see Listing 21.1).

```
Listing 21.1 Importing the Appropriate JavaScript Files (Default.aspx)
```

```
<script type="text/javascript" src="javascript/Utilities.js"></script>
<script type="text/javascript" src="javascript/model/AjaxUpdater.js"></script>
<script type="text/javascript" src="javascript/model/HTTP.js"></script>
<script type="text/javascript" src="javascript/model/Ajax.js"></script></script></script></script</pre>
```

#### 230 Chapter 21 Interacting with a Database: The Server-Side

After the files are imported, we will add the code in Listing 21.2 to handle the HTML that will take input from a user and make a request to the server side.

Listing 21.2 Taking User Input (Default.aspx)

```
<form id="requestForm" runat="server">
<div>Request:</div>
<div><input type="text" autocomplete="off" onkeyup="request(this.value);" /></div>
<br /><br />
<div>Response:</div>
<div id="response"></div>
```

The user will use the request input field to enter a value, which will then make a request to the server side. After the response is received, it will be displayed in the div with an id of response. The request to the server side happens in a JavaScript method, which is conveniently named request. Take a look at the request method in Listing 21.3.

Listing 21.3 Making a Request to the Server Side (Default.aspx)

The request method takes a parameter named data, which is the value of the input field. This value is passed to it each time the keyup event is fired. The method then makes an XHR via the GET method to a file named serviceConnector.aspx. The data parameter is appended to the URL and passed as a query value to the request key. Finally, a method named onResponse is added as the callback method and the request is made via the AjaxUdpdater's Update method. The onResponse method will be added to this file after we know what data will be received from the response and we understand how to properly parse it. The serviceConnector.aspx file connects the front end to the C# code, which we will write in a moment. This C# code will receive the request and respond with a username that contain the letters that are entered into the input field. Before we create the C# code behind, let's take a look at the serviceConnector.aspx in Listing 21.4.

## Listing 21.4 Bridging the Gap Between the Front End and Server Side (serviceConnector.aspx)

<%@ Page ContentType="text/xml" Language="C#" AutoEventWireup="true" CodeFile="serviceConnector.aspx.cs" Inherits="serviceConnector" %>

This file is the link between the front-end and the back-end code. The two most important things to remember are to have only this line of code in the file (otherwise the response will not be valid), and to make sure to add the ContentType property. This property does not exist by default when the file is created and without it the response will not be valid XML.

The way this file works is that it receives the request and passes the data to the code behind. The *code behind*, which is the C# class that contains the code that handles the request, is defined in the CodeFile property. This class will take the request, process it through any custom methods we define, and return a response based on the logic we define. In this case, the C# class that we create will simply receive the request, search an array of usernames, and return a username as a string value. The username that is returned will be formatted as XML and delivered as the response to the Ajax engine and, ultimately, the onResponse callback method that we defined in the AjaxUpdater request. Let's take a look at Listing 21.5 to see the C# code behind for the serviceConnector, understand what classes it needs to import, and how it performs the username searches.

#### Listing 21.5 The Code Behind the serviceConnector (serviceConnector.aspx.cs)

```
using System;
using System.Data;
using System.Configuration;
using System.Collections;
using System.Web;
using System.Web.Security;
using System.Web.UI;
using System.Web.UI.WebControls;
using System.Web.UI.WebControls.WebParts;
using System.Web.UI.HtmlControls;
using System.Xml;
public partial class serviceConnector : System.Web.UI.Page
{
   protected void Page Load(object sender, EventArgs e)
    {
        this.SearchUsers();
    }
```

232 Chapter 21 Interacting with a Database: The Server-Side

```
Listing 21.5 Continued
```

```
private void SearchUsers()
    {
        string request = Request["request"].ToString();
        string usernameXml = "";
        string[] usernames = new string[3] { "Kris Hadlock", "Grace Hopper", "Pi
            ⇒Sheng"
};
        foreach(string username in usernames)
        {
            if(username.ToLower().Substring(0, request.Length) ==
               ⇒request.ToLower())
            {
                usernameXml += "<username>" + username + "</username>";
            }
        }
        usernameXml = "<?xml version='1.0' encoding='iso-8859-1' ?><usernames>" +
            ⇒usernameXml + "</usernames>";
        XmlDocument xDoc = new XmlDocument():
        xDoc.LoadXml(usernameXml);
        xDoc.Save(Response.OutputStream);
   }
}
```

Aside from the default classes that are automatically imported via Visual Studio's new file option, we needed to import the System.xml class. This class will allow us to return a valid XML response to the client side. The first method fired in this class is Page Load, which immediately calls the SearchUsers method. This is where all the action happens. The first thing we do is gather the request query that was sent. This is done by using the request method, targeting the request key, and converting it to a string. This string is set to a local string named request to later be used to perform the search. Next we define a string variable named usernameXml and construct an array of strings with three values named usernames. The three values may look familiar because they are usernames we have used in other samples throughout the book. After this array is constructed, we will iterate it and check to see whether any of the usernames begin with the request value. If they do, the names will be appended to the usernameXml string between username XML elements and CDATA to ensure they can be parsed properly if they contain any HTML of special characters. After we are finished iterating the usernames array, we will add an XML declaration to the beginning of the usernamexml string and nest the existing usernamexml string values with usernames elements. Although we have an XML string defined, this will not be enough to return as valid XML to the client side. This is where the System.xml class comes in handy. We

need it to instantiate the XmlDocument object, call its LoadXml method, and pass the usernameXml string to it. This will provide us with a valid XML structure, which can now be returned to the client. In order to return this data, we cannot simply use a return as we do in PHP. We must fire the XmlDocument object's Save method and pass the following parameter, Response.OutputStream. This will output the XML data and return it as the response to the client-side callback method.

Now that we will be receiving the response on the client side, we need to create the onReponse method to handle it. Listing 21.6 shows how this method will receive the response, parse the data, and display the data in the response div.

Listing 21.6 Handling the Response (Default.aspx)

This method is quite simple because it follows all the responses we have created in other samples. Targeting the response and parsing the username data from the XML define a username variable. After we have defined the username, we simply write it to the response element and test our application. In order to test the application, we need to set Debug to true in the Web.Config file, which should be asked of us if we forget when we press the Debug button for the first time. After the application is up and running in a browser, we can test it by simply typing in the first letters in a name and seeing the response. Let's do the same thing with ColdFusion.

#### **Connecting to ColdFusion**

Server-side examples with ColdFusion are very hard to come by and I have used ColdFusion to build a number of web applications so I thought it was noteworthy for this chapter. ColdFusion is a unique language that is easy to pick up for developers who are familiar with tag-based code, such as HTML, XML, and so on. The great thing about ColdFusion is that although it is simple, it is quite powerful because it can easily be connected to databases, and it can interact directly with Flash. Nowadays, this is a bonus because Flash is becoming a powerful web application product and, of course, the reason

#### 234 Chapter 21 Interacting with a Database: The Server-Side

I am covering it is because it can easily be integrated with Ajax and ultimately our engine. This section will show you how to achieve the same results as the ASP.NET example with much less code.

The first thing we will do in order to get started is create an HTML file to import our JavaScript files and contain our display code. The import statements should look similar to the example in Listing 21.7.

Listing 21.7 Importing the Appropriate JavaScript (index.html)

```
<script type="text/javascript" src="javascript/Utilities.js"></script>
<script type="text/javascript" src="javascript/model/AjaxUpdater.js"></script>
<script type="text/javascript" src="javascript/model/HTTP.js"></script>
<script type="text/javascript" src="javascript/model/Ajax.js"></script>
</script type="text/javascript" src="javascript/model/Ajax.js"></script>
</script type="text/javascript" src="javascript/model/Ajax.js"></script>
</script type="text/javascript" src="javascript/model/HTTP.js"></script>
</script type="text/javascript" src="javascript/model/HTTP.js"></script>
</script type="text/javascript" src="javascript/model/Ajax.js"></script>
</script type="text/javascript" src="javascript/model/Ajax.js"></script>
</script type="text/javascript" src="javascript/model/Ajax.js"></script>
</script type="text/javascript" src="javascript/model/Ajax.js"></script>
</script type="text/javascript" src="javascript/model/Ajax.js"></script>
</script type="text/javascript" src="javascript"</pre>
```

After the appropriate files have been imported, we will add the JavaScript code to make the request to the server. The code looks exactly like the code in the ASP.NET example, but it is requesting a ColdFusion service connector file instead. Listing 21.8 shows this request method.

Listing 21.8 Making the Request (index.html)

```
<script type="text/javascript">
function request(data)
{
    AjaxUpdater.Update('GET', 'serviceConnector.cfm?request='+ data, onResponse);
}
</script>
```

As I mentioned, aside from the file it requests, the request method is the same as the ASP.NET example. It accepts a data parameter, which it appends to the URL via the query string, as a value that matches the request key. The other code that is placed into this file is the display code. This code is also almost identical to the ASP.NET example. Take a look at Listing 21.9 to see the code.

Listing 21.9 Display Code for the Request and Response (index.html)

```
<div>Request:</div>
<div><input type="text" onkeyup="request(this.value);" /></div>
<br /><br />
<div>Response:</div>
<div id="response"></div>
```

Now that we have the code to allow users to make requests to the server side, let's take a look at the serviceConnector.cfm that we created for this example. Much like the

ASP.NET sample, this code will receive a string request and search an array of usernames for a name that includes the string. The first thing we will do in this file is create the array of names. If this were a database example, we would simply select all the names from the database, push them into an array, and search the array for the string. Listing 21.10 shows the entire serviceConnector.cfm file.

```
Listing 21.10 Building the Response (serviceConnector.cfm)
```

```
<cfset userNames = ArrayNew(1)>
<cfset userNames[1] = "Kris Hadlock">
<cfset userNames[2] = "Grace Hopper">
<cfset userNames[3] = "Pi Sheng">
<cfcontent type="text/xml; charset=iso-8859-1">
<cfoutput>
    <usernames>
    <cfloop from="1" to="#ArrayLen(userNames)#" index="i">
        <cfloop from="1" to="#Len(userNames[i])#" index="j">
            <cfif #Mid(userNames[i], 1, j)# IS #URL.request#>
                <username><![CDATA[#userNames[i]#]]></username>
            </cfif>
        </cfloop>
    </cfloop>
    </usernames>
</cfoutput>
```

This file is quite small compared to the ASP.NET example, due to the fact that the language is not strictly typed and does not include any classes. As I mentioned, the first thing we do is create an array of usernames. This array consists of the same values that we added to the array in the ASP.NET example. After this array has been created, a very important piece of code needs to be added. The cfcontent tag provides us with a response of valid XML to the request. Without this line of code, the XML string structure will be just a string and therefore not valid for parsing. After we have the content type defined, we will output the XML structure as a string. This data starts with a usernames element and then begins to loop the array of names. In this loop, we need to nest another loop. The nested loop will iterate the actual characters within each of the array string values. In other words, it we will iterate each letter in a username. In this nested loop, we will add a flag that uses ColdFusion's Mid function, which is similar to the substring function in other languages. This function will be used to determine if the current set of characters is equal to the request string. If so, the username is appended to a username element within CDATA to ensure proper parsing. After all of the usernames are added to the XML structure, we will close the first usernames element and the file will be ready to be parsed by the client side.

Now that we are receiving a response on the client side, we must create a method to handle it. This method will be the onResponse method, which we passed as the
#### 236 Chapter 21 Interacting with a Database: The Server-Side

callback method to the AjaxUpdater during the request. This method can be seen in Listing 21.11.

Listing 21.11 Handling the Response (index.html)

This method may look familiar because it is the same one that was used to handle the response in the ASP.NET example. When the response is received, we target the array of usernames and set them to a usernames variable. This variable is then iterated and each username is added to the response div element.

Each of the server-side samples we have created in this book is requested the same way. The model we created will always work as long as we can respond with the appropriate data from the server-side language.

# 22

## Advanced Ajax Database Interaction

Now that we have covered basic database interaction with Ajax, we will learn advanced ways of creating database-driven XHRs and their responses. We will cover how to minimize the number of requests to the server by sending bulk data formatted as arrays, XML, or JSON. We will also learn how minimizing the number of requests will speed up our application, help us to create more advanced interactions with the database, and provide us with the beginnings of an API that can be accessible via HTTP in which developers can send requests, pass specific data as parameters, and either receive structured data responses from the web application or store data in the database. The second part of this chapter will cover sending custom responses as XML or JSON. Then there is a brief reminder of how to handle the response on the client side. Let's get started by taking a look at bulk updates.

## **Bulk Updates**

Bulk updates help keep our Ajax applications running more efficiently by keeping the number of database requests down. This is because large amounts of data can be sent as an array, XML, or JSON rather than separate XHRs. This data can be deleted from, saved to, or inserted into the database as one SQL query. Imagine that we have a number of items we want to save to the database. These items could be user attributes, for example, such as names, descriptions, and so on. In most examples, requests are made with each of these attributes as separate key/value pairs. This solution works fine for simple XHRs that need to send only small amounts of data, but if we wanted to send data for multiple users, it would be much more efficient to send it as a bulk update. Let's look at three different ways that we could send bulk data to the server via an XHR.

### **Sending Arrays**

Sending bulk updates in the form of an array follows the same pattern as the other Ajax requests that we have made throughout the book. The difference with passing arrays is

#### 238 Chapter 22 Advanced Ajax Database Interaction

that instead of sending one value per key, we will send an array (or comma-delimited list) of data per key. In the user data example, which I introduced previously, we may want to update multiple users through one request. In order to do this, we could pass keys with arrays as the key values. For example, we could pass an array of names paired with a name key or an array of descriptions paired with a description key. This part is fairly simple—the data simply needs to be pushed into an array on the client side with JavaScript, concatenated into a query string, and sent via an XHR to the server. Our first hurdle arises because a JavaScript array does not translate directly to an array in a serverside language, but this can be easily fixed. By taking what is now a comma-delimited list in our server-side language of choice, we can split the data into a new array and iterate the values in order to add, update, or remove them from the database. By approaching the request in this fashion, we can see that there are some direct correlations between a query string and a SQL query—it is simply a matter of how we are applying the query that counts. Let's use the following HTTP query as an example.

```
serviceConnector.php?object=DatabaseManager&method=parseArray&
name=Grace,Pi&description=Hopper,Sheng
```

As you can see, we have a name and a description key with corresponding values. As an example, we will act as if we are going to insert this data into a database with a method, which simply makes queries directly on our database based on the HTTP queries that were sent to it. We will first need to abstract our serviceConnector.php file a bit in order to simply send the HTTP query data directly to our handling method, rather than send the data as we did in the previous chapter.

<?php

```
header("Content-Type: application/xml; charset=UTF-8");
require_once("classes/UserManager.class.php");
$o = new $_GET['object']();
echo $o->$_GET['method']( $_GET );
?>
```

We are simply passing the query data as a whole rather than splitting it or sending a specific key. The following is an example of how we would write the method that will make the connection between our Ajax engine and our server-side object.

```
<?php
class DatabaseManager
{
    public function parseArray($q)
        $names = split(",", $q['name']);
        $descriptions = split(",", $q['description']);
        // Open database connection
        for($i=0; $i<count($names); $i++)</pre>
        {
            $query = "INSERT INTO myTable SET name='$names[$i]',
                ➡description='$description s[$i]'";
            // Close database connection
        }
        return "<response>". $q['name'] ." and ". $q['description'] ."
              ➡: were successfully retrieved!</response>";
    }
}
?>
```

This option is very easy to manage and, even though it is not the best solution, it can provide us with some powerful ways of manipulating bulk data.

#### Sending XML

Sending XML or JSON is slightly different from sending a simple array because the data can be much more complex and therefore achieve results on a larger scale. In this section, we will focus on sending XML as our request data and cover some of the possibilities that can be reached with this approach. As we have seen throughout the samples in this book, XML is a flexible language that can be used to encapsulate static or dynamic data as any custom structure that we define. This, of course, leaves a lot of room for interpretation and allows complete flexibility in our code, which enables us to exchange complex data types between different languages. This is why XML lends much more power to our requests than passing a simple array or other custom character-delimited lists. The following is an example of a simple query that can be sent from any application to pass data as XML to be used on our server side based on the object and method specified.

serviceConnector.php?object=DatabaseManager&method=parseXML&xml=<names>
<name>Kris Hadlock</name></names>

#### 240 Chapter 22 Advanced Ajax Database Interaction

After the sample is set on your server, you can simply paste this query on the end of your URL and you will receive the response that we will now construct.

This method will have been called based on the query that took place via the serviceConnector. In this method, I am simply showing you how to load the XML and parse the data we have sent to it. Of course, this method can be much more complex because it can receive XML, save, insert, or delete node values in the database, and so on. After the data has been used to manipulate the database, we can take the values and respond to the requestor.

#### Sending JSON

JSON is a great solution for JavaScript and lends a lot of power to Ajax requests, but it is not as easy to manage on the server side because we must implement or create our own parser depending on the language we choose to use. Of course, our job is made much easier if we implement one of the parsers available at http://www.json.org. If you are interested in using JSON as your data-interchange format with Ajax, I recommend taking a look at the examples found on the download sites to really get an idea of the functionality that can be accomplished.

### Server-Side XML and JSON

Creating custom XML or JSON structures with a server-side language from database data and returning it as a response to an XHR is a required step for creating Ajax-enabled database integration.

#### XML

Although we have already briefly covered the structuring of dynamic data as an XML structure to be used as an Ajax response, in this section we will focus more on the server side of the process. Responding with valid XML requires a few easy steps that can be achieved by the following instructions.

#### **Including an XML Declaration**

In order to specify that our data structure is XML, we must add an XML declaration to the beginning of the file that we would like to return to the client side. The following code shows an example of how to add this declaration to the structure and how to also specify the format in which the XML data should be encoded by the server.

\$declaration = "<?xml version=\"1.0\" encoding=\"iso-8859-1\" ?>";

#### Setting the Content Type to Text/XML

Setting the content type is what we have been doing in the serviceConnector.php file that we created in each of our server-side examples. Setting the header to this content type is the key to creating a valid XML structure that is accessible by other languages, such as JavaScript. Following is an example of the header we have been using to make our structures valid.

header("Content-Type: application/xml; charset=UTF-8");

The last thing to remember is to carefully structure the string that you want to ultimately use as the XML response with opening and closing XML tags surrounding the dynamic data. This may seem the most obvious part of the process, but is usually the most likely to be an issue.

#### **JSON**

Responding with data as a JSON structure allows us to simply convert the JSON structure into a JavaScript object on the client side. After the data has been received by the Ajax engine as a response, we can pass it to our custom parsing method. This method simply needs to use the eval method to convert the data into a valid JavaScript object. This leaves us with a fully functional JSON object that can be used for anything we want to achieve on the client side. If we are trying to achieve this functionality, it makes the architecture of the JSON response structure a very important piece of the process.

If we plan on sending a response back to the client as a JSON structure, we must write a custom method to concatenate the data as a JSON object that can be evaluated on the client side by JavaScript after the Ajax engine receives the response, or we can use one of the parsers available at http://www.json.org.

This page intentionally left blank

# VI

## **Finishing Touches**

- 23 Securing Your Application
- 24 Best Practices

This page intentionally left blank

# 23

## **Securing Your Application**

Ajax database interaction is extremely powerful and provides a lot of flexibility to web applications. Of course, with great power there are also great security risks. This chapter will explain what security holes are exposed in the application we created, and how to create unique passwords for your XHRs to avoid these security issues. A password alone will not protect your XHR, so we will need to add a verification process on the server side in the serviceConnector.php file from Chapter 20, "Understanding Ajax Database Interaction." This will provide us with the ability to avoid unwanted requests, if they should occur, before they even reach the PHP classes that connect to the database. This not only keeps unwanted requests out, it also keeps them a layer away from the classes that contain critical information about our database and other proprietary information.

## **Security Holes**

Adding database interaction to an XHR exposes security holes that can allow malicious hackers to make requests to our server side. All they would need to know is the URL of the file in which to make the request. With the new debugging tools that are available, such as the ones that were covered in Chapter 8, "Debugging," we can actually spy on requests and see the exact URL they are requesting along with the parameters that are passed. This is great for debugging, but provides anyone with the ability to easily understand the interactions that you are making with Ajax to the server by exposing your requests. This, of course, is a huge threat if you are connected to files that interact with a database or contain other important data that you do not want to share with the public.

Throughout the rest of this chapter, we will focus on creating a process for passwordprotecting our XHRs and verifying them on the server side. The object that will create and verify these passwords is called the PasswordManager and can be seen in Listing 23.1. <?php

246 Chapter 23 Securing Your Application

Listing 23.1 Creating and Verifying XHRs (PasswordManager.class.php)

```
class PasswordManager
{
    private function PasswordManager() {}
    public static function getInstance()
    {
        static $instance;
        if (!is object($instance))
        {
            $instance = new PasswordManager();
        }
        return $instance;
    }
    public function getPassword($arr)
    {
        $max = count($arr);
        $index = rand(0, $max);
        $seed = $arr[$index];
        return md5($seed) .":". $index;
    }
    public function verfiyPassword($arr, $password)
    {
        $uid = split(":", $password);
        $seed = $arr[$uid[1]];
        return md5($seed) .":". $uid[1] == $password;
    }
}
?>
```

Let's take a look at how to create this object and use it to protect the requests that we make during runtime.

### **Password-Protecting Ajax Requests**

Password-protecting Ajax requests is fairly simple because we could simply append an additional variable to the query string that represents a password and verify it on the server side. This would work fine, but could easily be discovered if the password never

<?php

changed—we would run into the same problem of people being able to see the variable being passed via the request. This is where unique passwords would be extremely helpful because it would be nearly impossible for a hacker to decipher a password and send a malicious request if every request had a unique password.

### **Creating Unique Passwords**

Now that we understand how useful unique passwords will be to our applications' XHRs, we will learn how to create a server-side method that creates them. Let's start by creating the PHP class on the server side called PasswordManager. This object will be a Singleton object so that it is accessible on an applicationwide level. In order to make this object a Singleton, we need to make the constructor function private and create a public static method called getInstance. This method will check to see whether the object has already been instantiated. If not, it will create an instance and return it; if it does exist, the method will return the previously instantiated version of the object. Listing 23.2 shows how this object uses the Singleton design pattern.

Listing 23.2 Creating a Singleton PasswordManager Object

```
class PasswordManager
{
    private function PasswordManager() {}
    public static function getInstance()
    {
        static $instance;
        if (!is_object($instance))
        {
            $instance = new PasswordManager();
        }
        return $instance;
    }
}
```

Now that we can access this object applicationwide, we will create a method that will provide us with unique passwords. This method will be called getPassword and will accept an array of unique values that we will define shortly. When the method is called, it takes the array, gets a count for the length of the array that was passed to it, and sets it to a local variable called max. This variable is then used to generate a random number between 0 and itself, which is then set to a local variable called index. The index

#### 248 Chapter 23 Securing Your Application

variable is then used to generate a variable called seed by setting it to this specific index in the array. At this point, we have selected a random value from the array that was passed in as the parameter, which makes it that much harder for a hacker to get the first value correct—but this definitely is not enough yet. To make it even more secure, we take the newly generated seed variable and encrypt it with the md5 encryption method in PHP. md5 is a one-way encryption method, meaning that it cannot be reverseengineered to provide the original seed value that we provided it. After we encrypt the seed, we append a colon and the random index in the array. After we have our password created, we return it to the caller. You may be wondering why we appended the random index to the end of the password; we will cover this when we verify the password during XHRs. See Listing 23.3 for an example of the getPassword method.

Listing 23.3 Creating a Password Array (Constants.class.php)

```
public function getPassword($arr)
{
    $max = count($arr);
    $index = rand(0, $max);
    $seed = $arr[$index];
    return md5($seed) .":". $index;
}
```

The array we will use to eventually pass as a parameter to the getPassword method will be added to our Constants object. This array will be another static property so that we can access it applicationwide. The property is named PASSWORD and can include as many values as you want to add to it. This is because when we created the getPassword method, we got the count of the array, so the code is flexible enough to accept any size array. The values in the array can also be any value you want and should be something that is secure, such as a typical password. The values and the number of them can also change as often as you like to make it that much more secure. Listing 23.4 shows this property with a few dummy values as an example.

Listing 23.4 Creating a Password Array (Constants.class.php)

| // Pass | sword      |   |           |      |           |     |        |          |     |          |          |      |
|---------|------------|---|-----------|------|-----------|-----|--------|----------|-----|----------|----------|------|
| static  | \$PASSWORD | = | array('te | emp_ | password_ | 1′, | 'temp_ | password | 2′, | 'temp_pa | assword_ | 3′); |

In order to send the password to the server side with all of our XHRs, we will add a property to the AjaxUpdater that sends the password each time a request is made. This ensures that all our requests are secure and that we or another developer on our team did not forget to add the password to a request string. It also keeps the code much cleaner so that we do not have random password-protected requests throughout our application. This would make it very difficult to make later updates to the request and would become very unruly. Take a look at Listing 23.5 to get an idea of how this property is added to the AjaxUpdater initialize and Update methods.

```
Listing 23.5 Adding the Password to All Ajax Requests (AjaxUpdater.js)
```

```
AjaxUpdater.initialize = function()
{
    AjaxUpdater.uid = null;
    AjaxUpdater.isUpdating = false;
}
AjaxUpdater.Update = function(method , service, callback)
{
    if(callback == undefined '' callback == "")
    {
        callback = AjaxUpdater.onResponse;
    }
    Ajax.makeRequest(method, service+"&uid="+AjaxUpdater.uid, callback);
    AjaxUpdater.isUpdating = true;
}
```

Now that we are generating unique passwords and have a property that is sent with all our requests, we must provide this property with some sort of value. This value will be set in our application's mail.php (Listing 23.6) page with PHP as the AjaxUpdater.uid property in JavaScript. In other words, we will write JavaScript with PHP and set the password in the process. In order to use PHP to get the password and add it to the page, we must include the Constants and PasswordManager objects. After we have included these files, we will get an instance of the PasswordManager and call its getPassword method with a parameter value set to the PASSWORD array that we added to the Constants file. When the password is returned, we will write a JavaScript init method between JavaScript tags in the page, which sets the AjaxUpdater.uid to the generated password.

Listing 23.6 Setting the Password (mail.php)

```
require_once("classes/utils/Constants.class.php");
require_once("classes/security/PasswordManager.class.php");
$pwManager = PasswordManager::getInstance();
$uid = $pwManager->getPassword(Constants::$PASSWORD);
echo "function init() { AjaxUpdater.uid = '". $uid ."'; }";
```

We now have a unique password that is being sent with each and every request through the AjaxUpdater, but this doesn't do us any good if we do not verify the password on the server side when the request is made. Let's take a look at how we accomplish this verification and ensure that our requests are secure. 250 Chapter 23 Securing Your Application

## Verifying Passwords on the Server-Side

To add a final layer of security to our Ajax applications, we will verify the unique passwords that we have created when we send them with the requests on the server side. We will create a method called verifyPassword to take an array and the previously created password as parameters. The array in this case will be the PASSWORD array that was created in the Constants object. After the method has been called and receives the parameters, we will split the password at the colon that we created in the getPassword method. This will leave us with an array of two values. The first value will be the md5encrypted array value from the getPassword method and the second value will be the random index that we set and appended to the password when we returned it. Now that we split this password into an array, we can use the second value, which is the random array index. This index will then be used to get the value in the arr array that we used in the getPassword method as the md5 value. After we have this seed value, we will create a new password by performing the same concatenation of values as we did when we created the password. This concatenated value will then be tested against the saved password that was passed in as the parameter and the Boolean value will be returned. Listing 23.7 shows this method and the code we have just covered.

#### Listing 23.7 Creating a Method to Verify the Password (PasswordManager.class.php)

```
public function verfiyPassword($arr, $password)
{
    $uid = split(":", $password);
    $seed = $arr[$uid[1]];
    return md5($seed) .":". $uid[1] == $password;
}
```

To put this method to use, we will add it to the serviceConnector.php file. This file will need to include the Constants and PasswordManager objects in order to use the verifyPassword method. After the objects have been included, we will get the instance of the PasswordManager and call the verifyPassword method. We will pass the Constants PASSWORD property as the array parameter and the unique id that we passed through the AjaxUpdater in the query string of the request. If the verification is a success, we move forward by making the request. Take a look at Listing 23.8 to see how we need to add this code to the serviceConnector.php file. <?

## Listing 23.8 Verifying the Password in the Service Connector (serviceConnector.php)

```
require_once("classes/utils/Constants.class.php");
require_once("classes/security/PasswordManager.class.php");
$pwManager = PasswordManager::getInstance();
if($pwManager->verifyPassword( Constants::$PASSWORD, $_GET['uid'] ))
{
    header("Content-Type: application/xml; charset=UTF-8");
    require_once("classes/UserManager.class.php");
    require_once("classes/Email.class.php");
    so = new $_GET['object']();
    echo $o->$_GET['method']( $_GET['params'] );
}
```

Although database-enabled XHRs are fairly easy to accomplish, we must keep in mind that they can be very insecure if we do not appropriately secure them. The object in this chapter is just an example of how you can secure your requests; other methods can easily be added to PasswordManager in order to add more encryption to the passwords and so on. Remember that with great power comes great responsibility, and it is important to secure the requests on both the client and server sides.

This page intentionally left blank

# 24

## **Best Practices**

At this point, you know how to create an object-oriented Ajax engine, create Ajaxenabled components, and tie together all the code to create database-enabled XHRs. With this knowledge fresh in your mind, it is a good time to get an understanding of some basic best practices as to when, how, and why to use Ajax based on the examples we have covered throughout the book. Although Ajax can create great effects and amazing interactions that don't refresh the browser, this does not mean that it should be used in every situation. I strongly believe that the technology should always be chosen after a solution has been engineered. If this rule is followed, the technology chosen will most often be the best solution to the problem.

This chapter will recap the key concepts covered throughout the book and explain best practices for each. Let's get started by talking about the Ajax engine.

### **Using the Engine**

The Ajax engine we built in Part II, "Creating and Using the JavaScript Engine," provided us with a reusable and versatile set of JavaScript objects that can be used in any Ajaxenabled project. I personally use the engine for all Ajax interactions I create because the engine provides reusable functionality that can be utilized without alterations in any project, from small websites to large-scale applications. It eliminates the need to rewrite code each time Ajax is used, which saves on development time and ultimately eliminates the need to debug this area of the application because it doesn't need to change from one application to the next.

Aside from being a flexible and reusable object, the engine and all the other components and front-end JavaScript logic are encapsulated into objects. Objects are much easier to maintain because all your code is separated and distinguishable—that is, of course, if you create meaningful object names. It also keeps all your code out of the main page, leaving only the objects to import as in other programming languages. 254 Chapter 24 Best Practices

#### **Design Patterns**

Design patterns solve common programming problems. On the one hand, they are extremely useful and eliminate the need to produce code work-arounds. On the other hand, they are not always necessary and should not be used unless they are needed to satisfy a specific problem. The most commonly used patterns are the Singleton and the Model View Controller because they help solve structural problems that arise in almost every object-oriented web application.

#### **Using Components**

The components we built in Part III, "Creating Reusable Components," provide a few examples of how to build your own custom components and connect them with the Ajax engine and server-side data. With this knowledge, it is possible to move forward building your own custom components to be used in multiple projects and save you development time. Components provide base functionality that can be shared as open source or across multiple applications. The great thing about the components we made in this book is that the design can easily be tweaked based on the fact that the components rely solely on CSS. Relying on CSS is always a solution that will pay off because the look of a component can be completely changed based on different CSS classes and styles that we define, making them very flexible and company specific to follow branding guidelines and so on.

#### **Static Versus Dynamic Responses**

Static responses are XML or JSON files that reside on the server, which are not generated based on dynamic data from a database or third-party source. Dynamic responses are the opposite, meaning that they are based on fluid, changing data from a database, for example. Static responses are sometimes the only option you have regardless of the best solution, such as when a client does not have a database or the ability to use a server-side language on her server. In these cases, it is usually more feasible to use XML because if a client is updating the content, it is a much easier language to understand. Static XML or JSON should be used for small single websites that do not need to be updated on a regular basis. XML is also the best cross-application language such as when trying to connect with application APIs or web services.

When creating XML or JSON responses, it is always a best practice to provide the structure with informative names for elements while keeping it as abstract as possible. Keeping the structure abstract is a great way to provide a flexible and reusable response that can easily be parsed by yourself or other developers.

Dynamic responses are the best solution for web applications or even large websites in which a client wants to maintain the content, such as with a content management system.

#### **Error and Feedback Handling**

As a developer, I know the time it takes to consider every possible situation in which a message will need to be displayed to a user. Whether it is an error or a successful message that you need to display, it is time-consuming to write the code to handle each and every case. On the bright side, with the reusable JavaScript Dialog object from Chapter 19, "Usability Patterns," we can easily use it instead of an alert, which is what most developers use anyway because of its simplicity. The Dialog object is a good solution for handling all of our front-end messages because it is as simple as writing one line of code in order to use it. Another reason why this object allows us to easily follow best practices is because it keeps our messages consistent in look and feel. Keeping a consistent design for each different type of message will make your application much more intuitive.

Aside from the messages that can occur during the runtime of our applications, we must also be prepared if a user simply does not have the required technologies needed to view our application. Even more important than displaying these messages is making sure that the messages are clear and informative, or simply trying to avoid them in the first place by offering alternatives utilizing the HTTP object we created as an extension of the Ajax engine in Chapter 9, "Extending the Engine." If a message is unavoidable, such as when the user does not have JavaScript, be sure to provide information as to what happened and what to do in order to move forward with using our application. It is important to remember that we are building applications for the users. If they are not capable of understanding how to use our applications, all our hard work goes unused—so always remember the users and work to their advantage.

#### Application History

The History object we created in Chapter 18, "Interaction Patterns," is very useful in web applications because it can be used in a number of ways to make the user experience much more intuitive. One way in which this object makes the process more intuitive is by providing users with the most recent options they have chosen. Most users have a specific set of needs for using an application, and this object allows them to not have to make as many decisions each time they enter the application. The object we created simply saves the state of specific tasks to a client-side cookie with JavaScript, but ultimately would be much more powerful if it connected to the Ajax engine in order to send the data to the server side and store it in a user preferences or user history table in a database.

#### Security

When making server-side database connections with Ajax, we leave our database wide open. This is a huge problem because someone could simply make the right HTTP request to our application and wipe away data or overwrite it. This is why the security code in Chapter 23, "Securing Your Application," should be a required step in all your database-enabled Ajax web applications and should never be overlooked.

#### 256 Chapter 24 Best Practices

The purpose of the samples in this book is to provide reusable Ajax-enabled code that can be utilized in any web application. Object-oriented JavaScript, an Ajax engine, and all of the server-side classes are perfect examples of how to accomplish creating code for one application that can be ported to another. From all the JavaScript objects to each XML document, we have created code that is abstracted enough to lend itself to the object-oriented model.

## Index

#### A

abstraction, 21 accordians, 107-111 instantiation, 105 objects, 104-107 actions, parsing, 120 adding design to data grids, 151-153 feedback, 204 folders contents/values, 121 icons, 119 labels, 120 HTML to XML, 22 listners, 86 passwords to requests, 248 titles, 152 addListener method, 86 AjaxUpdater, 158-160 alert function, 67 appending elements, HTML 85 applications, 255 creating, 175 database-enabled XHR objects, 9 debugging, 67 DragDrop, 192-196 error-handling, 170-176

258 applications

FireBug, 72 command line, 73 inspecting elements, 76 installing, 72 levels of logging, 76 logging messages, 75 viewing XHRs, 78-80 Historian object, 187-189 object-oriented JavaScript, 41 associative arrays, 43-44 constructors, 45-49 creating objects, 42 JScript.NET, 44-45 literal notation, 43 new operator, 42-43 prototypes, 49-54 objects creating error-handling, 170-177 DragDrop, 192-199 optimizing, 6 responseText property, debugging 67 Safari Enhancer, 70 Installing, 71 JavaScript Console, 71 updating arrays, 237-239 **ISON**, 240 XML, 239-240 Updating, 237 usability patterns, 202-204 applying error-handling objects, 176-177 HTTP objects, 96-97 JSON, 29-30 MVC, 166-167 Singleton objects, 162

architecture, XML, 101-102 arrays childArray, 117 associative, 43-44 ASP.NET, 229 databases. *See* databases servers, 230 asynchronous data transfers, 13-14 attributes, border-bottom, 110

#### B-C

background requests, XHR objects 7 basic.logging method, 75 border-bottom attribute, 110

#### C#, 230

caches, IE Developer Toolbar, 68 Cascading Style Sheet. See CSS categories HTTP status codes, 90-96 titles. 143 values, 26 **CDATA**, 102 changeOpac method, 87 checkReadyState method, 160 childArray, 117 childNodes property, 23 children, removing, 86 clear method, 188 clients connections, 134 constructors, 134 creating objects, 128 errors, 92 registering user information, 139 servers, 132-135

cookies 259

user input, 128-131 validation, 125-134 verifying user information, 135 CodeFile property, 231 codes, status, 96. See also HTTP ColdFusion, 234 requests, 234 servers, 233-236 collapse method, 109 components accordians configuring panels objects, 107 - 111creating objects, 104-107 customizing 101 XML, 101-104 data grids adding design to, 151-153 creating objects, 143-146 overview of, 141-142 viewing objects, 147-150 Data Reflection patterns, 182-183 MVC patterns, 165-166 optimizing, 254 tree view adding style, 122-123 rendering GUIs, 117-121 responses, 115-117 structure of, 113-115 configuring. See also creating; formatting accordians creating objects, 104-107 panel objects, 107-111 XML, 101-104 CSS, 36-38 elements, 84 HTTP, 16-17

IE Developer Toolbar, 70 disabling caches, 68 installing, 68 navigating DOMs, 68-70 viewing, 70 **ISON**, 29-32 objects, 158-161 panel objects, 111 XHR asynchronous data transfers, 14 creating, 11-13 HTTP status codes and headers, 16 - 18ready state, 14-15 XHTML, 33-36 XML. attributes, 21 CDATA, 22-23 elements, 20 JSON, 27-32 parsing, 23-27 connections client-side, 134 databases, 214-218 Console, Safari Enhancer, 71 console.log method, 75 Constants object, 220 constuctors, 45-46, 134-135 containers, HTML, 103 content accordian, 110 elements, 102 formatting, 241 cookies Historian object, 185 histories, 185-187 Navigation object, 190-192

createElement method, 84 creating. See also configuring; formatting applications, 175 data grids, 143-153 DataReflection patterns, 179-183 elements, 84 error-handling, 171-177 MVC, 165-166 passwords, 246-248 properties, 51-54 updaters, 59 CSS (Cascading Style Sheet) accordian, 110-111 dialog.css file, 207 elements. 36 Utilities object, 82 customizing accordians creating objects, 104-107 panel objects, 107-111 XML, 101-104 applications, 6 components, 254 content type to text/XML, 241 CSS. 36-38 Data Reflection patterns, 182-183 elements, 84 histories. 191 HTTP, 16-17 IE Developer Toolbar, 70 disabling caches, 68 installing, 68 navigating DOMs, 68-70 viewing, 70 interfaces, 6 JSON, 29-32

objects, 158-161, 172 panel objects, 111 passwords, 246 security, 255 TreeManager, 116 wrappers, 55-59 XHR. 245 asynchronous data transfers, 14 creating, 11-13 HTTP status codes and headers. 16 - 18ready state, 14-15 XHTML, 33-36 XML. attributes, 21 CDATA. 22-23 elements, 20 JSON, 27-32 parsing, 23-27

#### D

data grids adding design to, 151-153 creating, 143-153 elements, 151 email, 216 initializing, 146 objects, 141-142 PHP, 215 viewing, 145-150 data transfers, asynchronous, 13-14 Data Reflection pattern creating, 179-183 formatting, 182-183 synchronization, 179-181 databases connecting, 214-218 PHP. 212-227 security holes, 245-246 updating, 237 arrays, 237-238 **JSON**, 240 XML, 240 DataColumn objects, 150 DataRow objects. 147-150 debugging applications, 67 FireBug, 74 command line, 73 inspecting elements, 76 installing, 72 levels of logging, 76 logging messages, 75 viewing XHRs, 78-80 IE Developer Toolbar, 67 disabling caches, 68 installing, 68 navigating DOMs, 68-70 viewing, 70 JavaScript, 65-67 responseText property, 67 Safari Enhancer, 70-71 Utilities object, 83 viewing, 78-80 declarations, XML, 241 defining DataGrid objects, 143 delegating HTTP status codes, 89 design. See also configuring applications, 175 data grids, 143-153 DataReflection patterns, 179-183

elements, 84 error-handling, 171-177 MVC, 165-166 passwords, 246-248 patterns, 254 properties, 51-54 updaters, 59 dialog.css file, 207 directories, MVC patterns, 165 disabling IE Developer Toolbar, 68 display method, 106, 116, 204, 214 DOM (Document Object Model), IE Developer Toolbar, 68-70 DragDrop applications, 192-196 HTML, 192 objects, 192-199 elements, 193-199 dragTo method, 196

#### E

elements content, 102 creating, 84 CSS, 36 data grids, 151 DragDrop, 193-199 FireBug, 76 HTML, 85 loading div, 104 responses, 20 email data grids, 216 sending, 217, 221 threads, 216 XML, 23 262 Email object

Email object, 214 Email.class.php file, 219 emailError method, 174 encryption, 248 engines best practices, 253-255 extending, 81-87 HTTP, 88-97 JavaScript, 61 methods, 63-64 requests, 62-63 Utilities object, 81-87 errorHandler method, 66 ErrorManager object, 175 initializing, 173 errors, 255. See also debugging; troubleshooting applications, 170-176 clients, 92 creating, 171-177 email, 174 runtime, 65-67 events handlers, JSON, 32 mousedown, 194 onerror, 171-177 onmouse, 149 onmousedown, 194 readyStateChange event handler, 14 expand method, 109 extending engines, 82-87 HTTP, 88 Utilities object, 81 Extensible HTML. See XHTML Extensible Markup Language. See XML

#### F

feedback adding, 204 handling, 255 usability patterns, 204-208 visual, 131-132 files dialog.css, 207 Email.class.php, 219 ServiceConnector.cfm, 234 ServiceConnector.php, 238 FireBug debugging, 72-76 functions, 73 inspecting elements, 76 levels of logging, 76 logging messages, 75 folders contents, 121 icons, 119 labels, 120 trees, 119 formatting. See also configuring; creating accordians creating objects, 104-107 panel objects, 107-111 XML, 101-104 content type to text/XML, 241 CSS, 36-38 Data Reflection patterns, 182-183 elements, 84 histories. 191 HTTP, 16-17 IE Developer Toolbar disabling caches, 68 installing, 68

HTTP 263

navigating DOMs, 68-70 viewing, 70 ISON, 29-32 objects, 158-161, 172 panel objects, 111 passwords, 246 TreeManager, 116 XHR, 245 asynchronous data transfers, 14 creating, 11-13 HTTP status codes and headers, 16 - 18ready state, 14-15 XHTML, 33-36 XML attributes. 21 CDATA, 22-23 elements, 20 **JSON**, 27-32 parsing, 23-27 functions alert. 67 command line (FireBug), 73

#### G

GET method, 7 getClientErrorStatus method, 94 getElementsByTagName method, 23 getInformationalStatus method, 90 getInstance method, 247 getMail method, 215, 225 getMessage method, 217, 226 getNewPositionElement method, 197 getPassword method, 247 getRedirectionStatus method, 91 getSaved method, 188 getServerStatus method, 95 getSuccessfulStatus method, 90 GUI (graphical user interface), 117-121, 163. See also MVC

#### Н

handling errors, 255 feedback, 255 HTTP status codes, 88-97 hasChildNodes method, 86 headers, accordian, 110 Historian object applications, 187-189 cookies. 185 creating XML, 190 viewing, 189 histories cookies. 185-187 formatting, 191 Historian object, 185 Navigation object, 190 holes, security. See security HTML (Hypertext Markup Language) adding to XML, 22 DragDrop, 192 elements, 85 innerHTML property, 25, 227, 205 HTTP (Hypertext Transfer Protocol), 88-91, 95-97 configuration, 16-17 containers, 103 engines, 88-97 handling, 96 objects, 18, 96-97 queries, 238

#### 264 HTTP

requests, 18 status codes/headers,16-18, 91-95 delegating, 89 handling, 96 Hypertext Markup Language. See HTML Hypertext Transfer Protocol. See HTTP

#### 

ids, storing, 119 IE Developer Toolbar caches, 68 configuration, 70 debugging, 67 disabling, 68 DOM, 68-70 installing, 68 navigating, 68-70 viewing, 70 importing JavaScript ASP.NET, 229 ColdFusion, 234 engines, 61 include statements, 213 indexes, XML, 24 initialize method, 103, 127 initialization DataGrid objects, 146 ErrorManager, 173 innerHTML property, 25, 117, 205 input, clients, 128-131 installing FireBug, 72 IE Developer Toolbar, 68 Safari Enhancer, 71

instances constructors, 45-46 prototypes, 50 instantiation accordian, 105 methods, 190 panels, 108 Singleton patterns, 158 Utilities object, 81 interfaces, 6, 163 invokeError method, 67 isUpdating property, 159 items, parsing, 31 iteration, trees, 121

#### J-K

JavaScript ASP.NET. 229 ColdFusion, 234 debugging, 65-67 engines, 61 object-oriented associative arrays, 43-44 constructors, 45, 48-49 JScript.NET, 45 literal notation, 43 new operator, 42-43 objects, 45-49 JScript.NET, 44 literal notation, 43 prototypes, 49-54 Utilities object, 82 JavaScript Object Notation. See JSON JScript.NET, 44-45

#### JSON (JavaScript Object Notation)

configuration, 29-32 event handlers, 32 parsing, 30-32 representations, 28 responses, 28 syntax, 28-29 XHTML, 34 XML, 29-32

#### L

literals, 43, 86 loading div elements, 104 loadScreen method, 191 logging, FireBug, 75-76 levels of, 76 messages, 75 users, 136-137 login client-side validation, 125-127 registering users, 138

#### Μ

Macintosh, Safari Enhancer, 70-71 md 5 encryption method, 248 messages, FireBug, 75. See also email methods access, 162 addListener, 86 basic.logging, 75 changeOpac, 87 checkReadyState, 160 clear, 188 collapse, 109 console.log, 75 createElement, 84 display, 106, 116, 204, 214 dragTo, 196 emailError, 174 engines, 63-64 errorHandler, 66 expand, 109 GET, 7 GetClientErrorStatus, 94 getElementsByTagName, 23 getInformationalStatus, 90 getInstance, 247 getMail, 215, 225 getMessage, 217, 226 getNewPositionElement, 197 getPassword, 247 getRedirectionStatus, 91 getSaved, 188 getServerStatus, 95 getSuccessfulStatus, 90 hasChildNodes, 86 initialize, 103, 127 instantiation, 190 invokeError. 67 loadScreen, 191 md5 encryption, 248 next, 191 objects, 47-49 onResponse, 160, 233, 235 onValidation, 129 prototypes, 53-54 removeChildren, 86, 215 request, 230 save, 187 SearchUser, 232

266 methods

setTimeout, 183 startDrag, 195 stopDrag, 198 toggle, 106, 121 toggleImage, 116, 119 traverse, 118 Update, 159 UserManager class, 133 Validate, 128 XHR objects, 13 Model View Controller. See MVC modification, opacity, 87 mousedown event. 194 Multi-User patterns, 181 MVC (Model View Controller) applying, 166-167 components, 165 creating, 165-166 directories, 165

#### Ν

navigating IE Developer Toolbars, 68-70 Navigation object, 190-192 new operator, 42-43 next method, 191 notation JSON, 27-32 literal, 43 notify observers pattern, 169 NumberUtil object, 46

#### 0

object-oriented JavaScript, **41**. See also JavaScript associative arrays, 43-44 constructors, **45**, 48-49

IScript.NET, 44-45 literal notation, 43 new operator, 42-43 objects, 45-49 literal notation, 43 prototypes, 49-54 OOP (object-oriented programming), 41. See also JavaScript objects accordians, 104-107 Constants, 220 constructors, 45 creating, 135 clients, 134 error-handling, 171 updaters, 60 DataColumn, 150 DataRow, 147-50 data grids, 141-142. See also data grids DragDrop, 192-199 Email, 214 error-handling, 174-177 ErrorManager, 175 formatting, 172 HTTP, 18, 96-97 JSON, 29-30. See also JSON Navigation, 190-192 NumberUtil, 46 panels, 107-111 PasswordManager, 247 properties, 52-53 pseudo, 42 Singleton, 162. See also Singleton patterns TreeManager, 115 trees, 117

updaters, 59-60 UserValidation, 133 UserValidator, 131 Utilities creating, 81-86 extending engines, 81-87 **Observer pattern** creating error-handling objects, 170 - 177error-handling objects, 171-177 notify observers, 172 register observers, 171-172 unregister observers, 173-176 onerror event, 171-177 onmouse event. 149 onmousedown event, 194 onResponse method, 160, 233-235 onValidation method, 129 opacity, modifying, 87 operators, new, 42-43 optimization accordians creating objects, 104-107 panel objects, 107-111 XML. 101-104 applications, 6 components, 254 content type to text/XML, 241 CSS, 36-38 Data Reflection patterns, 182-183 elements, 84 histories, 191 HTTP, 16-17 IE Developer Toolbar disabling caches, 68 installing, 68

navigating DOMs, 68-70 viewing, 70 interfaces. 6 **JSON**, 29-32 objects, 158-161, 172 panel objects, 111 passwords, 246 security, 255 TreeManager, 116 XHR. 245 asynchronous data transfers. 14 creating, 11-13 HTTP status codes and headers. 16 - 18ready state, 14-15 XHTML, 33-36 XML attributes, 21 CDATA. 22-23 elements, 20 ISON, 27-32 parsing, 23-27 overwriting properties, 52

#### Ρ

panels, 101-110 configuring, 111 instantiation, 108 parsing actions,120 items, 31 JSON, 30-32 responses, 27 rows, 144 XML, 23-26 PasswordManager object, 247 268 passwords

passwords adding, 248 creating, 246-248 formatting, 246 requests, 247-249 security, 245 setting, 249 verifying, 250-251 unique, 247 patterns DataR eflection creating, 179-183 formatting, 182-183 synchronizing, 179-181 design, 254 Multi-User, 181 MVC, 165 notify observers, 169 Observer creating error-handling objects, 170-177 notify observers, 172 register observers, 171-172 unregister observers, 173-176 register observers, 169 Singleton. See Singleton patterns usability design, 206-208 errors, 202-204 feedback, 205-207 JavaScript, 202 viewing, 202-204 warnings, 202 PHP databases, 212-227 data grids, 215

Email.class.php file, 219

#### properties

childNodes, 23 CodeFile, 231 creating, 51-54 innerHTML, 25, 117, 205 isUpdating, 159 overwriting, 52 objects, 46 protection, 52-53 responseText, 25, 30, 67 responseXML, 25, 30, 67 XHR objects, 12 protection, properties, 52-53 protocols. See HTTP prototypes, instances, 50 pseudo objects, 42. See also objects

#### Q-R

queries, HTTP, 238

ready state, 15, 25, 57-58 readyStateChange event handler, 14 register observers pattern, 169 registration, 136-139 removeChildren method, 86, 215 rendering GUIs, 117-121 representations, JSON, 28 request method, 230 requests ColdFusion, 234 engines, 62-63 HTTP, 18 passwords, 247-249 sending, 14 updaters, 59 wrappers, 56

XHR, 7-13 XML, 103-104 require statements, 213 responses elements, 20 **ISON**, 28 parsing, 27 static, 254 updaters, 60 wrappers, 59 XHTML, 33-36 XML, 19-21 CDATA. 22-23 elements, 20 JSON, 28-32 responseText property, 25, 30, 67 responseXML property, 25, 30, 67 rolling out of/over rows, 149 rows design, 151 parsing, 144 rolling out of/over, 149 runtime errors, 65-67

#### S

Safari Enhancer Console, 71 debugging, 70-71 installing, 71 tools, 70 save method, 187 SearchUser method, 232 security encryption, 248 holes, 245-246 optimizing, 255

passwords, 245 troubleshooting, 245 sending email, 217, 221 requests, 14 server-side, 241 servers ASP.NET. 230 clients, 132-135 ColdFusion. 233-236 databases, 229-233 serviceConnector.cfm, 234 serviceConnector.php file, 238 setTimeout method, 183 setting passwords, 249 Singleton patterns, 82, 158-162 sorting, DragDrop objects, 192-199 startDrag method, 195 state, ready, 15, 25, 57-58 statements include, 213 require, 213 static responses, 254 status codes, 96. See also HTTP stopDrag method, 198 storing ids, 119 strings, 96 styles, 151. See also creating; CSS; formatting synchronization, DataReflection patterns, 179-181 syntax, JSON, 28-29

#### Т

#### tags

CDATA, 102 XML, 20. See also XML 270 threads

```
threads, email, 216
                                                                 U
titles
                                              unique ids, trees, 119
   accordian, 110
                                              unique passwords, creating, 247
   adding, 152
                                              unregister observers, 170, 175
   categories, 143
                                              Update method, 159
toggle method, 106, 121
                                              updaters
toggleImage method, 116, 119
                                                 AjaxUpdater, 158
tools
                                                 creating, 59
   FireBug
                                                 requests, 59
      command line, 73
                                                 responses, 60
      inspecting elements, 76
                                              updating databases
      installing, 72
                                                 arrays, 237-238
      levels of logging, 76
                                                 JSON, 240
      logging messages, 75
                                                 XML, 240
      viewing XHRs, 78-80
                                              usability patterns
   Safari Enhancer, 70
                                                 design, 206-208
      installing, 71
                                                 errors, 202-204
     JavaScript Console, 71
                                                 feedback, 205-207
translations, ready state, 15
                                                 JavaScript, 202
traverse method, 118
                                                 viewing, 202-204
TreeManager objects, 115-116
                                                 warnings, 202
trees
                                              users
   iterating, 121
                                                 registering, 138
   objects, 117
                                                 verifying, 135-136
   views
                                              UserValidation object, 133
      adding style, 122-123
                                              UserValidator object, 131
      components, 117, 122-123
                                              Utilities object
      GUIs, 117-121
                                                 creating, 81-86
      responses, 115-117
                                                 CSS, 36-38
      structure of, 113-115
                                                 debugging, 83
     styles, 122-123
                                                 engines, 81-87
   unique ids, 119
                                                 extending engines, 81-87
troubleshooting
                                                 getElement method, 109
   engines, 253-255
                                                 instantiation, 81
   security holes, 245
                                                 JavaScript, 82
```

#### V

#### validate method, 128

#### validation

clients, 125-134 connections, 132-134 constructors, 134-135 creating objects, 127-128 overview of, 125-127 registering user information, 136 - 139user input, 128-131 verifying user information, 135 visual feedback, 131-132 values categories, 26 folders, 121 ready state, 15 verifying passwords, 250-251 user information, 135-136 viewing DataGrid objects, 145-150 DataRow objects, 147 debugging, 78-80 Historian object, 189 IE Developer Toolbar, 70 views, trees, 115-123

#### W

web sites, configuring panel objects, **111** wrappers customizing, 55-59 ready state, 57-58 requests, 56 responses, 59 XHRs, 56

#### X-Z

XHR (XMLHttpRequest), 5, 18, 104 asynchronous data transfers, 13-14 formatting, 245 HTTP status codes and headers. 16 - 17properties, 12 ready state, 14-16, 57-58 requests, 7-13 wrappers, 56 XHTML (Extensible HTML) ISON. 34 responses, 33-36 XML. 34 XML (Extensible Markup Language) adding XML to, 22 architecture, 101-102 declaring, 241 email. 23 formatting, 21 Historian object, 190 indexes, 24 **JSON**, 29-32 parsing, 23-26 requests, 103-104 responses, 19, 21, 27 CDATA. 22-23 elements, 20 **JSON**, 28-32 XHTML, 34 XML DOM (XML Document Object Model), 5 XMLHttpRequest. See XHR
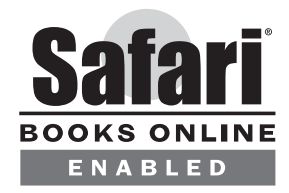

## THIS BOOK IS SAFARI ENABLED

## **INCLUDES FREE 45-DAY ACCESS TO THE ONLINE EDITION**

The Safari<sup>®</sup> Enabled icon on the cover of your favorite technology book means the book is available through Safari Bookshelf. When you buy this book, you get free access to the online edition for 45 days.

Safari Bookshelf is an electronic reference library that lets you easily search thousands of technical books, find code samples, download chapters, and access technical information whenever and wherever you need it.

## TO GAIN 45-DAY SAFARI ENABLED ACCESS TO THIS BOOK:

- Go to http://www.samspublishing.com/safarienabled
- Complete the brief registration form
- Enter the coupon code found in the front of this book on the "Copyright" page

If you have difficulty registering on Safari Bookshelf or accessing the online edition, please e-mail customer-service@safaribooksonline.com.